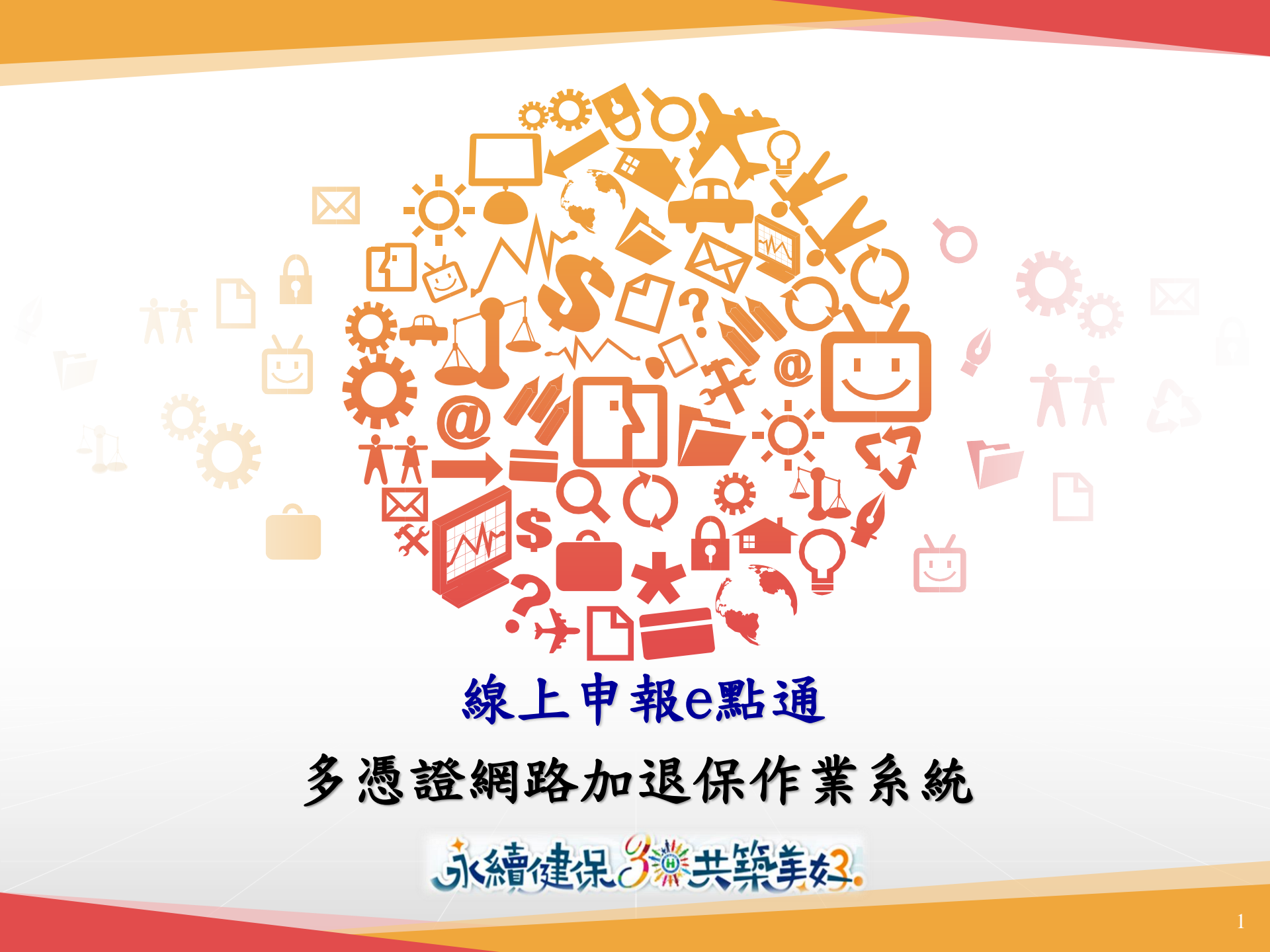

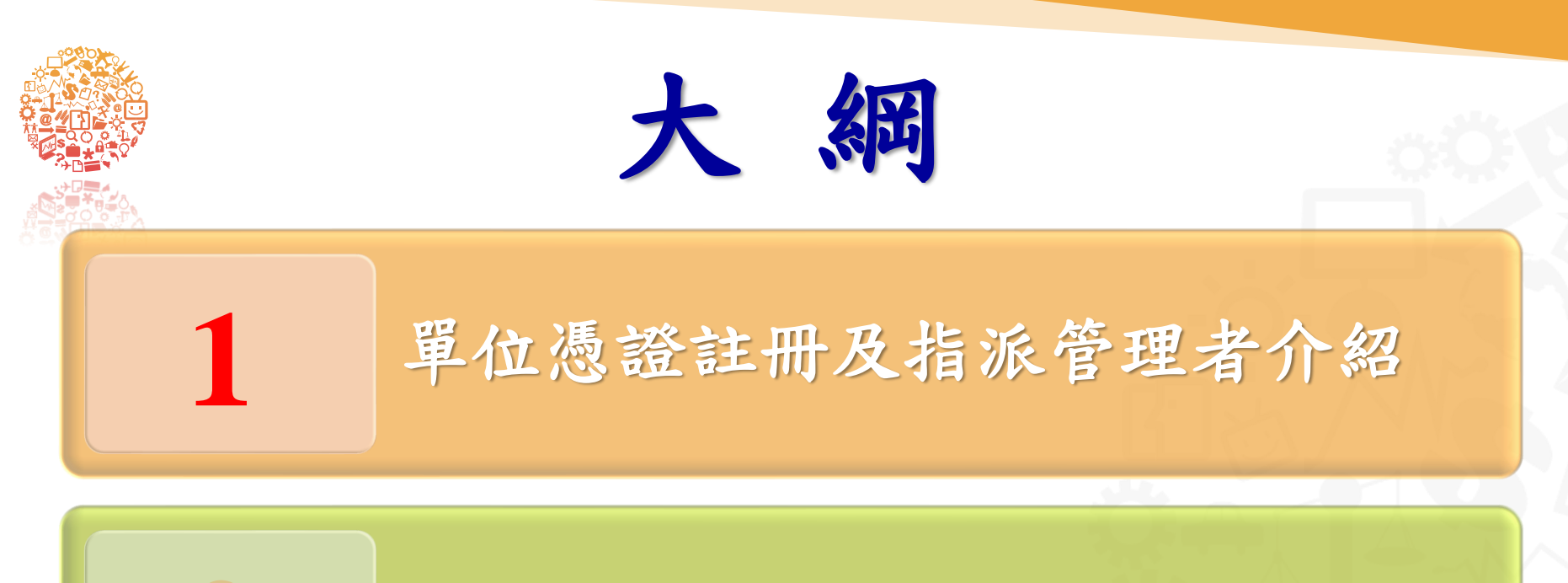

多憑證網路承保作業的功能說明

各類明細表及電子繳款單 查詢與下載

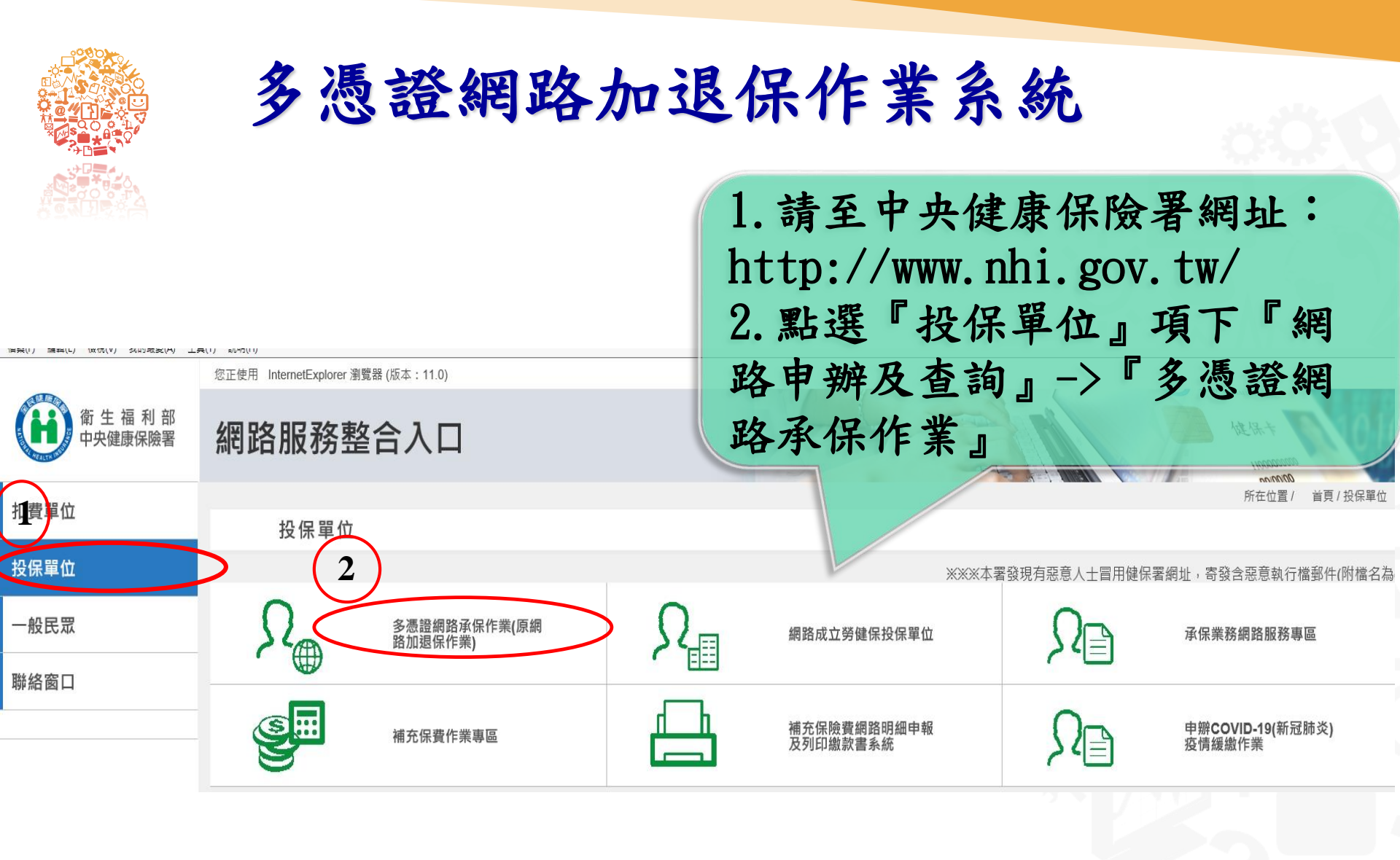

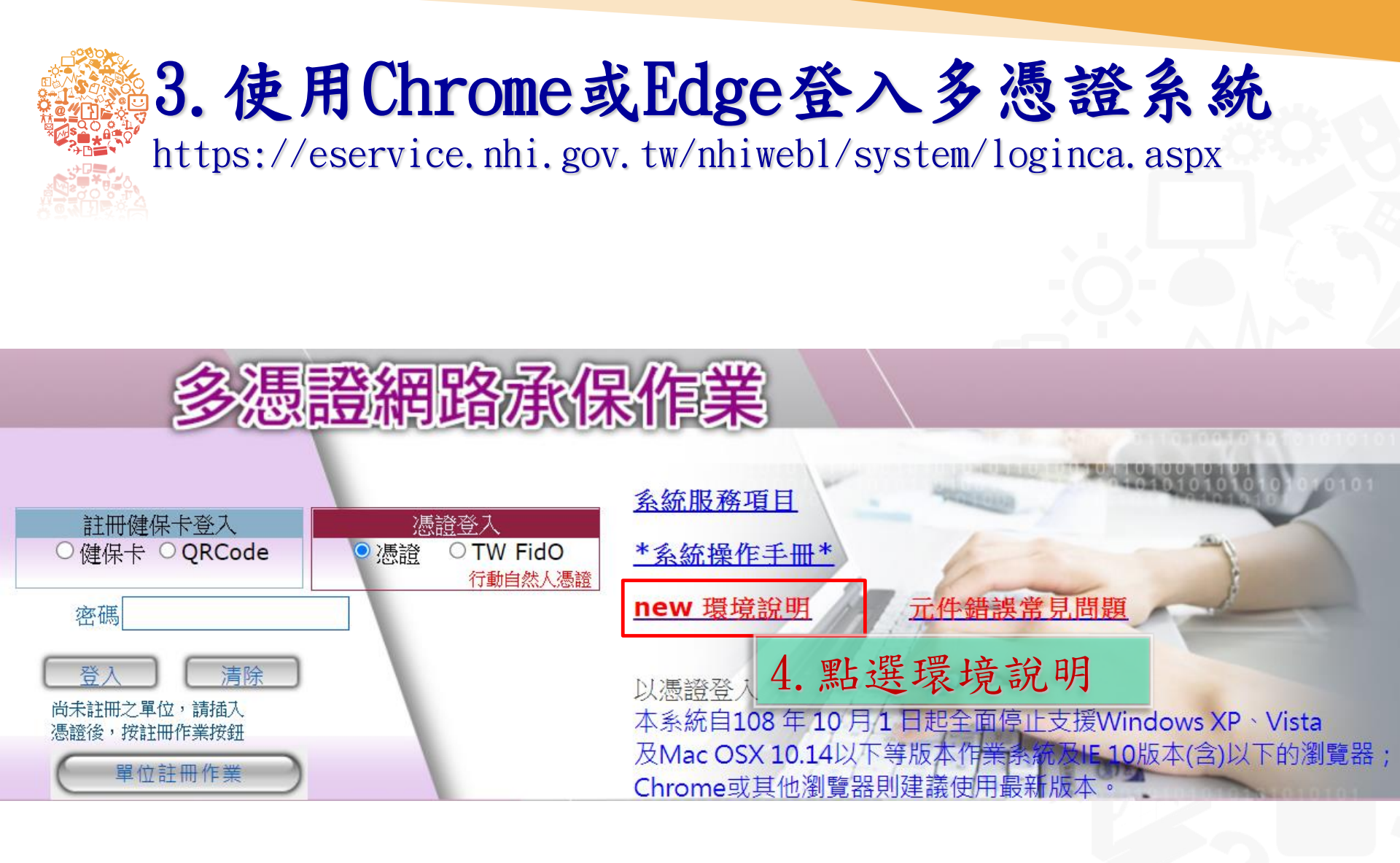

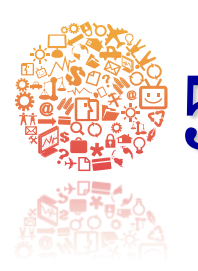

# 5. 依據使用卡別,進行相關環境設定

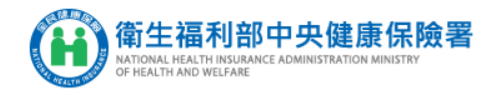

|                                                 | 憑證元件-環境檢測與安裝(Edge、Chrome、FireFox、Opera、Safari)                                                                                                    |      |  |  |  |
|-------------------------------------------------|----------------------------------------------------------------------------------------------------|------|--|--|--|
| 瀏覽器                                             | 說明及元件下載點                                                                                                    | 檢測   |  |  |  |
| Edge<br>Chrome<br>FireFox<br>Opera<br>Safari7以上 | <ul> <li>安裝憑證元件(自然人憑證、單位憑證):</li> <li>1. 下載元件安裝檔之前,請先暫停或關閉您的防毒軟體,避免下載受到阻擋或是造成安裝失敗</li> <li>● 作業系統:Windows 下載元件安裝檔 元件安裝手冊</li> <li>CGServiSignAdapterSetup zip MD5驗證碼: 1db9d02e525cce3aff3cd1a8479557c9</li> </ul> | 檢測憑證 |  |  |  |
|                                                 | 2. 元件安裝檔下載完成後,請進行解壓縮後,再執行安裝<br>3. 安裝時,請使用 <mark>系統管理者權限</mark> 進行安裝,安裝完成後,再啟用或恢復您的防毒軟體即可                                                                                                    |      |  |  |  |
| 其它檔案下載                                          | 1. 內政部自然人憑證及讀卡機偵測工具(請於讀卡機置入憑證後再點選連結功能)<br>2. 自然人憑證申辦流程:https://moica.nat.gov.tw<br>3. 電子憑證及讀卡機偵測工具<br>4. 憑證IC卡登入錯誤代碼查詢<br>5. 清除IE瀏覽器(Internet explore)之暫存檔<br>6. 下載刪除機碼註冊檔<br>7. 讀取憑證序號                           |      |  |  |  |

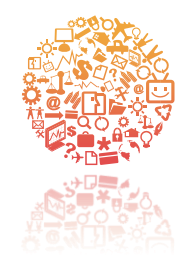

# 單位憑證註冊作業

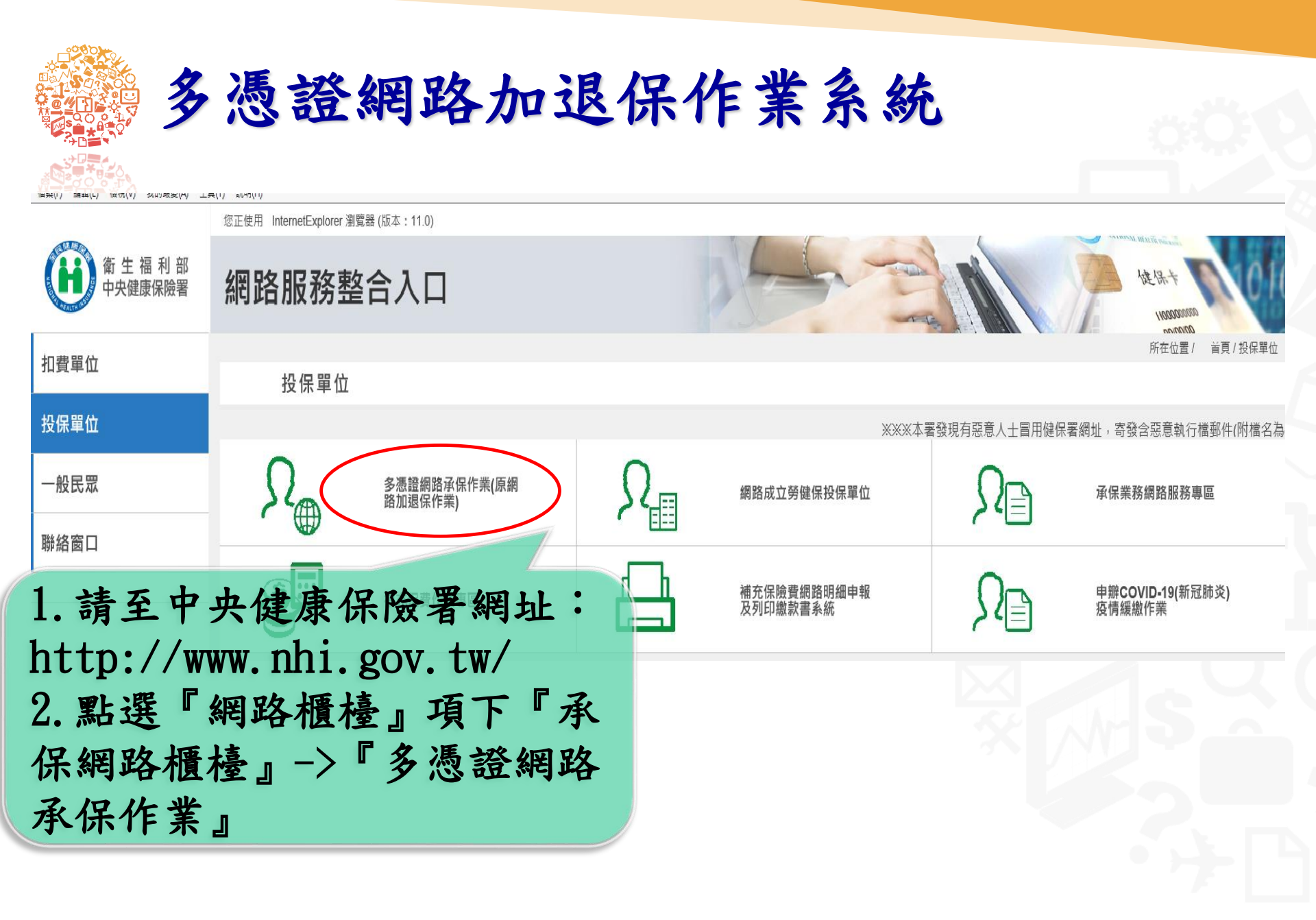

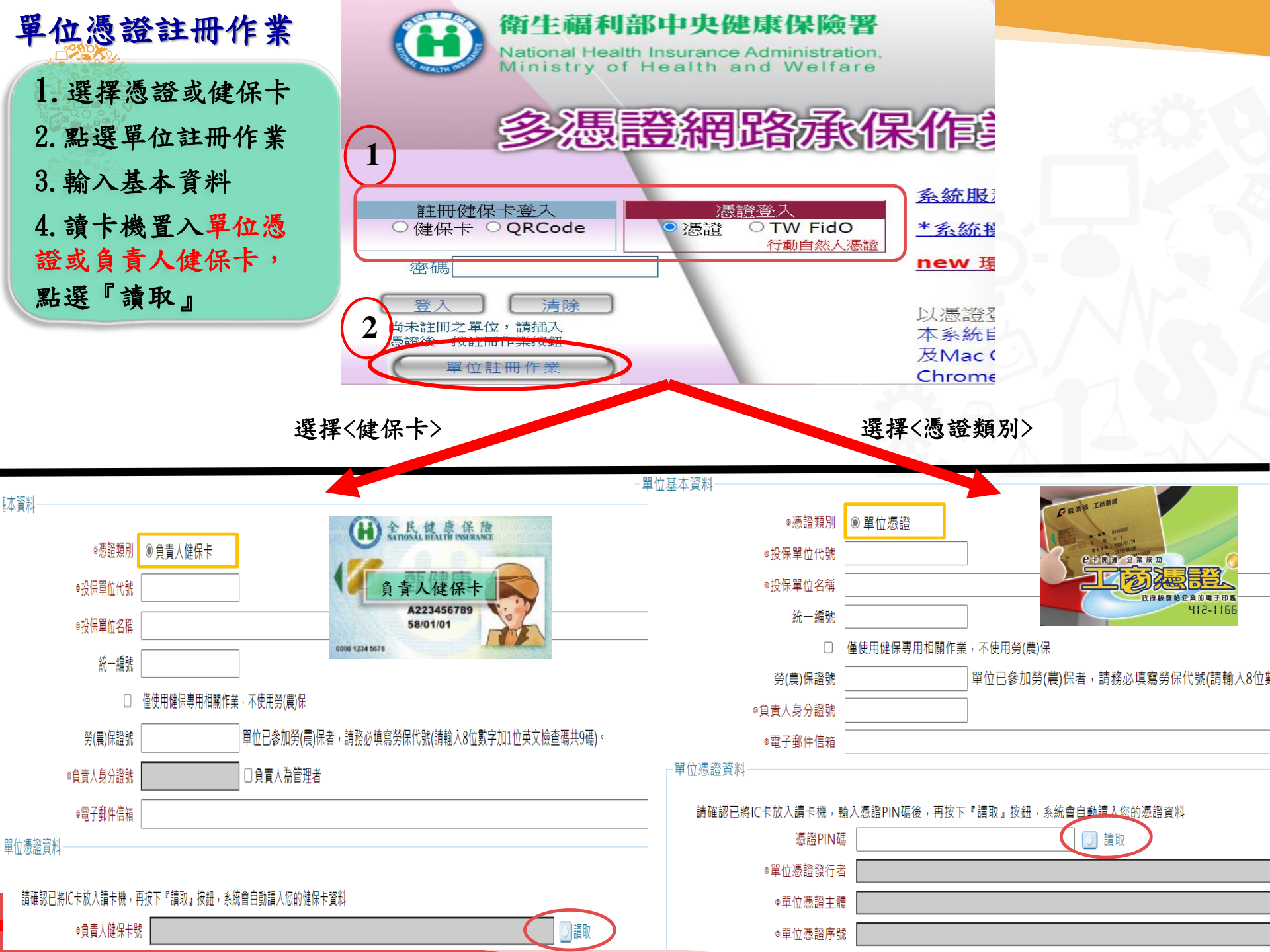

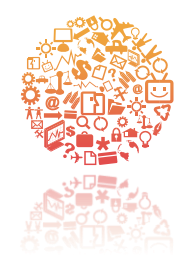

# 指派作業

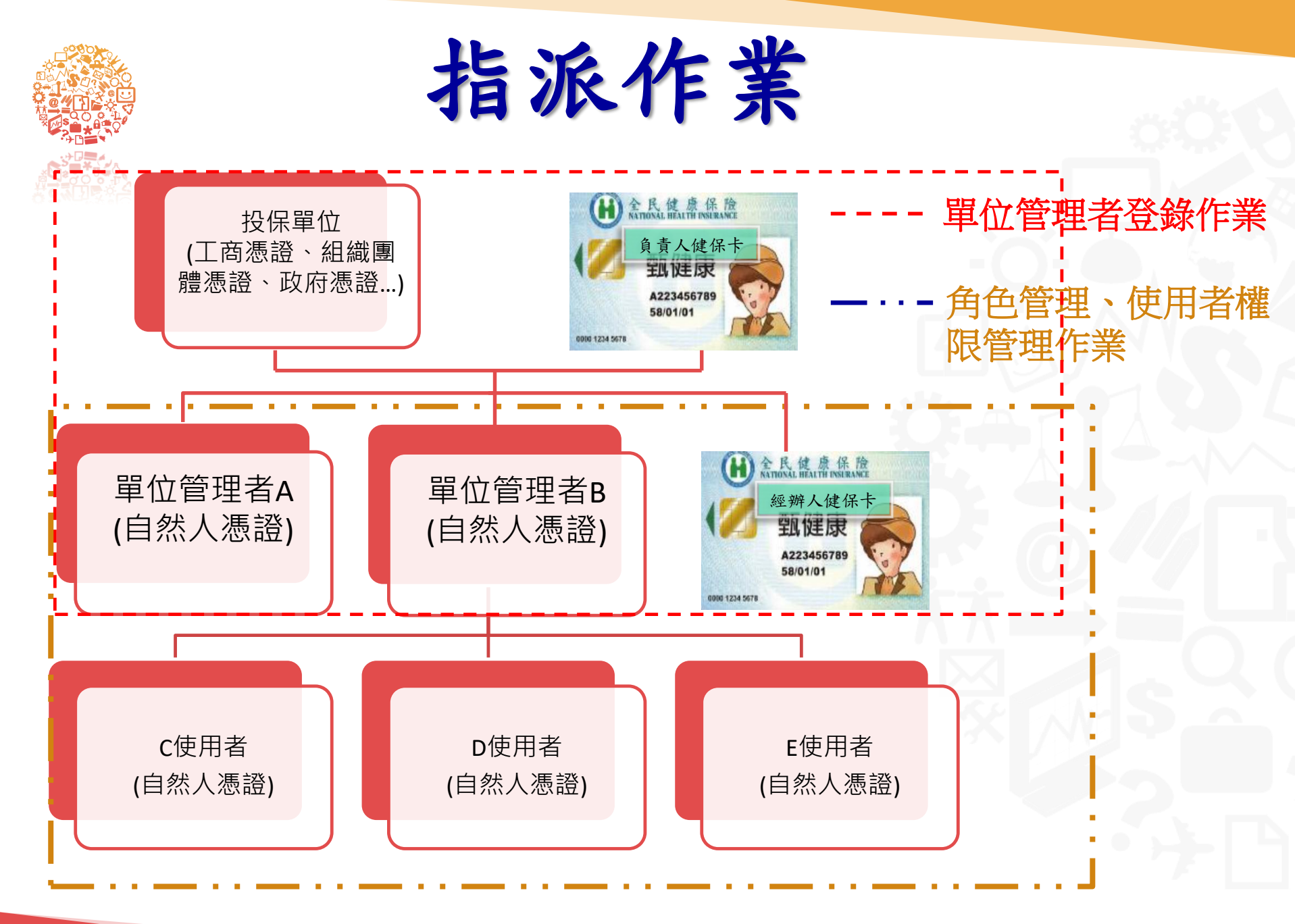

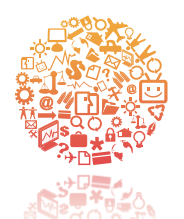

## 單位管理者登錄作業

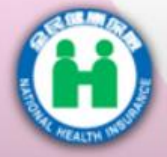

#### 衛生福利部中央健康保險署

National Health Insurance Administration, Ministry of Health and Welfare

## 多憑證網路承保作業

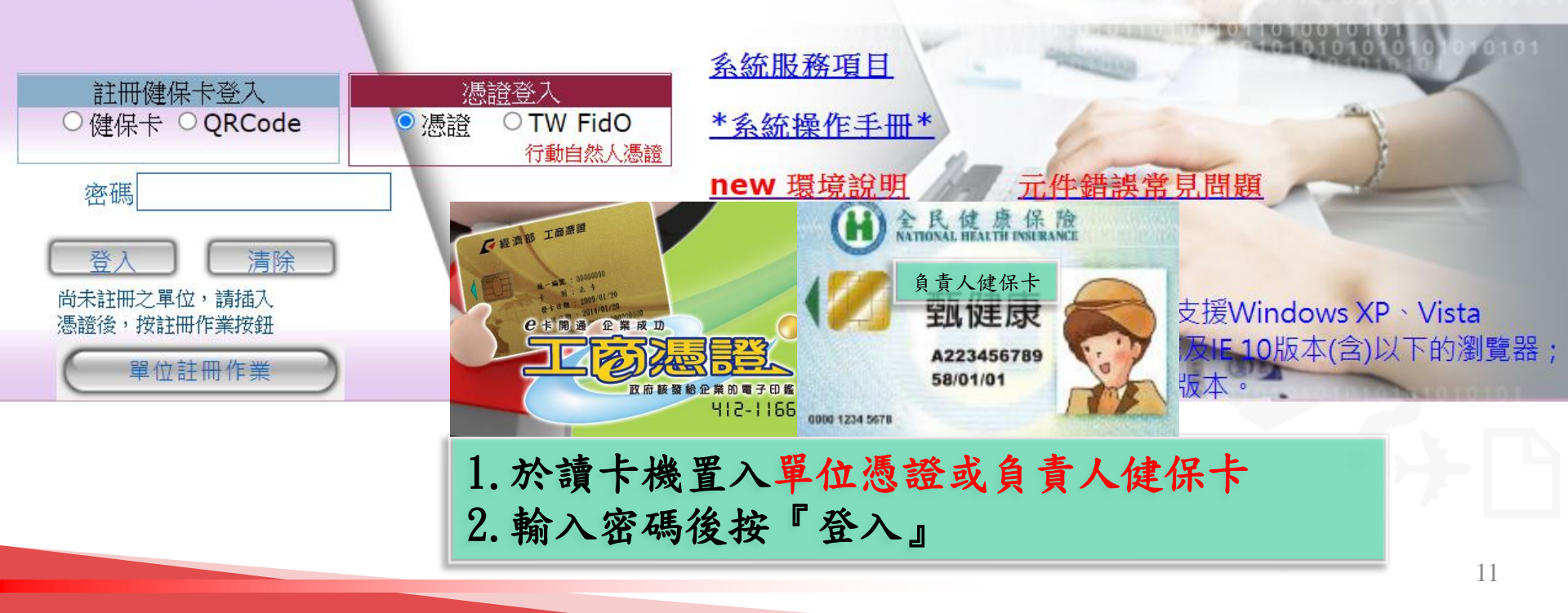

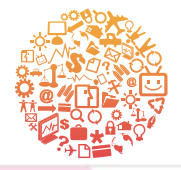

## 單位管理者登錄作業

| 衛生福利部中央健康保險                                                         | 署                                                                                                    |
|---------------------------------------------------------------------|----------------------------------------------------------------------------------------------------|
| National Health Insurance Administra<br>Ministry of Health and Welf | 1. 使用負責人健保卡作為單位憑證時請勾選單位憑證                                                                                             |
|                                                                     | 2. 輸入註冊密碼及投保單位代碼                                                                                                    |
| 多憑證網路承                                                              |                                                                                                    |
| 註冊健保卡登入 <u>憑證登入</u>                                                 | 健保卡網路服這                                                                                                    |
| ● 健保卡 ○ QRCode ② 憑證 ○ TW FidO<br>行動自然人                              | <u>条統服務項目</u> A223456789 58/01/01                                                                                     |
| ■指派授權管理者請勾選                                                         | * 系統:操作主曲 9000 1234 5678                                                                                              |
| 投保單位代號                                                              | 以健保卡登入<br>本系统白108年10日1日把全面停止支援Windows VD、Visto                                                                        |
| 登入 清除                                                               | 及Mac OSX 10.14以下等版本作業系統及IE 10版本(含)以下的瀏覽器;                                                                             |
| 尚未註冊之單位,請插入<br>憑證後,按註冊作業按鈕                                          | Chrome或其他例更器则建我使用取机放冲。<br>聯絡電話                                                                                        |
| 單位註冊作業                                                              | 台北業務組:(02)21912006分機明細     南區業務組:(06)2245678分機明細       北區業務組:(03)4339111分機明細     高屏業務組:(07)2315151分機明細                |
| 本系統服務時間每日06:00-24:00。                                               | 中區業務組: (04)22583988 分機明細 東區業務組: (03)8332111 分機明細<br>健保諮詢服務專線 市話撥打 0800-030-598 或 4128-678(不須加區域碼)<br>手織改織 02-4128-678 |

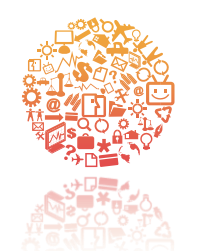

## 單位管理者登錄作業

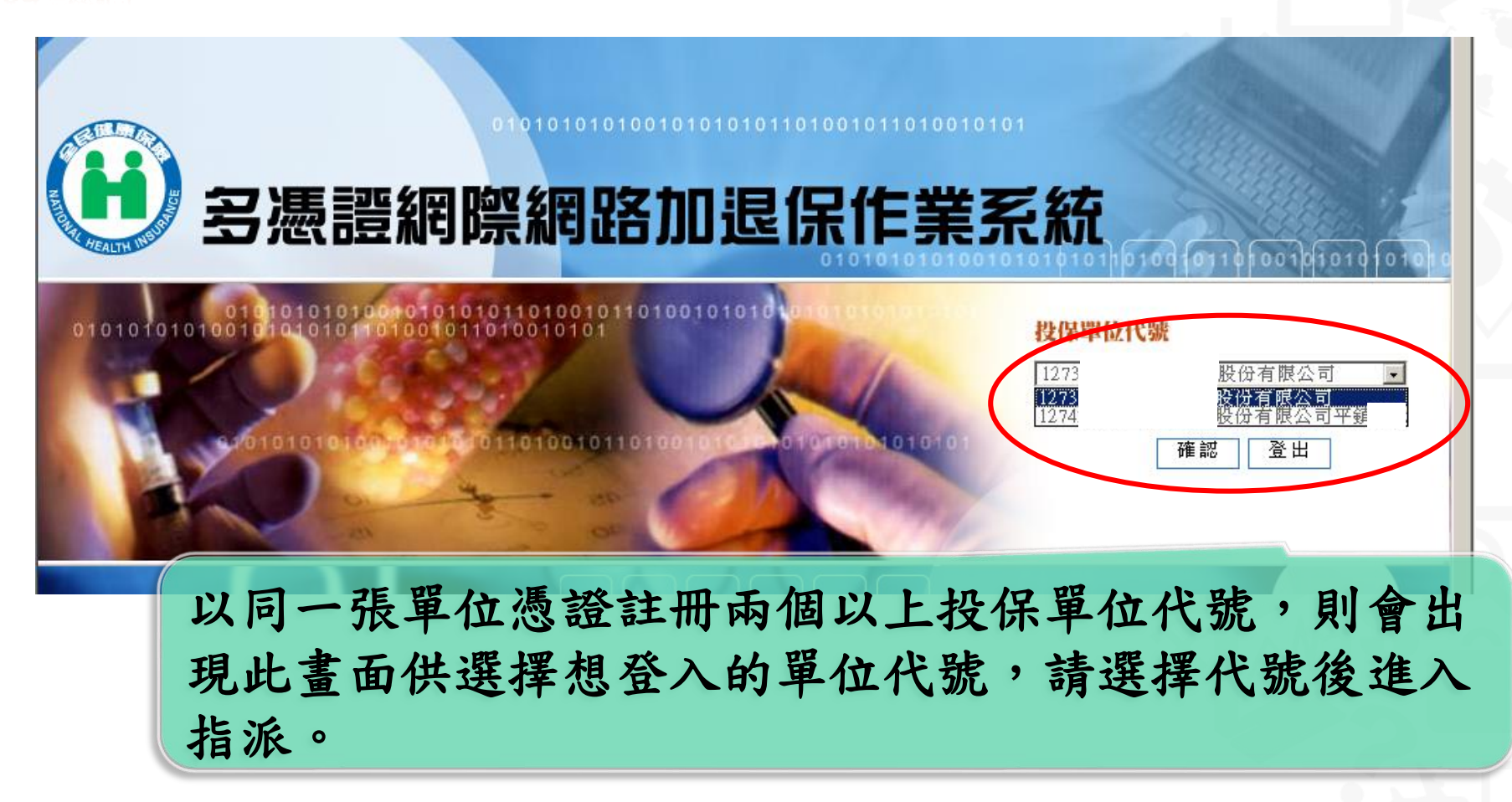

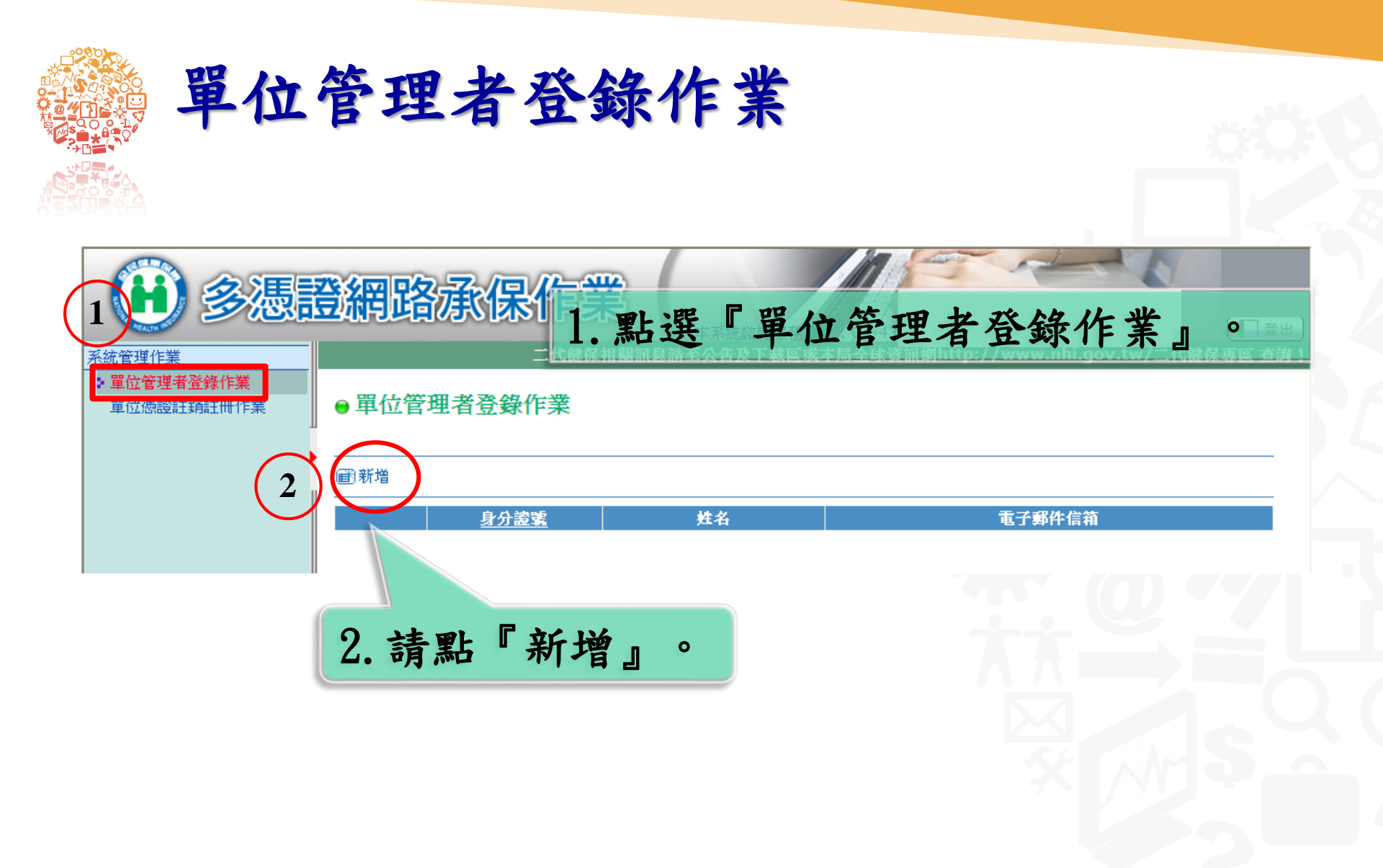

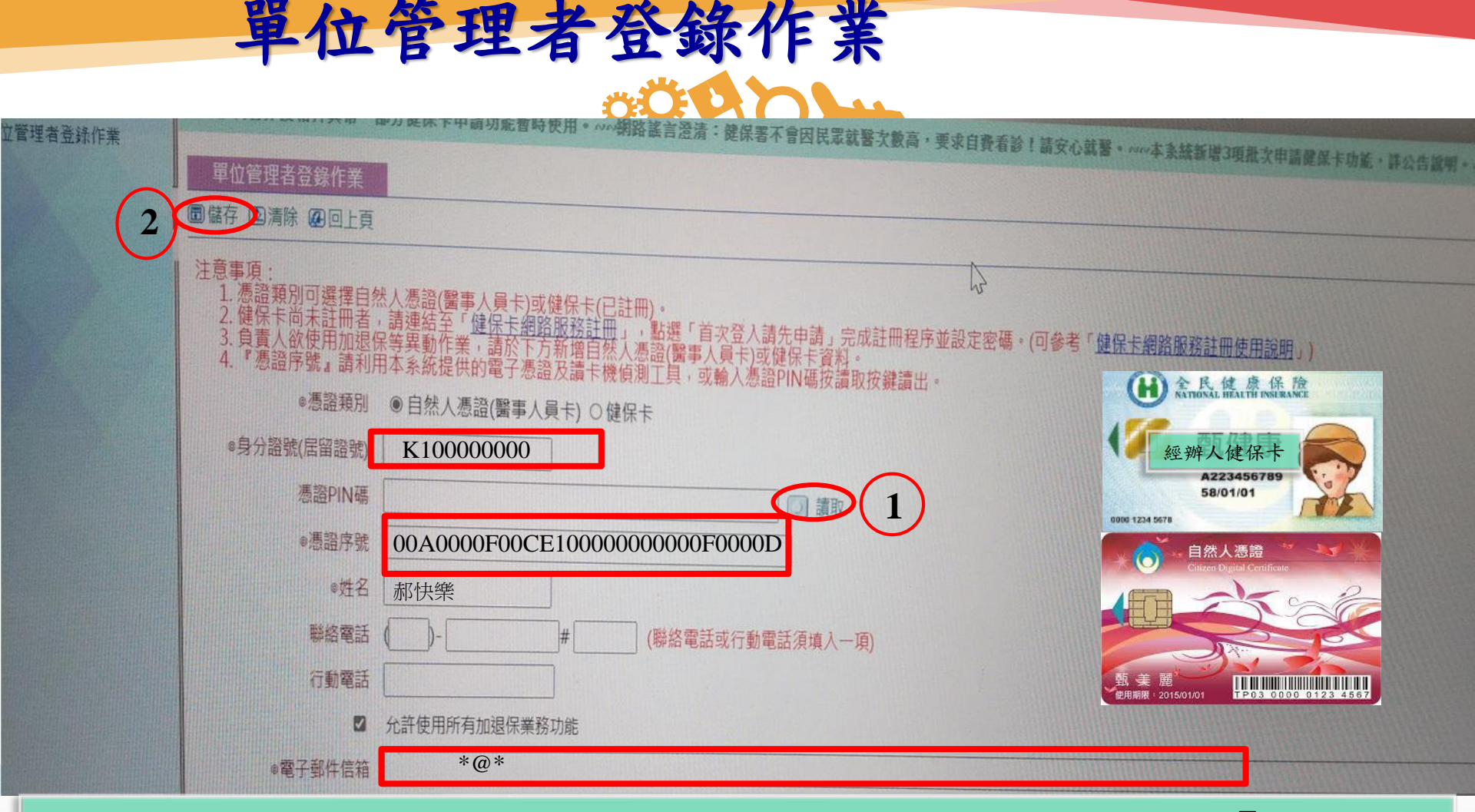

 請卡機更換為單位管理者自然人憑證或健保卡,點選『讀取』, 帶出自然人憑證序號、姓名,再輸入身分證號、電子郵件信箱。
 按「儲存」,即完成指派作業(本系統未限定單位管理者人數)。

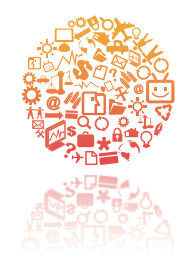

# 網路申辦作業一 使用自然人憑證或健保卡登入

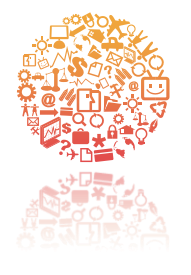

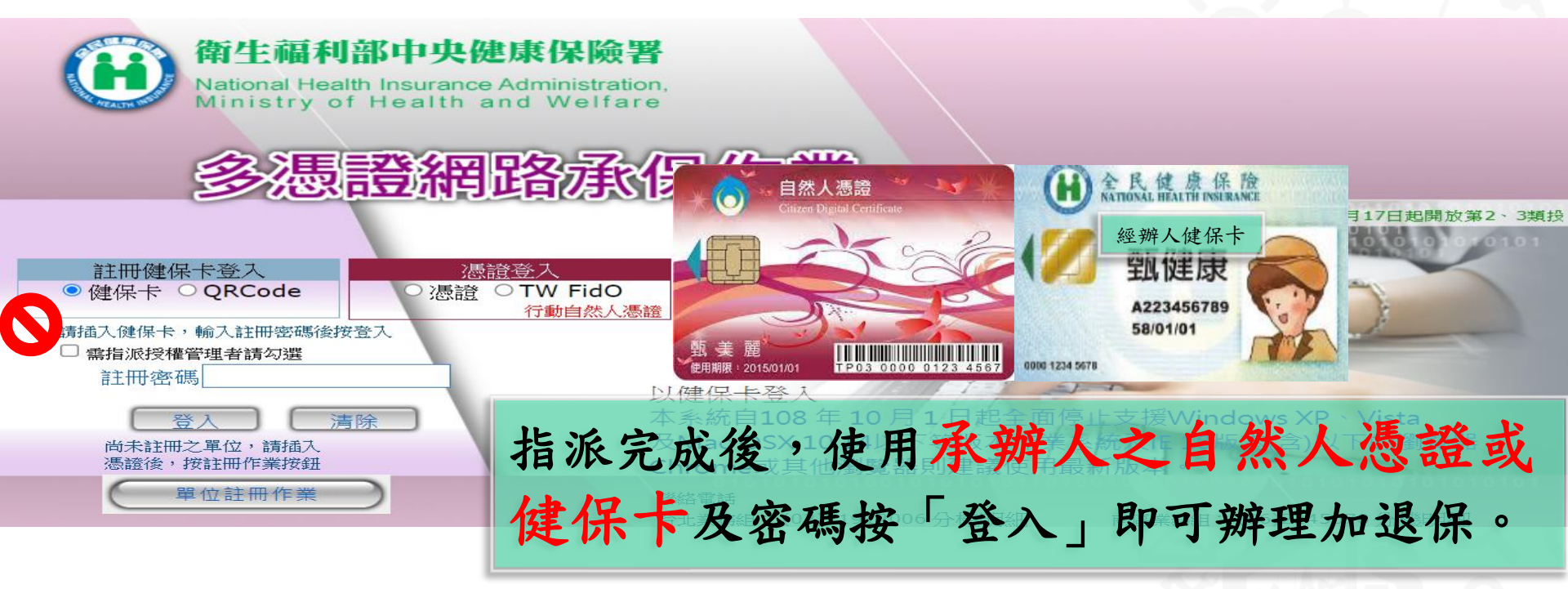

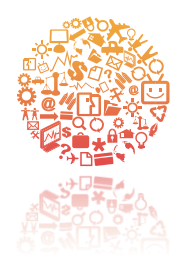

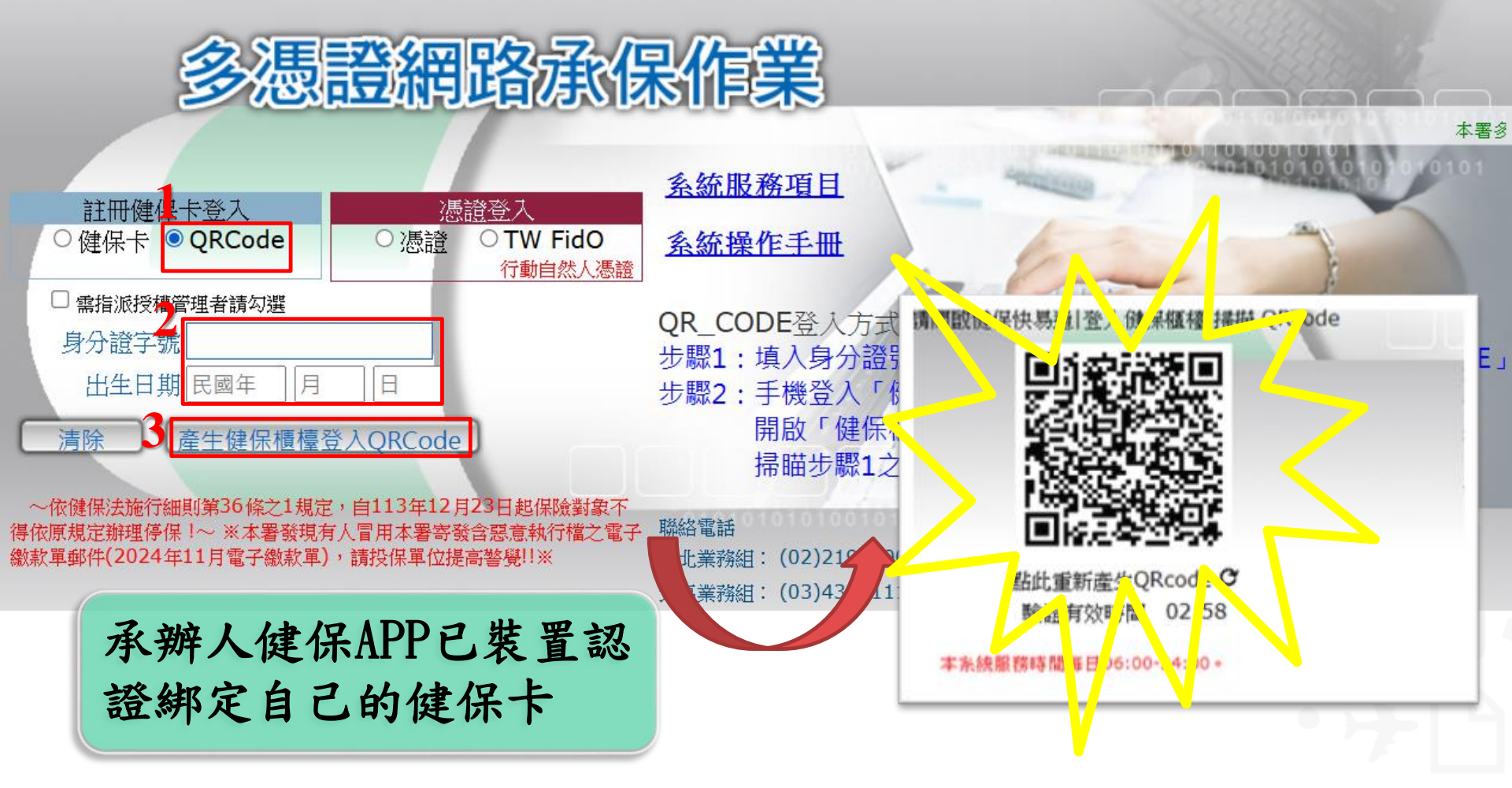

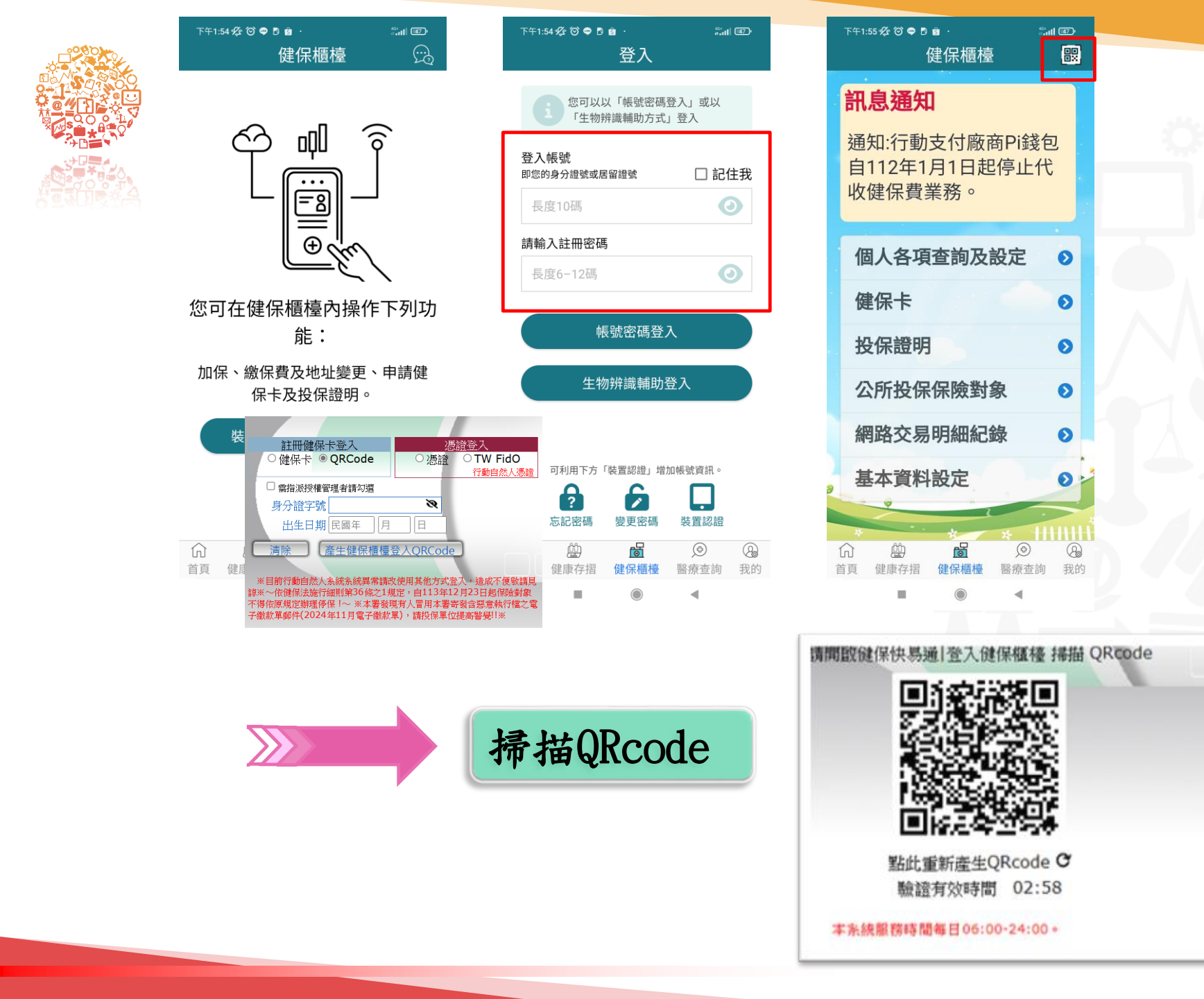

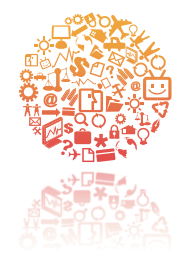

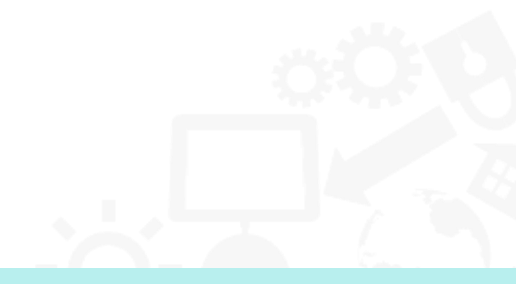

| ▲申報勞健保(含三合一及二·           | (1),本署有關補充保險費或其他宣導郵件內容均不會包含執行檔,請民眾提高警覺。 |                   |       |      |    |      |     |                                          |            |      |             |
|--------------------------|-----------------------------------------|-------------------|-------|------|----|------|-----|------------------------------------------|------------|------|-------------|
| ▲ 單獨申報健保異動               |                                         |                   |       |      |    |      |     |                                          |            |      |             |
| 4 甲報代辦第六類第二目地區           | 』 ≧加保作業(勞                               | ▶加保作業(勞保/勞退/健保合一) |       |      |    |      |     |                                          |            |      |             |
| ■ 列印及保證上傳<br>■ 留位咨判者論及総重 | •                                       |                   |       |      |    |      |     |                                          |            |      |             |
| 4 各類明細表申請及下載             | ■ ■新増                                   |                   |       |      |    |      |     |                                          |            |      | 【共0筆資料】【0頁】 |
| ▲ 電子繳款單申請及查詢             |                                         |                   |       |      |    |      | 加保  | 四月 四月 四月 四月 四月 四月 四月 四月 四月 四月 四月 四月 四月 四 | <b>辰</b> 士 | 怒泪   | 器盘 碑母       |
| ▲單位保費繳納證明申請及列            |                                         | 投保者               | 提繳身份別 | 身分證號 | 姓名 | 出生日期 | 生效日 | 提繳日                                      | 提繳率        | 提繳工資 | 投保金額 投保金額   |
| ▲ 健保卡申請作業                |                                         |                   |       |      |    |      |     |                                          |            |      |             |
| 4健保卡註冊申請作業               |                                         |                   |       |      |    |      |     |                                          |            |      |             |
| ▲ 系統管理作業                 |                                         |                   |       |      |    |      |     |                                          |            |      |             |
| ▲公告及下載區<br>→ 漢音 座 調本     |                                         |                   |       |      |    |      |     |                                          |            |      |             |
| 《 兩息度調宣                  |                                         |                   |       |      |    |      |     |                                          |            |      |             |
|                          |                                         |                   |       |      |    |      |     |                                          |            |      |             |

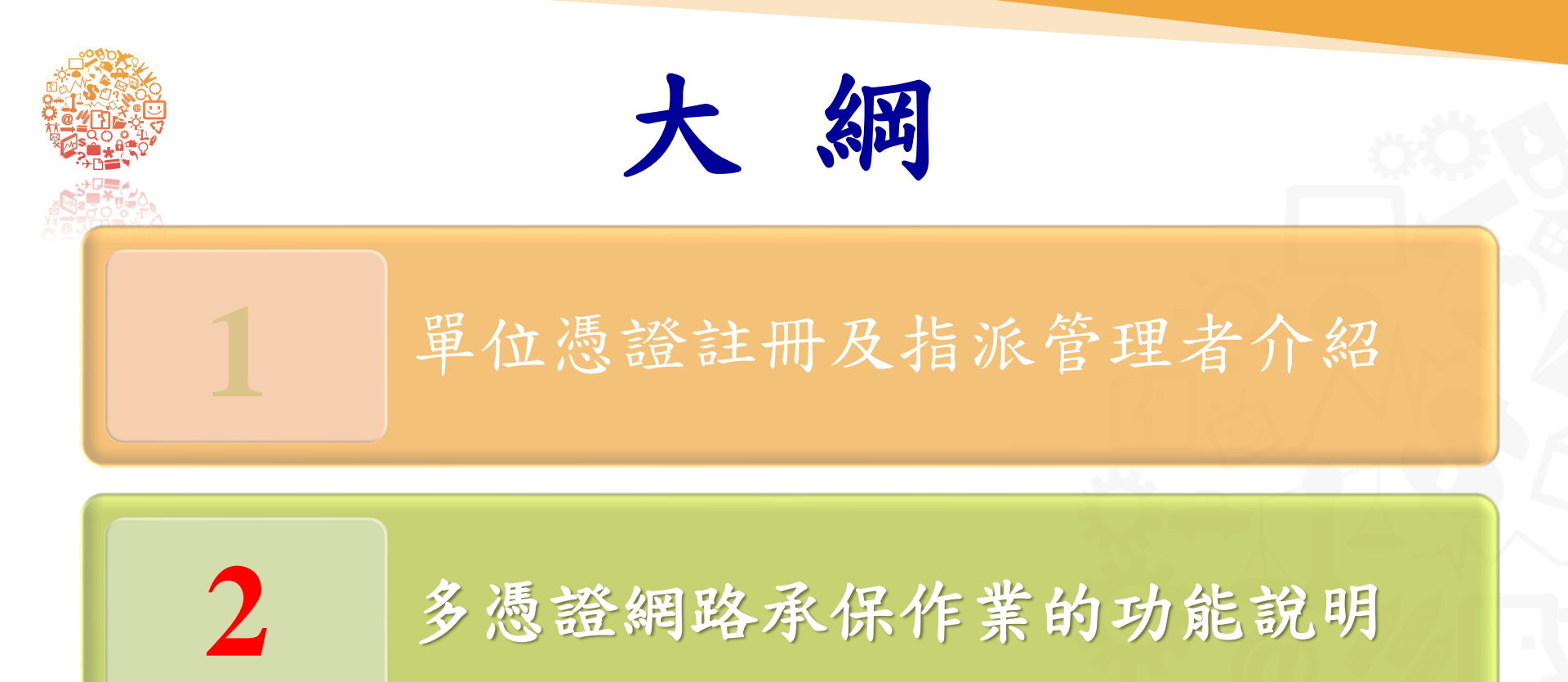

各類明細表及電子繳款單 查詢與下載

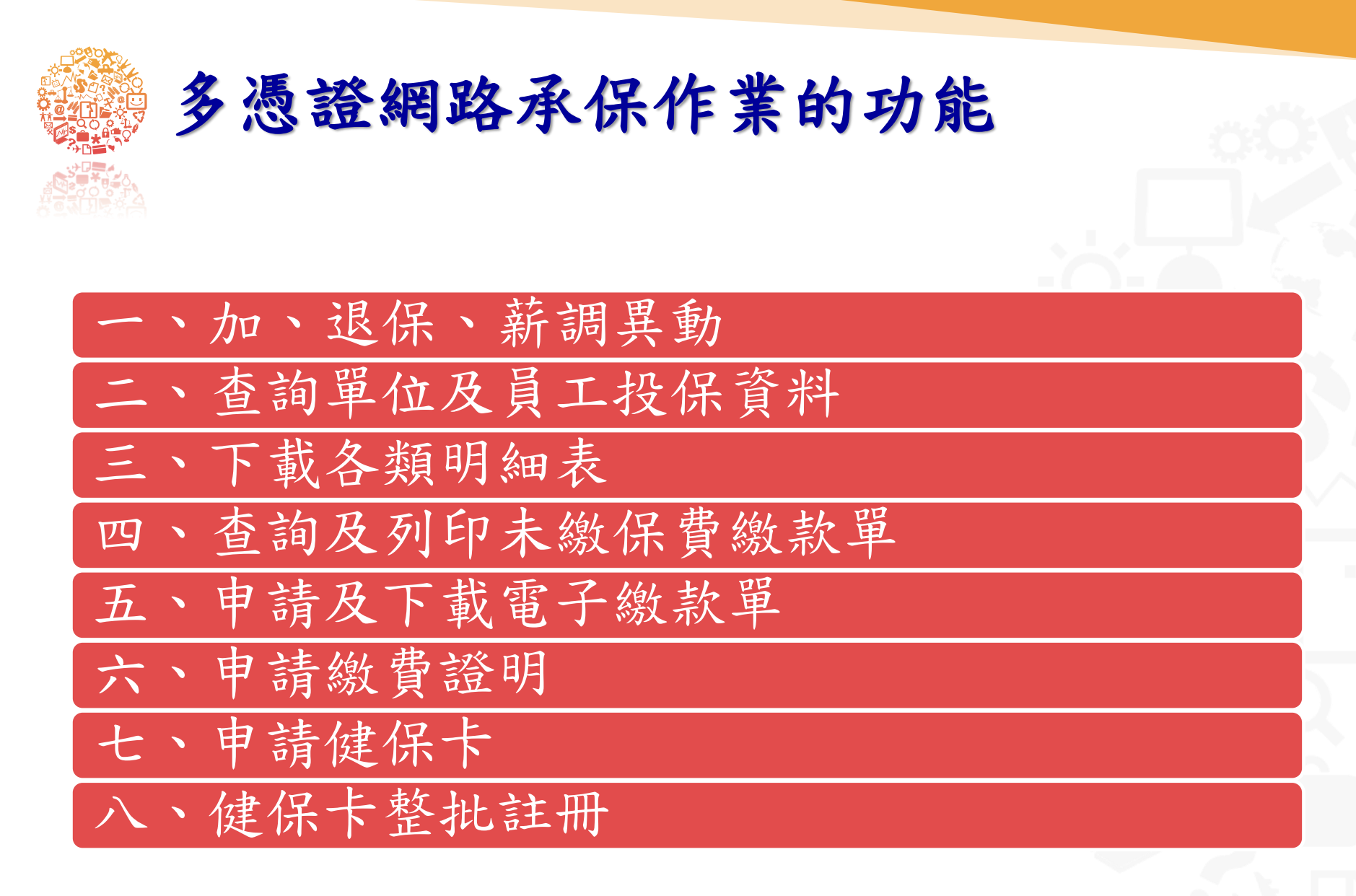

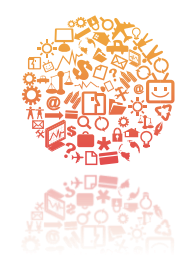

# 申報勞健保 (三合一及單獨健保)異動

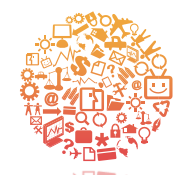

#### 加保作業 (勞保/勞退/健保三合一

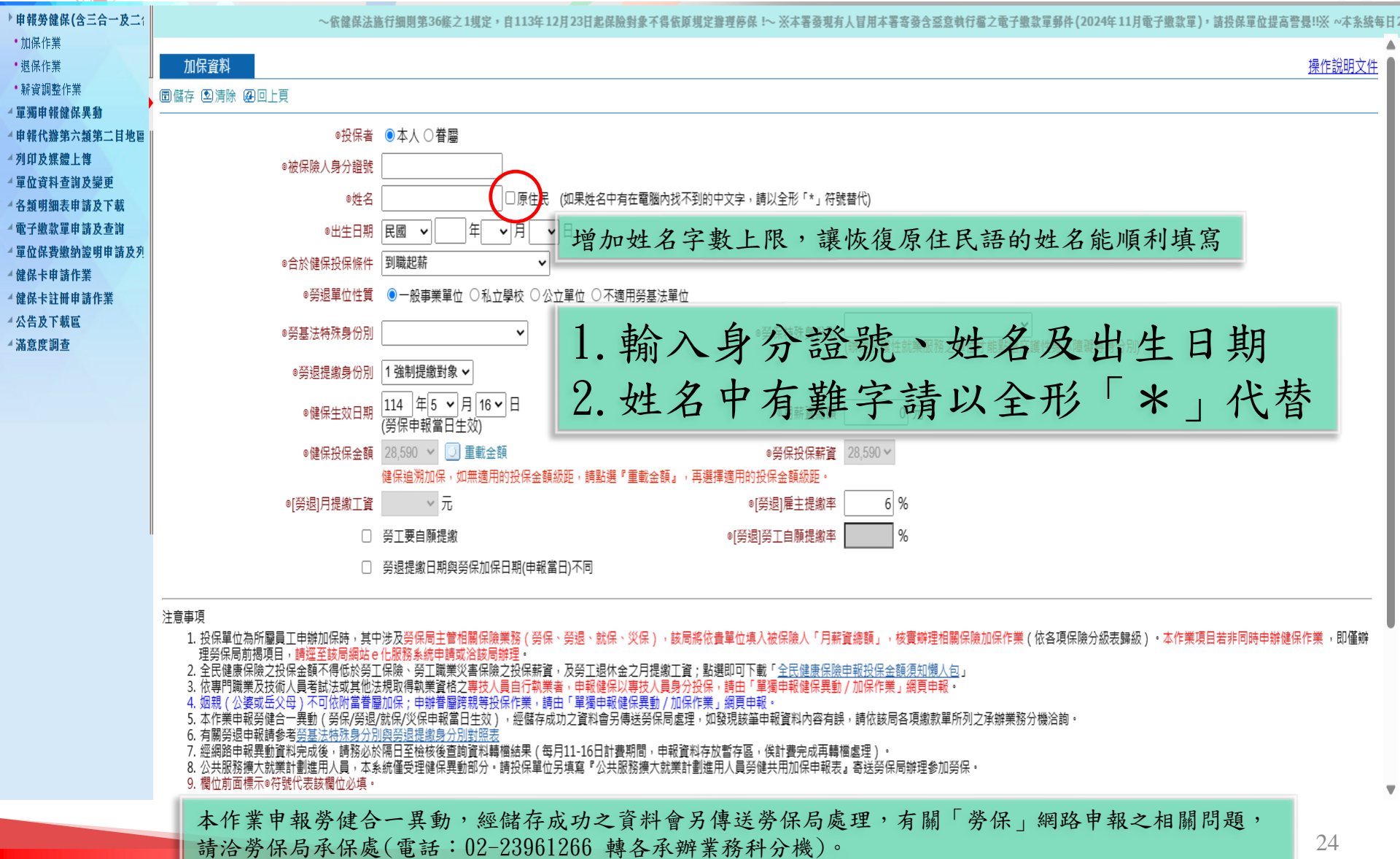

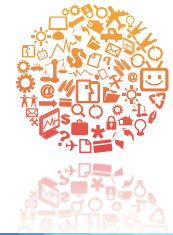

#### 三合一無法做外籍人士加保

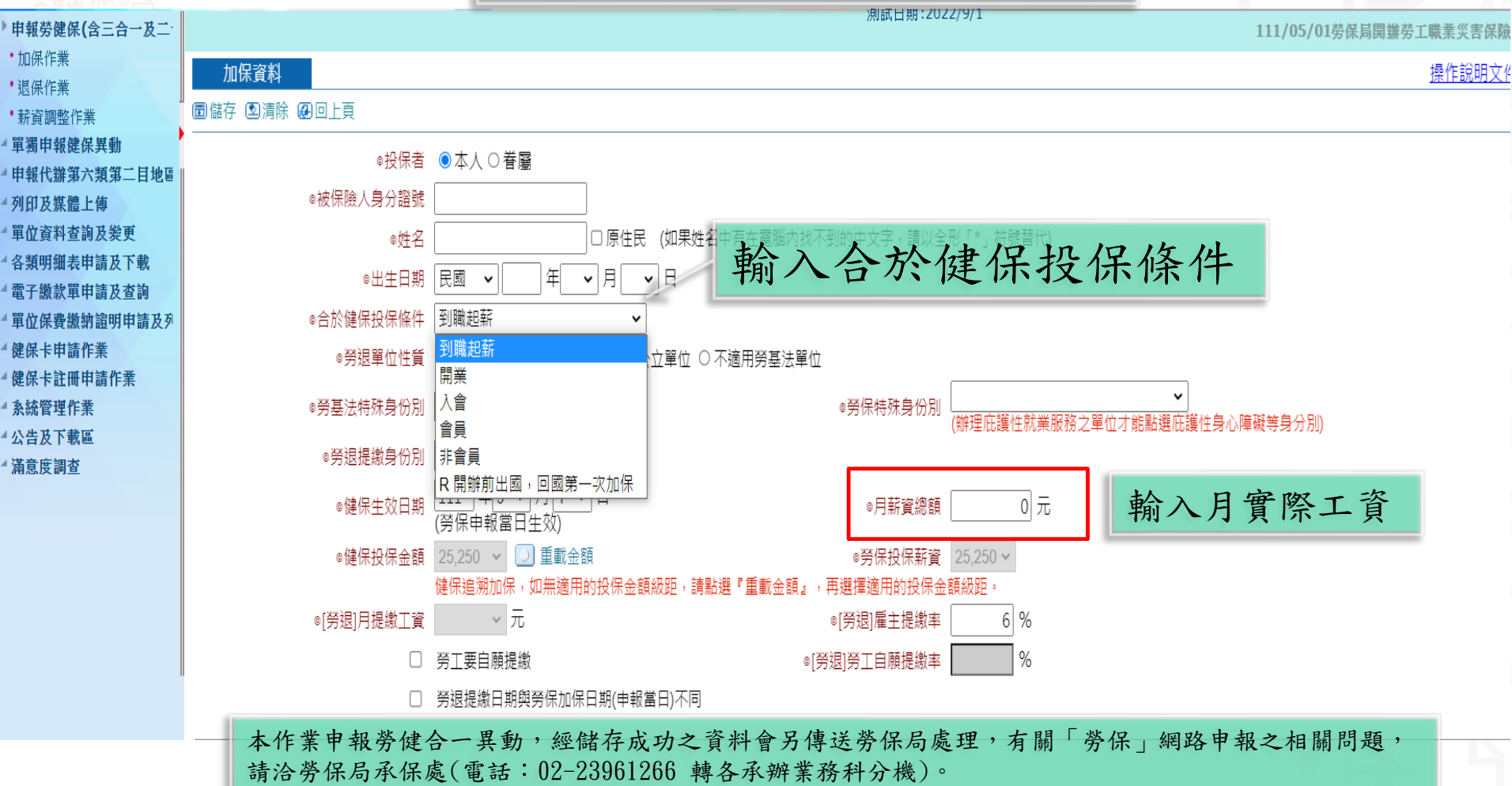

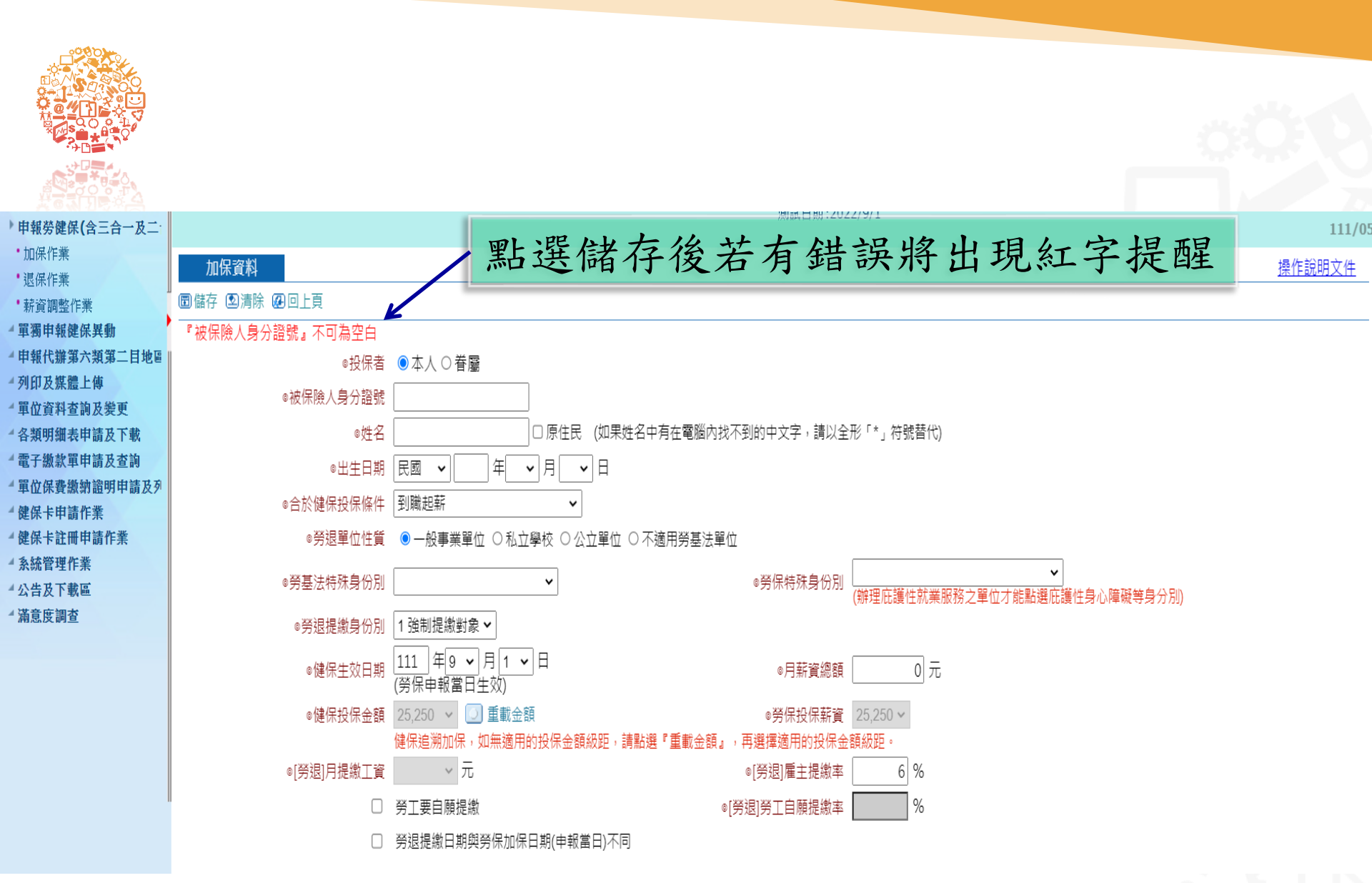

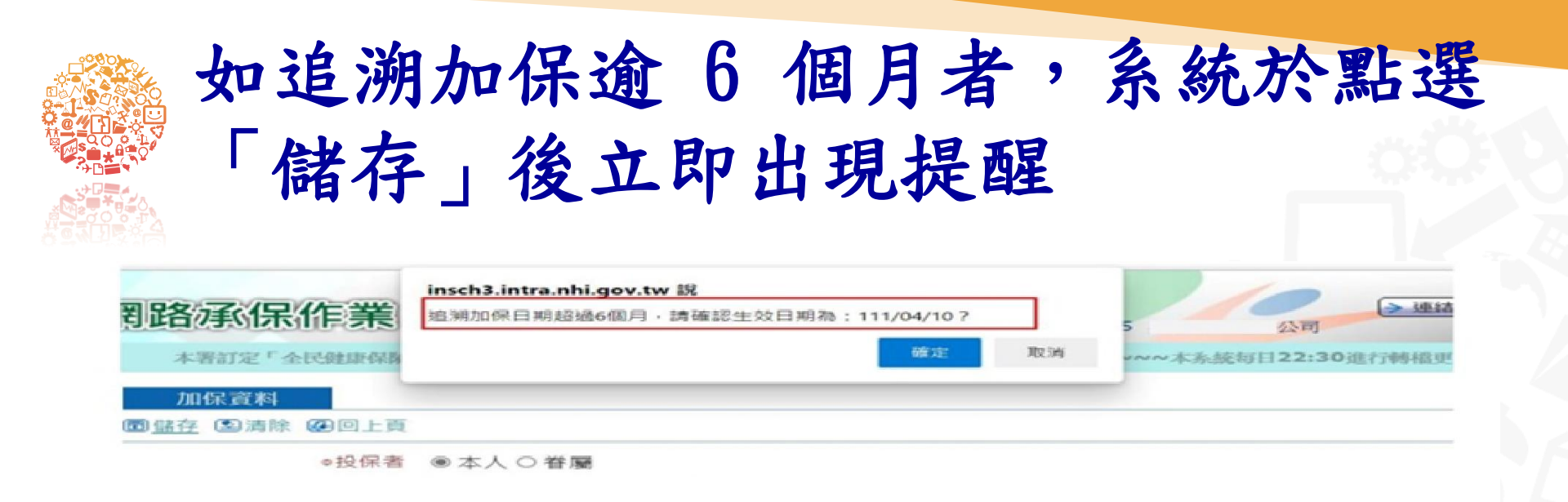

| <b>判路</b> 河(伊 |     | 作業     | <b>insch3.intra.nhi.gov.tw 說</b><br>追溯加保日期超過6個月,請確認生效日期為:111/04/10? | 5 3 3 3 3 3 3 3 3 3 3 3 3 3 3 3 3 3 3 3 |                  |  |
|---------------|-----|--------|---------------------------------------------------------------------|-----------------------------------------|------------------|--|
|               |     |        | 確定                                                                  | 取消                                      | 晋訂定「全民健康保險保險費計收付 |  |
| 加             | 保資料 |        |                                                                     |                                         |                  |  |
| 國盛存           | 國演除 | 四回上頁   |                                                                     |                                         |                  |  |
|               |     | 。10(字書 | @本人〇莽廢 □外籍人士                                                        |                                         |                  |  |

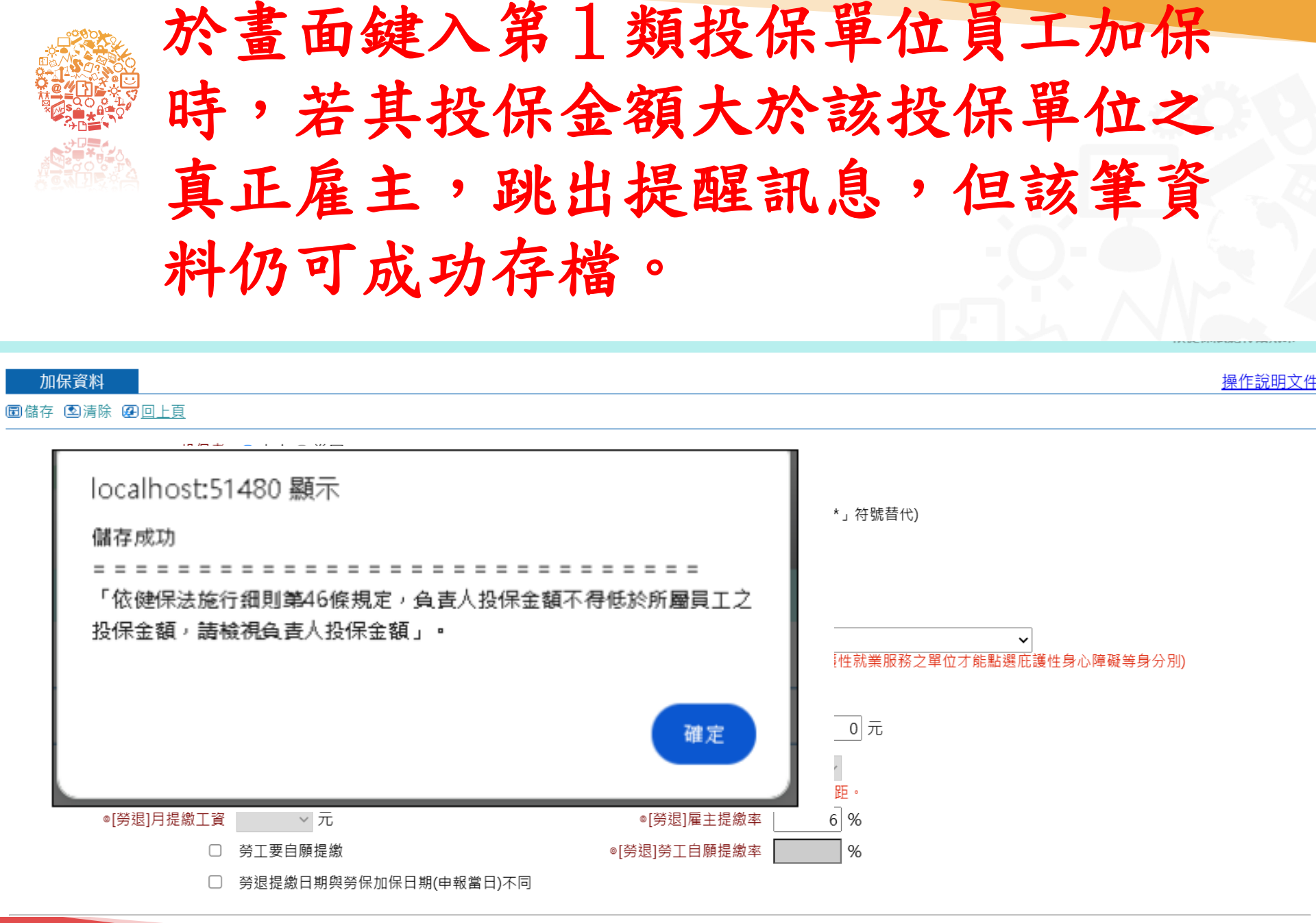

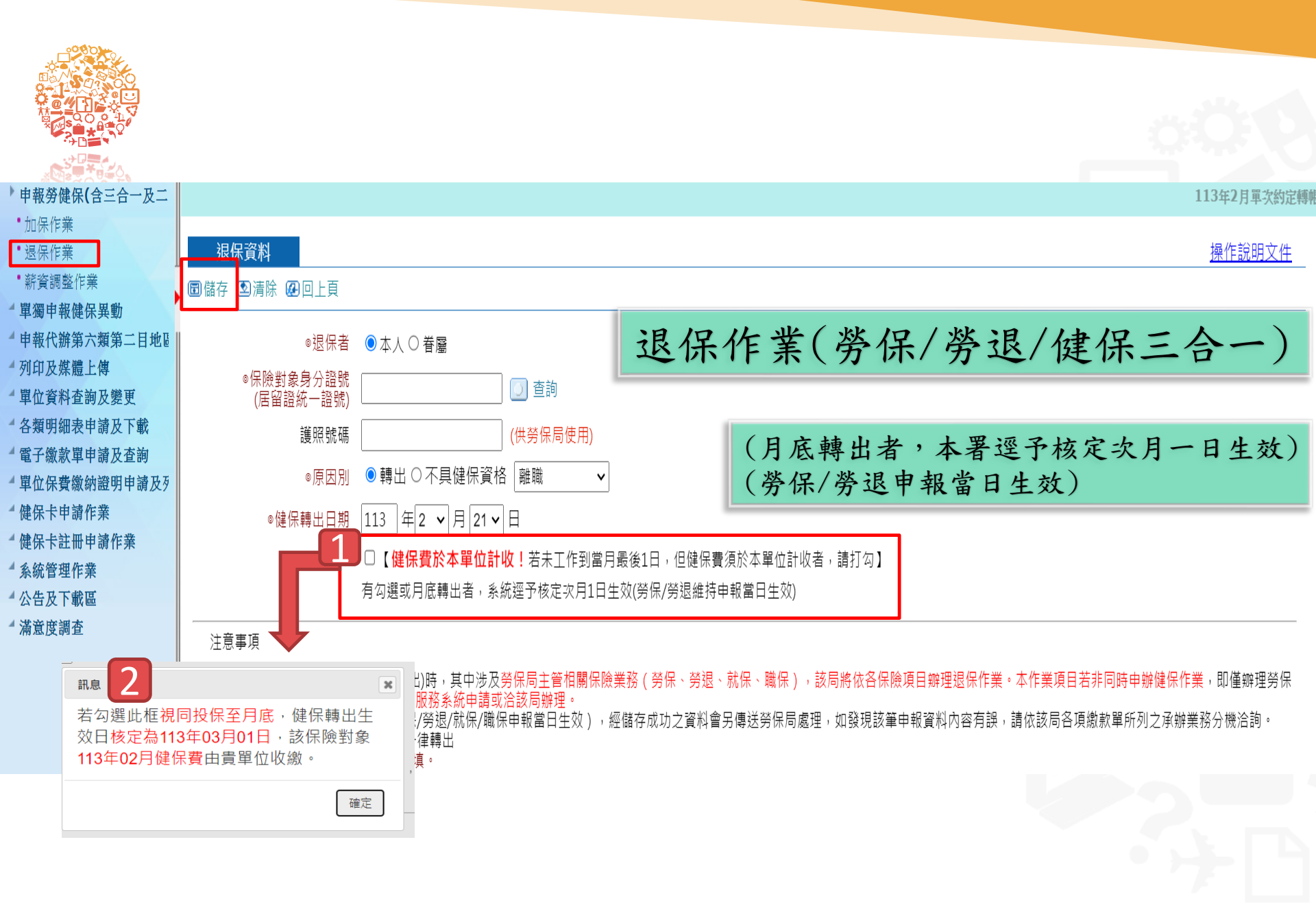

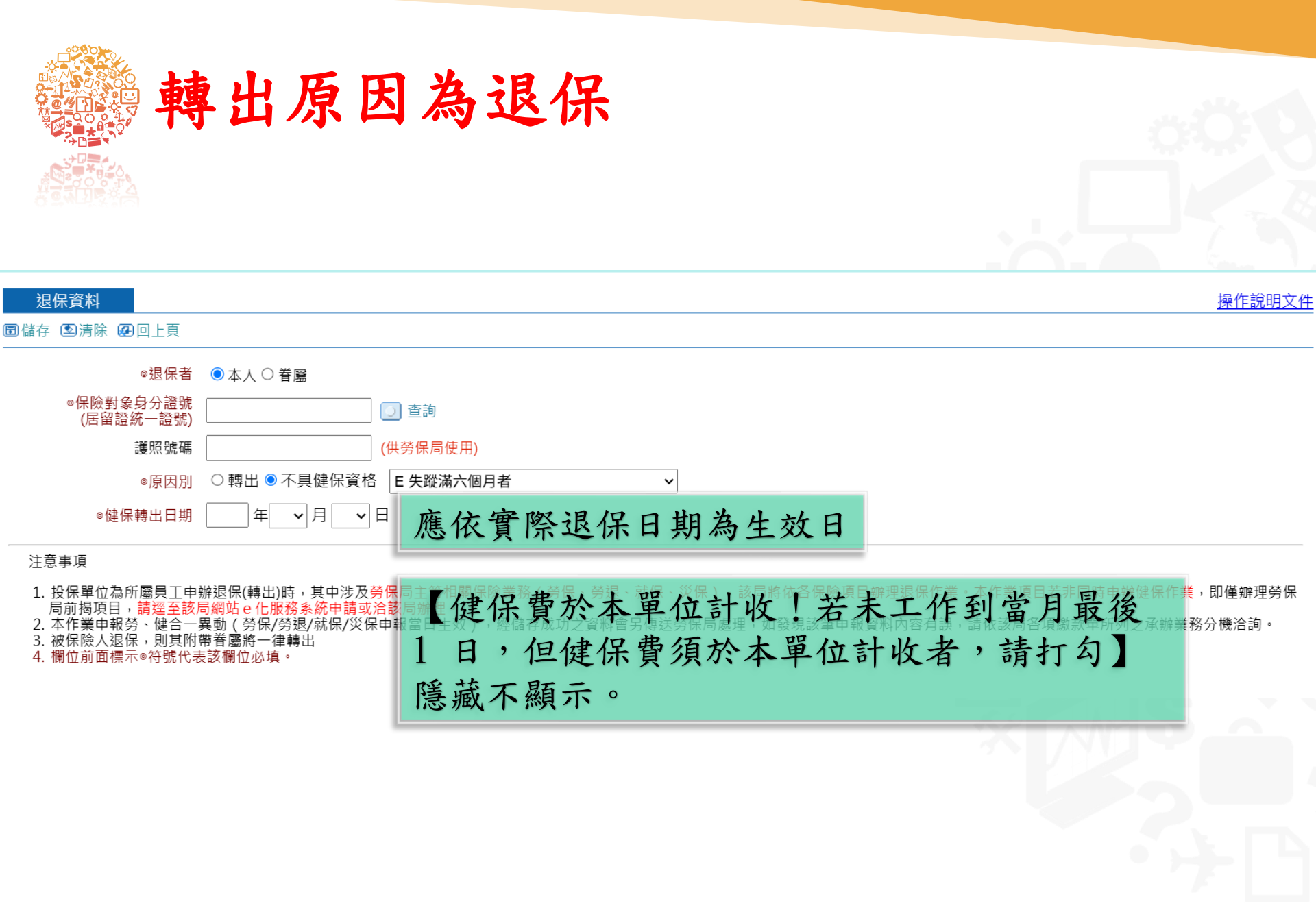

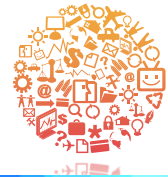

薪資調整作業(勞保/勞退/健保三合一)

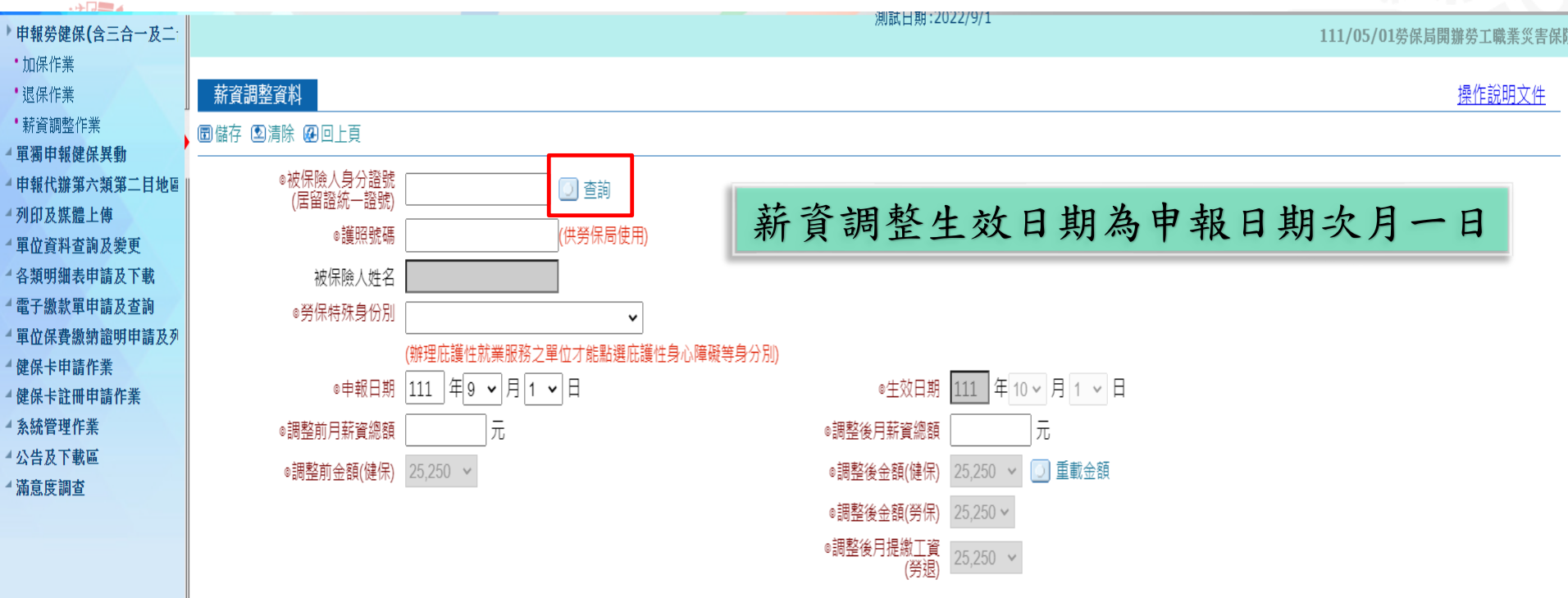

#### 注意事項

- 1. 投保單位為所屬員工申辦投保金額調整時,其中涉及勞保局主管相關保險業務(勞保、勞退、就保、職保),該局將依貴單位填入被保險人「調整後月薪資總額」,核實辦理相關保險投保金額調整。本作業項目若非同時 申辦健保作業,即僅辦理勞保局前揭項目,請逕至勞保局網站 e 化服務系統申請或洽該局辦理。
- 2. 雇主或專技人員投保金額調降,請使用【薪資調整作業(單筆)】功能申報。
- 3.本作業申報勞健合一異動,健保投保金額調整生效日期為申報日期之次月1日;勞保/勞退/就保/職保薪資調整其生效日為申報成功日之次月1日,經儲存成功之資料會另傳送勞保局處理,如發現該筆申報資料內容有誤, 請依該局各項繳款單所列之承辦業務分機洽詢。
- 4. 薪資調整資料經勞保局比對,若為選擇舊制之員工,則不處理勞退提繳工資調整之資料。
- 5. 欄位前面標示◎符號代表該欄位必填。

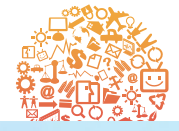

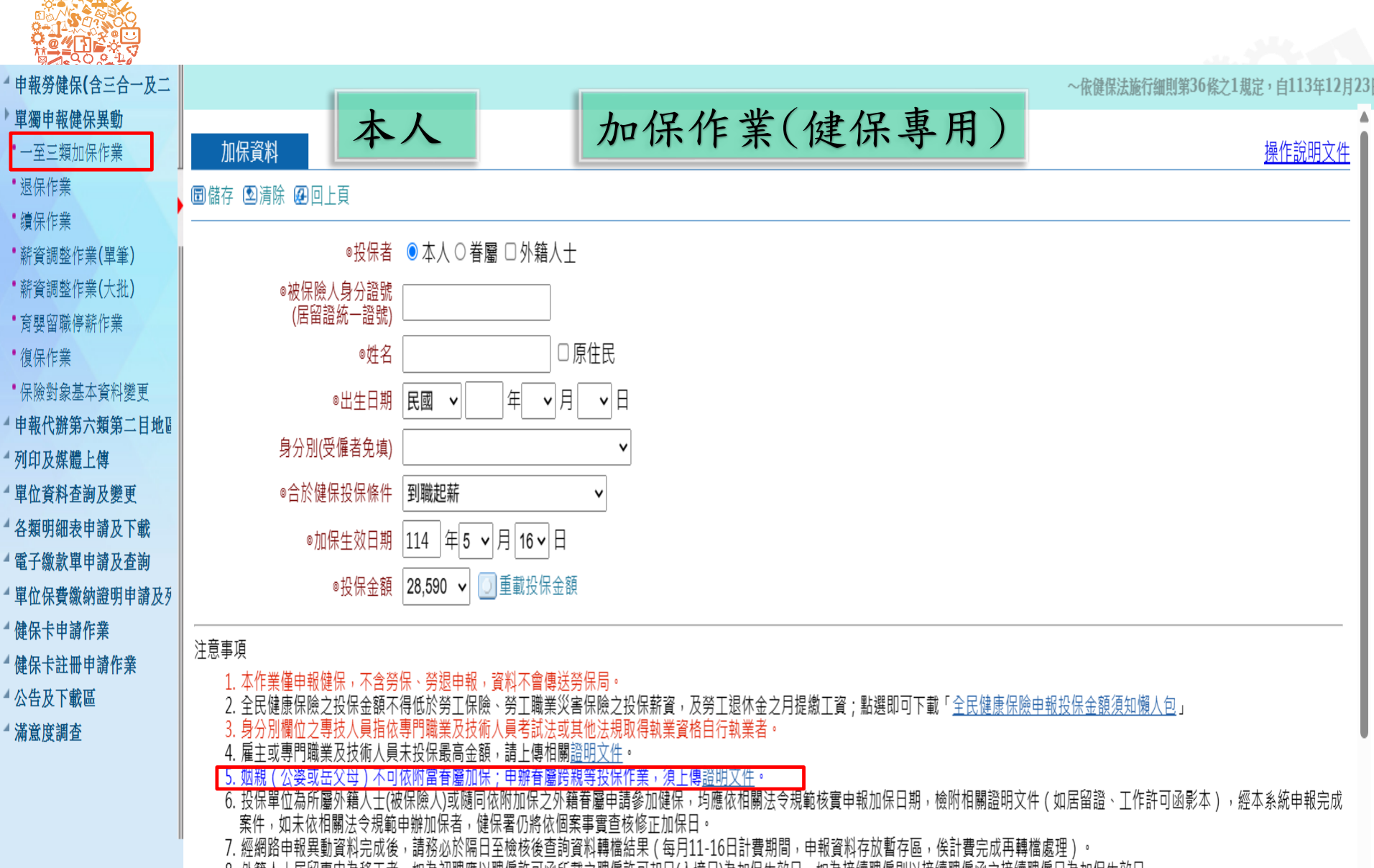

9. 欄位前面標示◎符號代表該欄位必填。

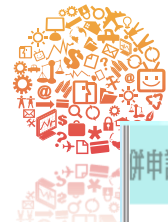

### 

加保資料

圖儲存 図清除 @回上頁

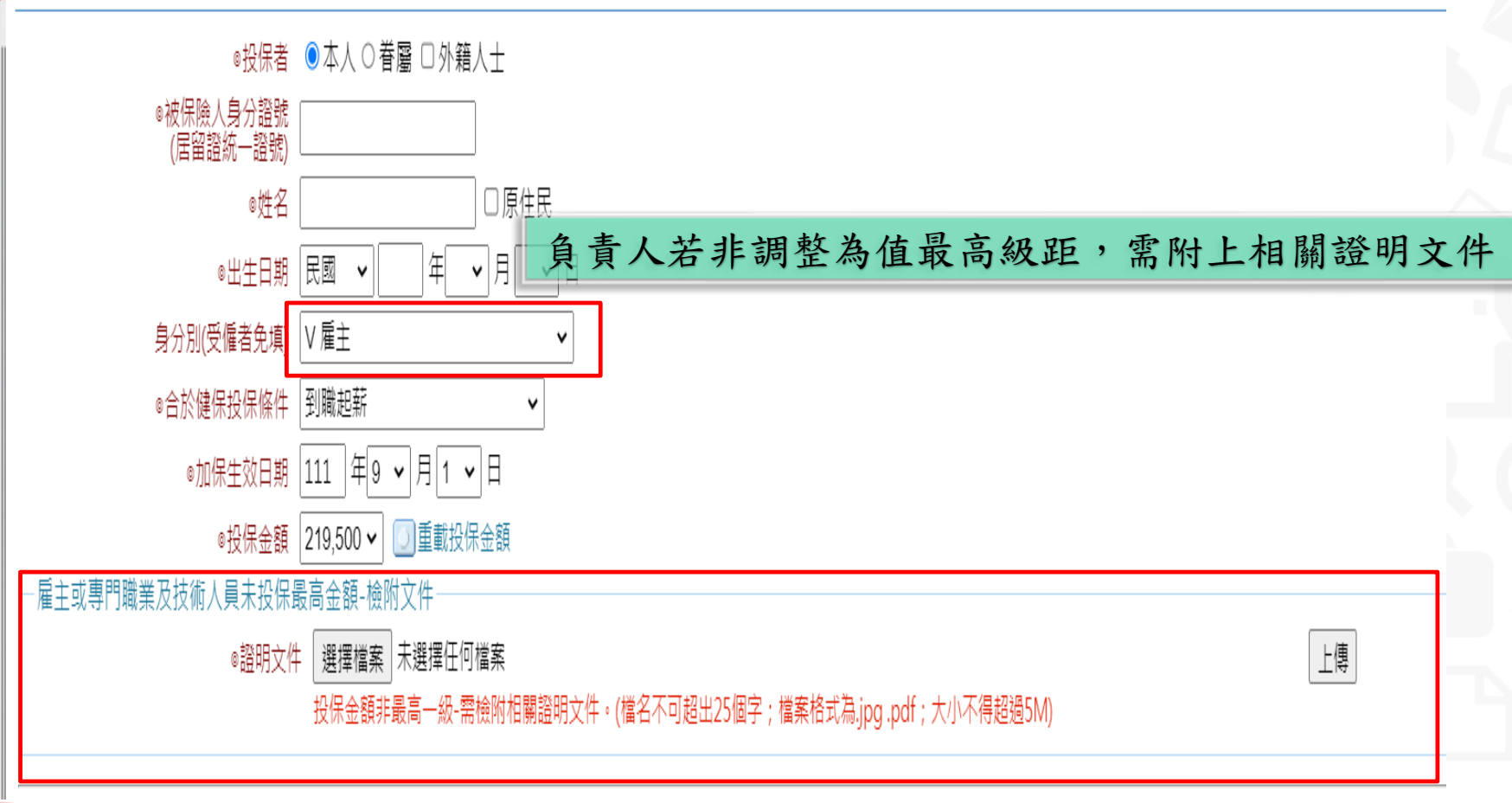

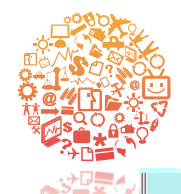

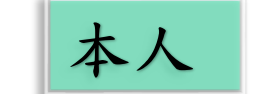

加保作業(健保專用)

则試日期:2022/9/1

111/05/01勞保局開辦勞工職業災害保險,本系統有關三合一異動資料作業方式說明詳如公告~!!!~~~暫停「外來人口批次變更新這

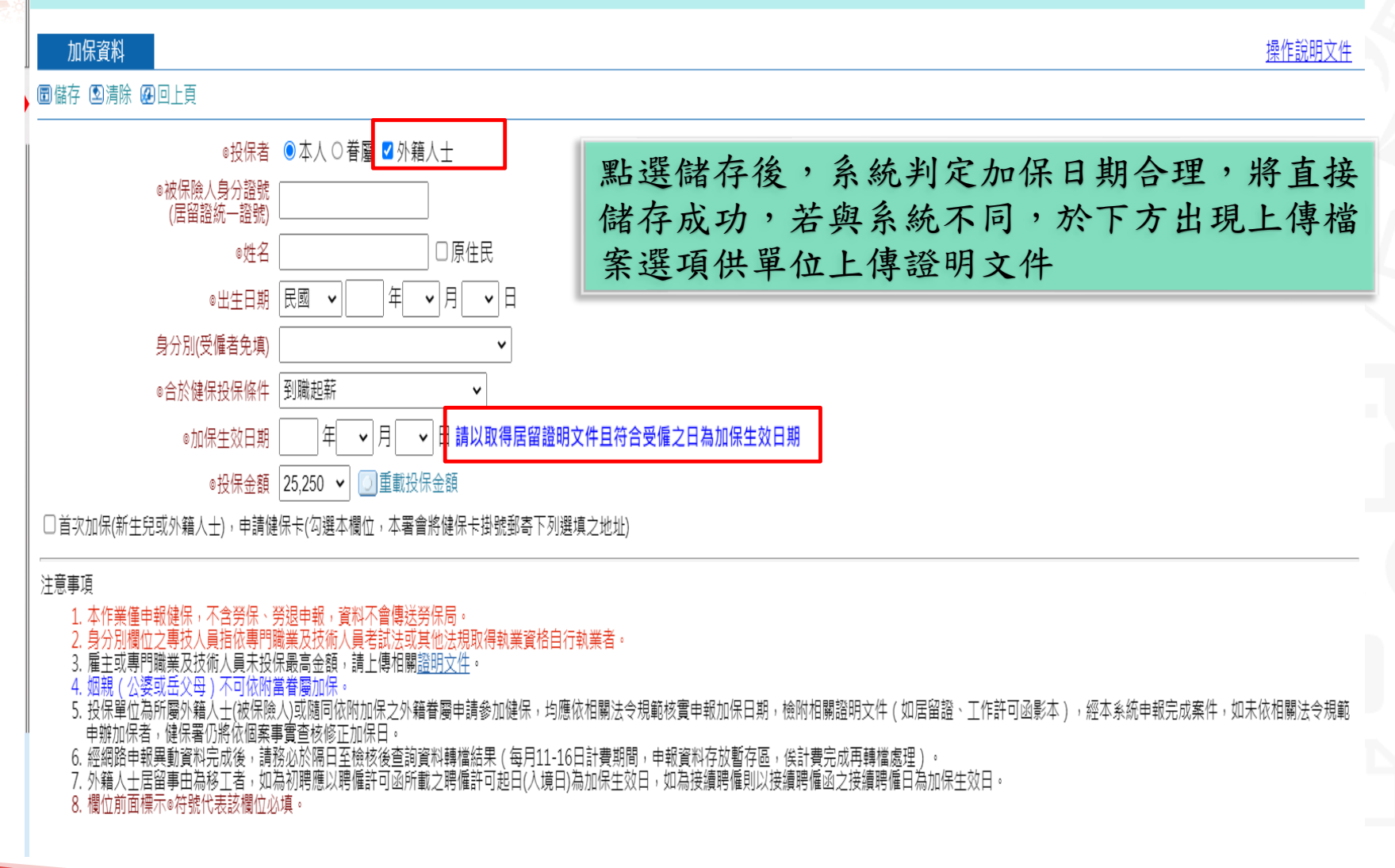

本系統「外籍人士加保」僅受理單獨申

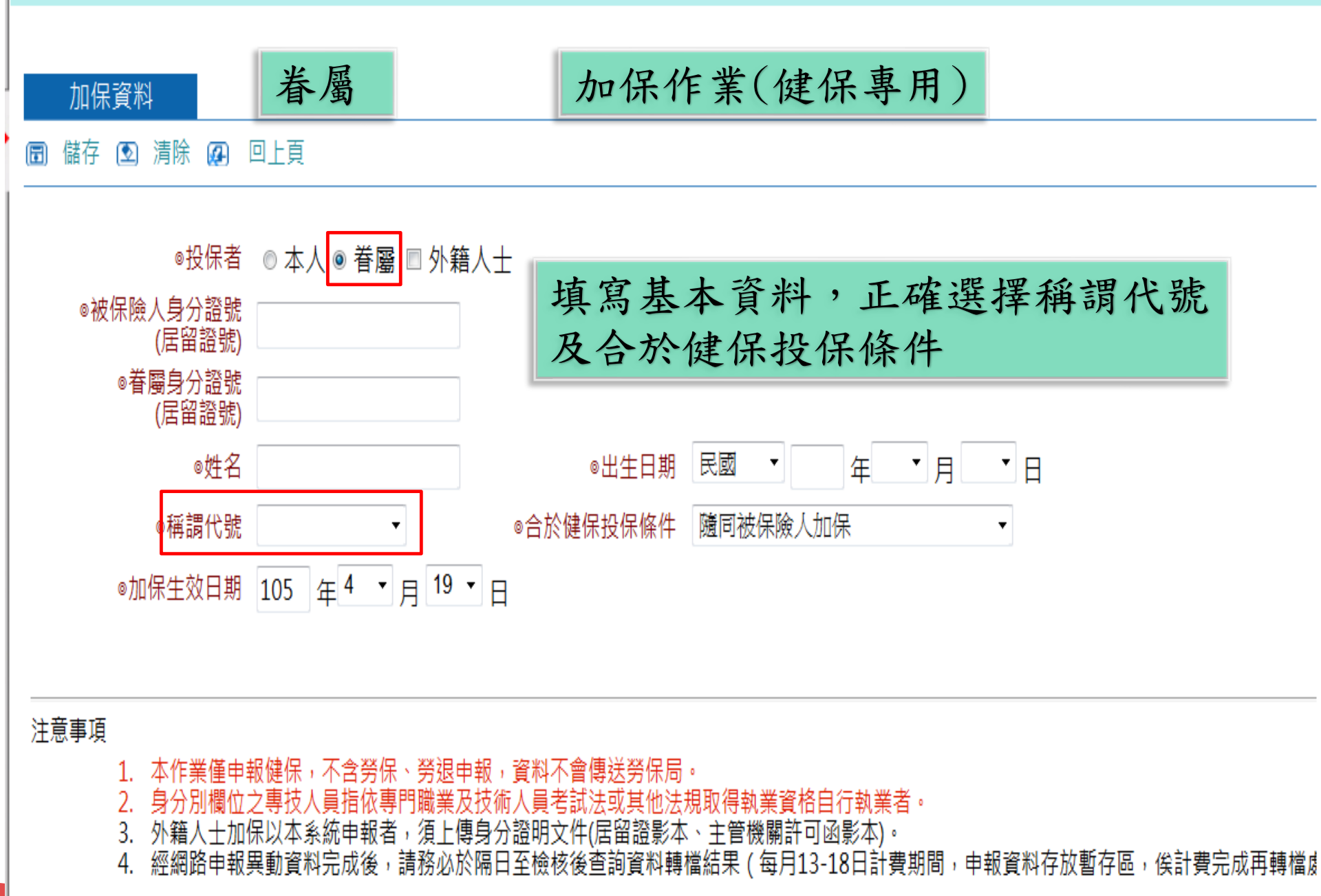

| 申辦跨親等投保須上傳證明文件                                                                                                    |
|----------------------------------------------------------------------------------------------------|
| · · · · 加保資料 · · · · · · · · · · · · · · · · · · ·                                                                                                    |
| 圖儲存 图清除 @回上頁                                                                                                    |
| ◎投保者 〇本人 ◎ 眷屬 □ 外籍人士                                                                                                    |
| ◎被保險人身分證號<br>(居留證統一證號)                                                                                                    |
| ◎ 眷屬身分證號<br>(居留踏統—諮聽)                                                                                                    |
| ◎姓名 □ 原住民                                                                                                    |
|                                                                                                    |
| <ul> <li>◎稱調代號 5 孫子女 </li> <li>◎合於健保投保條件 随同被保險人加保 </li> </ul>                                                                                                    |
| ◎加保生效日期 113 年9 ¥ 月 5 ¥ 日 💿 查詢最近健保狀況                                                                                                    |
| □首次加保(新生兒或外籍人士),申請健保卡(勾選本欄位,本署會將健保卡掛號郵寄下列選填之地址)<br>腔親等加保_检附文件                                                                                                    |
| 相關證明文件或聲明書 選擇檔案 未選擇任何檔案                                                                                                    |
| (檔名不可超出25個字;檔案格式為.jpg .pdf;大小不得超過5M)                                                                                                    |
| 注意事項  1. 本作業僅申報健保,不含勞保、勞退申報,資料不會傳送勞保局。  2. 全民健康保險之投保金額不得低於勞工保險、勞工職業災害保險之投保薪資,及勞工退休金之月提繳工資;點選即可下載「 <u>全民健康保險申報投保金額須知懶人包」</u> 3. 身分別欄位之專技人員指依專門職業及技術人員考試法或其他法規取得執業資格自行執業者。  4. 雇主或專門職業及技術人員考試法或其他法規取得執業資格自行執業者。  5. <u>娘親(小婆或后父母)不可休賦當增富加保,申辦者屬陸親筆投保作業,須上傳證明文件。</u> 6. 投保單位為所屬外籍人士(被保險人)或隨同松附加保之外籍眷屬申請參加健保,均應依相關法令規範核實申報加保日期,檢附相關證明文件(如居留證、工作許可函影本),經本系統申報完成案件,如未依相關法令規範<br>範密辨加保者,值餐和仍將依個案事實查核修正加保日。  7. 經網路申報異數資料完成後,請發処於陽日至檢核優查詢買料轉檔結果(每月11-16日計費期間,申報資料存及暫存區,俟計費完成再轉檔處理)。  8. 外籍人士居留事由為移工者,如為初聘應以聘僱許可函所載之聘僱許可起日(入境日)為加保生效日,如為接續聘僱則以接續聘僱函之接續聘僱日為加保生效日。  9. 欄位前面標示@符號代表該欄位必填。 |
| 省                                      | 屬                         |                        |               |                    | ٥Ö                             |              |
|----------------------------------------|---------------------------|------------------------|---------------|--------------------|--------------------------------|--------------|
| 申報勞健保(含三合一及二合-                         | -24:00                    |                        |               |                    |                                |              |
| <ul> <li>加保作業</li> <li>退保作業</li> </ul> | t - to - mint             |                        |               |                    |                                |              |
| - 薪資調整作業                               | 加保資料                      |                        |               |                    |                                |              |
| 單獨申報健保異動                               | · 圖儲存 · 2 清除 · 2 回上貝      |                        |               |                    |                                |              |
| 申報代辦第六類第二目地區人                          | ◎投保者                      | ◎ 本人 ◉ 眷屬              |               |                    |                                |              |
| 7月中及朱廬上傳<br>單位資料查詢及變更                  | ◎被保險人身分證號                 |                        |               |                    |                                |              |
| 各類明細表申請及下載                             | ◎眷屬身分證號<br>(尾空感號)         |                        | 選擇相對應         | 。合於健保              | 投保條件                           |              |
| 電子繳款單申請及查詢                             | (四重短50)<br>●姓名            | (#0.1                  | 新生嬰兒要         | - 勾選下方             | 申請製發健住                         | 呆卡           |
| 單位保費繳納證明申請及列印<br>公坐內下載回                | ·√10<br>◎出生日期             |                        |               | 1414               |                                |              |
| 滿意度調查                                  |                           |                        |               | ▲秋雄/□北/□皮/#        | 45° 24- 100 50                 |              |
| 健保卡申請作業                                | ◎ 1月 1月 17,5%             |                        | 1             | 6百於随保投保保什          | 新生婴兄<br> 隨同被保険人加保              |              |
| 健保卡註冊申請作業                              | ●健保生效日期                   | 106 年2 • 月7 • 日        |               |                    | 喪失被保險人身份<br>新母興恩               |              |
|                                        | 首次加保(新生兒或外筆<br>「請選填健保卡鄧寄地 | 音人士),甲請健保卡 (勾選本欄<br> 址 | 位,本著曾將健保卡掛    | 號郵寄卜列選填乙地:         | 結婚                             |              |
|                                        | ۲                         | 單位通訊地                  | 业             |                    | 更換所依附之被保險人                     |              |
|                                        | 0                         | 被保險人不便到投保單位通訊          | 也址領取健保卡者・請問   | <u>1入其可領取掛號</u> 郵件 | A 領有殘障手冊且不能目課<br>G 應屆畢業或服兵役退伍且 | (生活)<br> 無職業 |
|                                        |                           | 3月255年前□□□ 1月255年前3月市1 | 四 🚺 胡波祥 1 里 🔳 | 待路門號               | H 罹患重大傷病且無職業<br>P 受禁治產官告尚未撤銷   |              |
|                                        | ◎申請種類 ◎ 無照)               | < ◎ 有照片                |               |                    | S在學就讀且無職業                      |              |
| l                                      | 請務必核對鍵入之加                 |                        | 字號與戶籍謄本或戶口名   | 3簿或居留證相同           |                                |              |
|                                        | 檔案                        |                        | 瀏覽 上傳預醫       | 檔案格式為.jpg;         | 大小不得超過5M)                      |              |
|                                        |                           |                        |               |                    |                                |              |
|                                        |                           |                        |               |                    |                                |              |
|                                        |                           |                        |               |                    |                                |              |
|                                        |                           |                        |               |                    |                                |              |

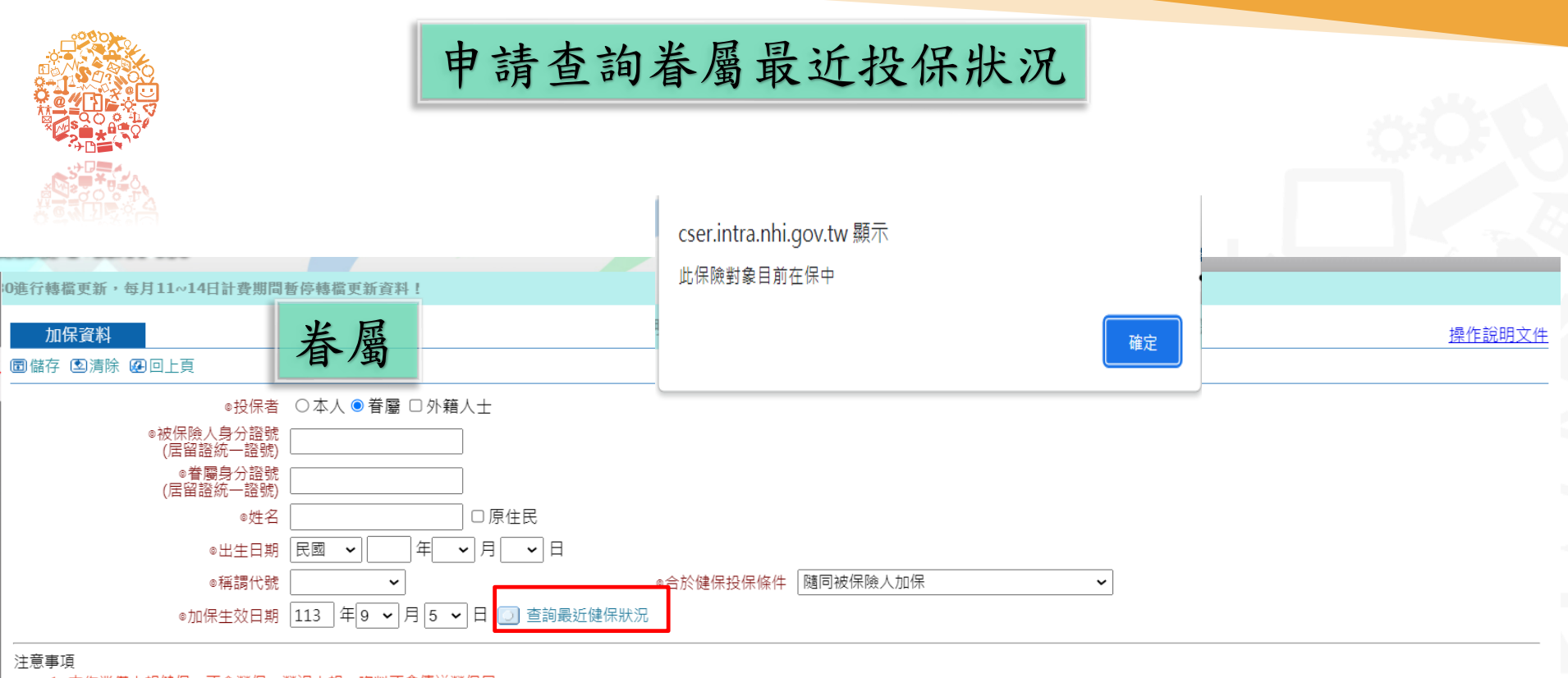

1. 本作業僅申報健保, 不含勞保、勞退申報, 資料不會傳送勞保局。

全民健康保險之投保金額不得低於勞工保險、勞工職業災害保險之投保薪資,及勞工退休金之月提繳工資,點選即可下載「<u>全民健康保險申報投保金額須知懶人包</u>」

別欄位之專技人員指依專門職業及技術人員考試法或其他法規取得執業資格自行執業者

4. 雇主或專門職業及技術人員未投保最高金額,請上傳相關證明文件。

5. 姻親(公婆或岳父母)不可依附當眷屬加保;申辦眷屬跨親等投保作業,須上傳證明文件。

6. 投保單位為所屬外籍人士(被保險人)或隨同依附加保之外籍眷屬申請參加健保,均應依相關法令規範核實申報加保日期,檢附相關證明文件(如居留證、工作許可函影本),經本系統申報完成案件,如未依相關法令規範 申辦加保者,健保署仍將依個案事實查核修正加保日。

7. 經網路申報異動資料完成後,請務必於隔日至檢核後查詢資料轉檔結果(每月11-16日計費期間,申報資料存放暫存區,俟計費完成再轉檔處理)。

8. 外籍人士居留事由為移工者,如為初聘應以聘僱許可函所載之聘僱許可起日(入境日)為加保生效日,如為接續聘僱則以接續聘僱函之接續聘僱日為加保生效日。
 9. 欄位前面標示◎符號代表該欄位必填。

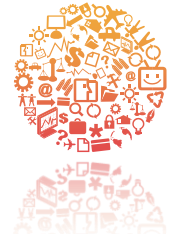

### 退保作業(健保專用)

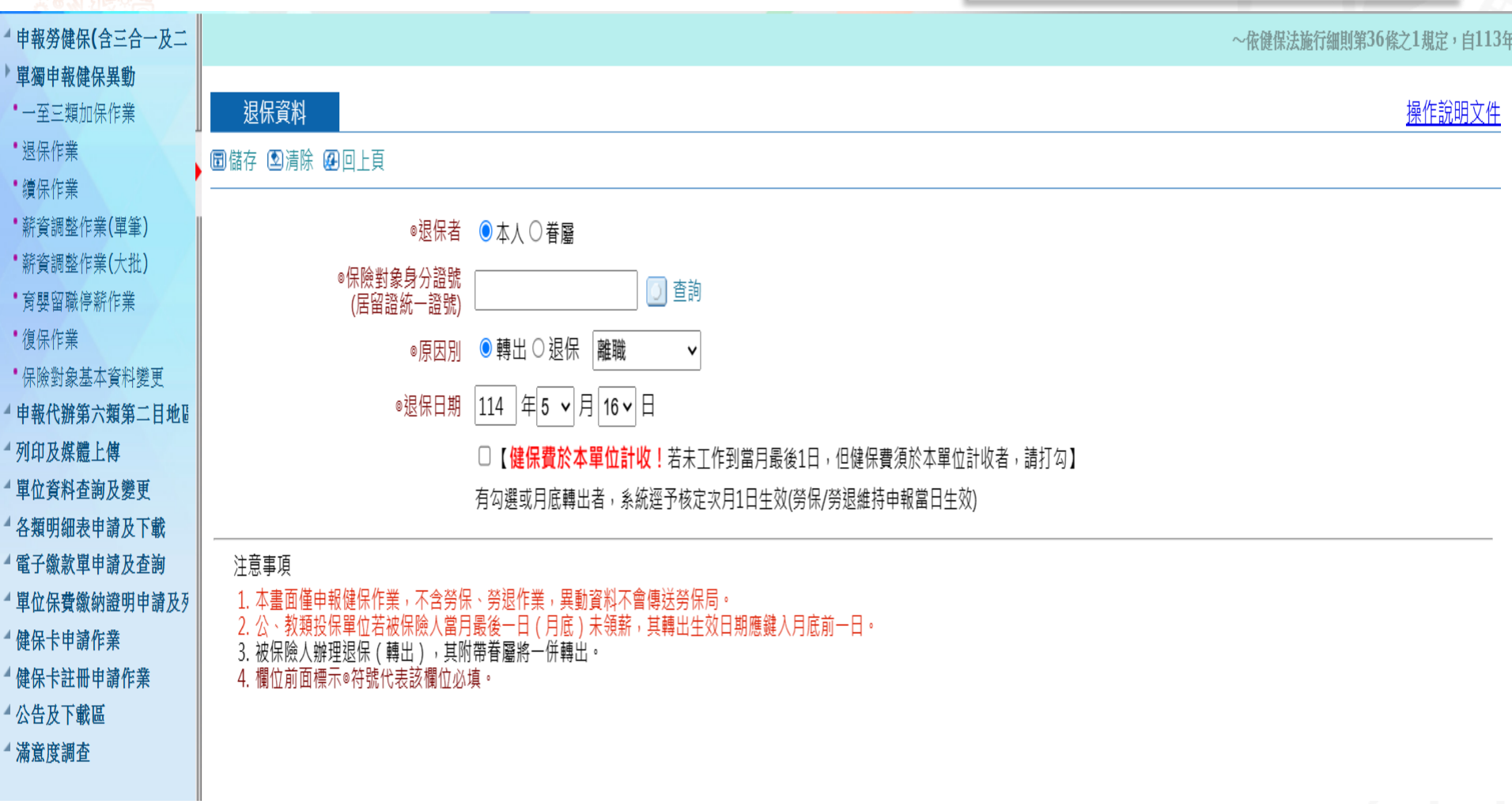

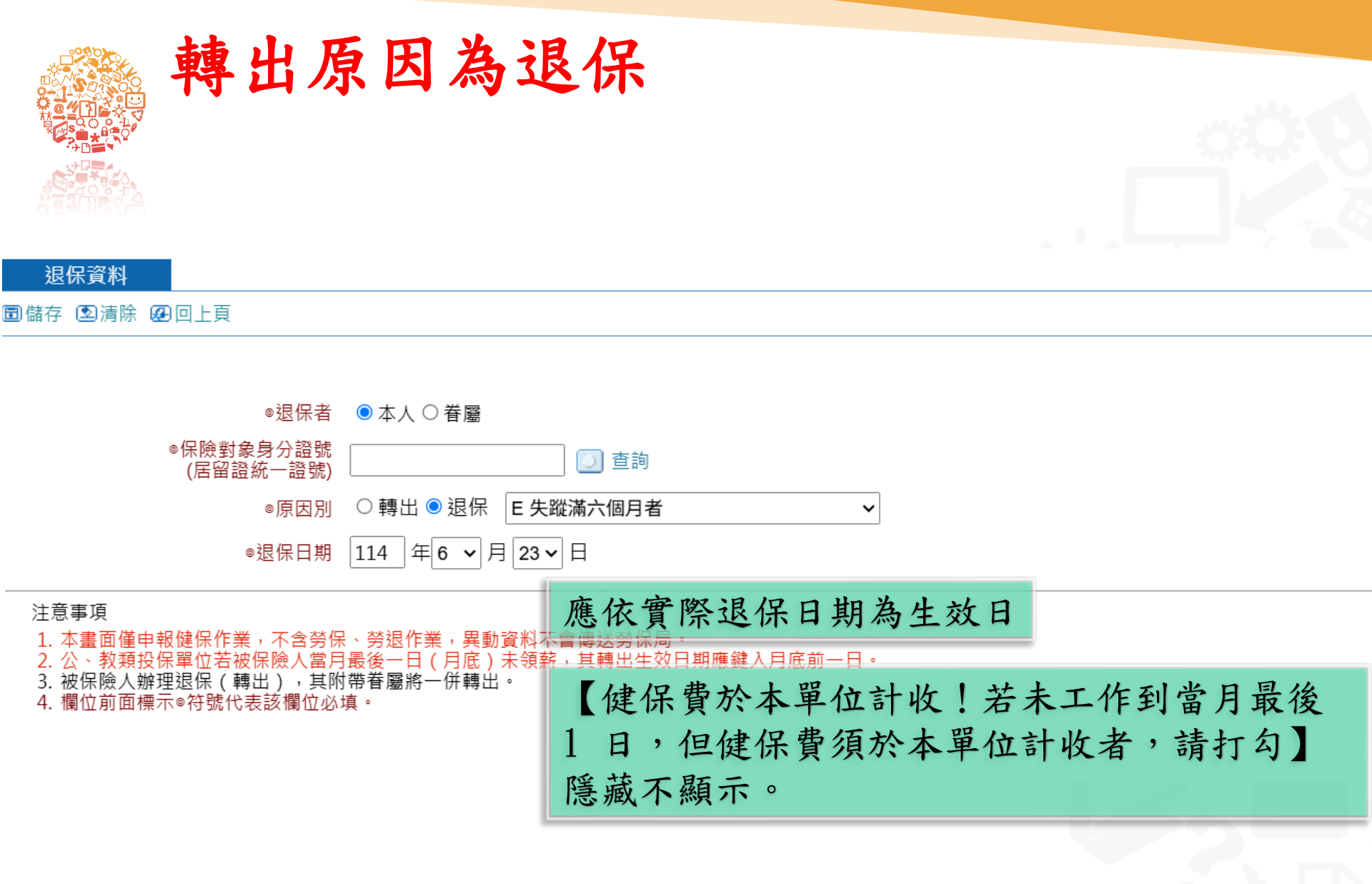

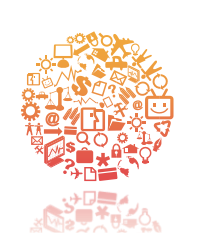

# 受理追溯6個月以上退保或轉出,需 檢附證明文件

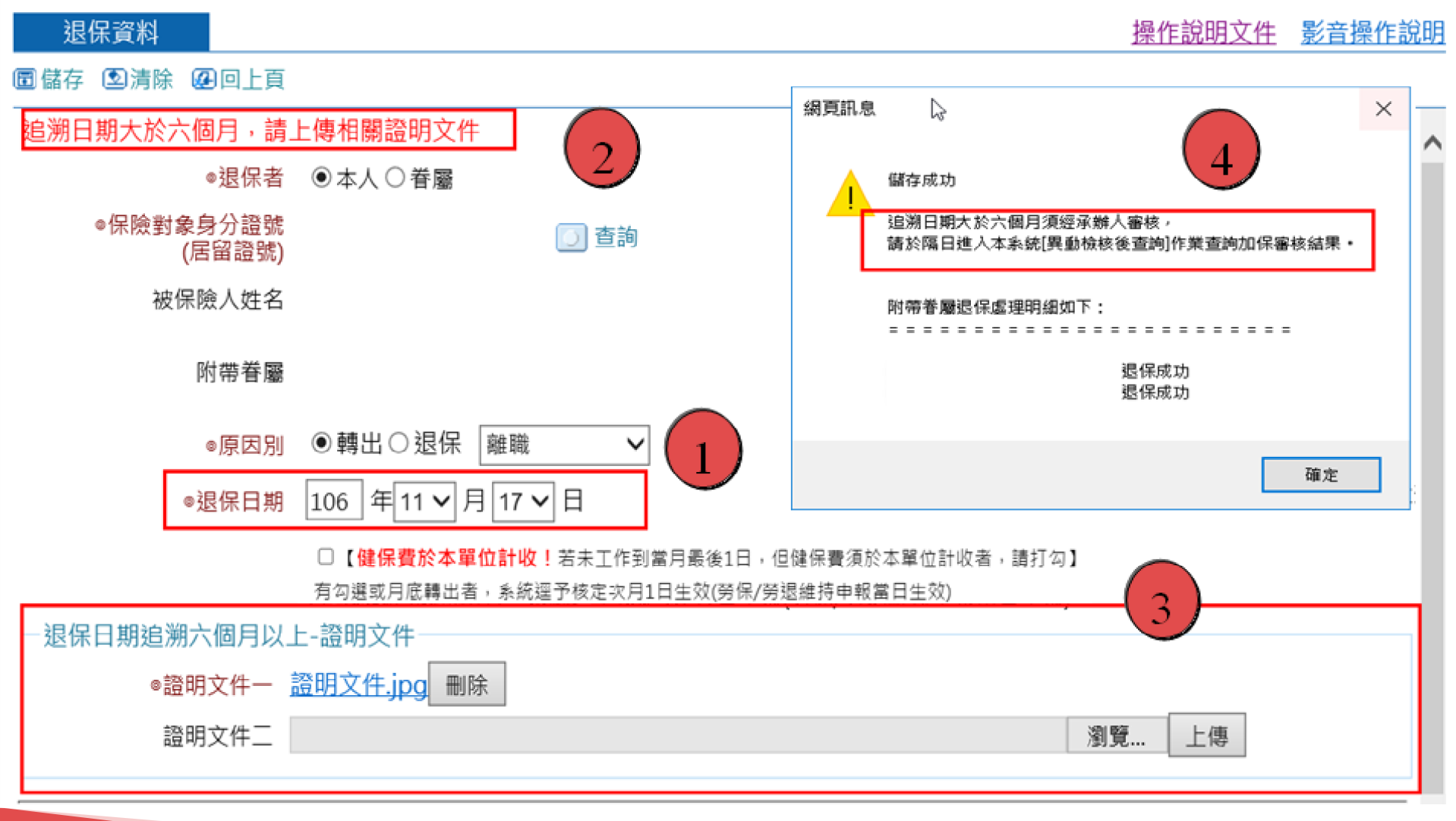

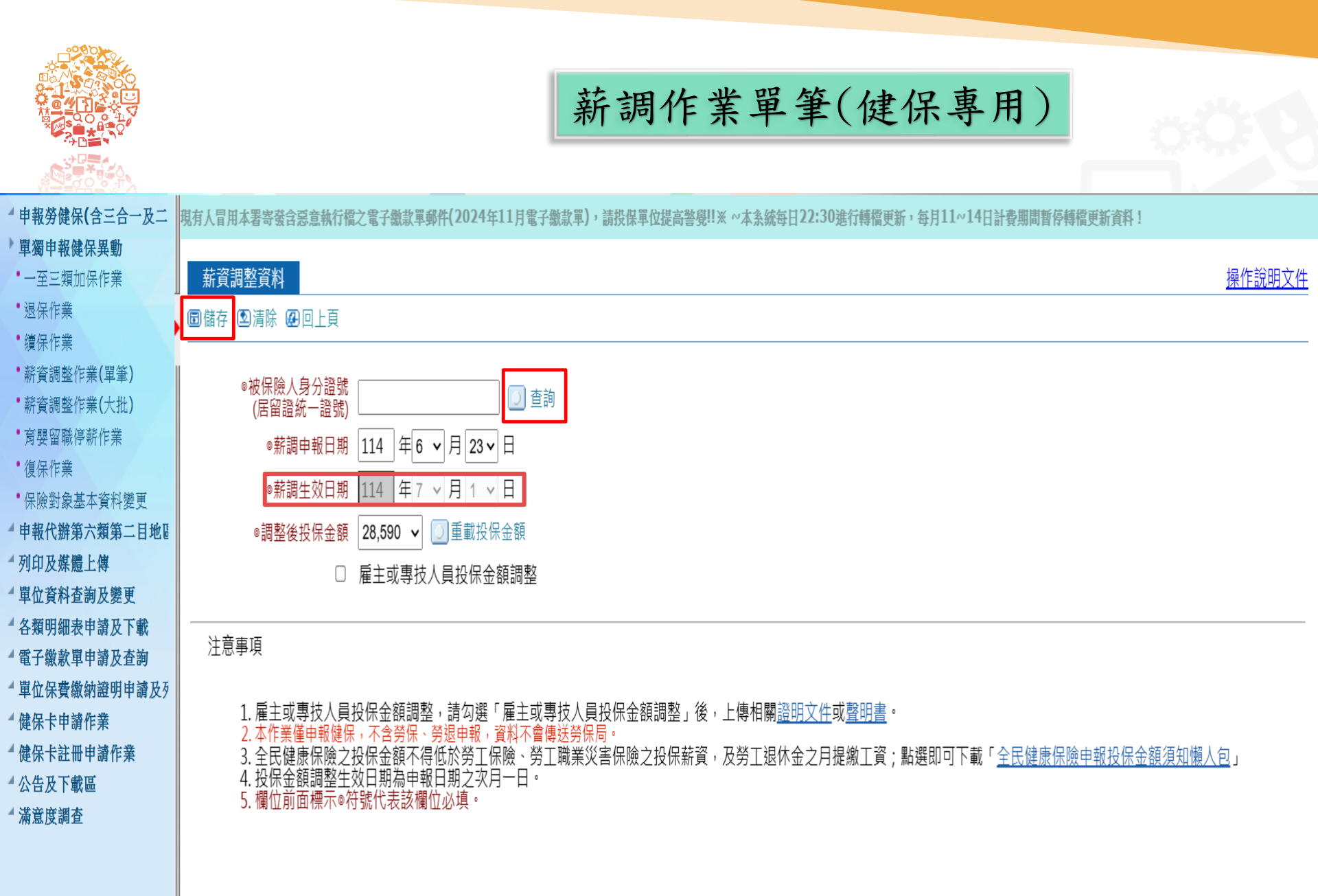

|                                      |                                                                                         |                                | <u>o</u> 4                               |            |
|--------------------------------------|-----------------------------------------------------------------------------------------|--------------------------------|------------------------------------------|------------|
| ▲由銀塔健保(今こ仝→及一                        |                                                                                         |                                | 。走侍祖辻法行如削留36故                            | <b>~1 </b> |
| ● 單獨由報健保異動                           |                                                                                         | 0                              | で限度体ム肥け調発力の体                             | (1%化,日113年 |
| •一至三類加保作業                            | ▶薪資調整作業(大批)(健保)                                                                         | 薪調作業                           | 多筆(健保專用)                                 |            |
| * 退保作業                               |                                                                                         |                                | ) + (~~~~~~~~~~~~~~~~~~~~~~~~~~~~~~~~~~~ |            |
| ●續保作業                                |                                                                                         |                                |                                          |            |
| • 薪資調整作業(單筆)                         |                                                                                         |                                |                                          | 操作說明文件     |
| • 薪資調整作業(大批)                         | 調整前投保金額級距 28,590 🗸 🗾 重載金額                                                               | 調整後投保金額級距 28,59                | 10 🖌 🗾 重載金額                              |            |
| * 育嬰留職停薪作業                           | ◎整批申報日期 114 年5 ✔月 16✔日                                                                  | 生效日期 114                       | 年 6 ~ 月 1 ~ 日                            |            |
| •復保作業                                |                                                                                         |                                |                                          |            |
| ●保險對家基本資料變更                          | ※注意事項:<br>1 最十戒事坊人員仍保全額調整 請使用【乾漆調整作業//                                                  | 留笔\】 市然由招 。                    |                                          |            |
| □ 甲報代研第八類第一日地◎ ■ 初伯氏樹纏上備             | 1. 准工场守以入员这际金银调盘,崩区历飞新员调查作来(<br>2. 本作業的『調後金額』僅提供健保署最新公告的投保金額                            | 半≠/」 功能中報。<br>夏分級。             |                                          |            |
| □□□□□□□□□□□□□□□□□□□□□□□□□□□□□□□□□□□□ | <ol> <li>3. 全民健康保險之投保金額不得低於勞工保險、勞工職業災</li> <li>4. 木作業僅由銀健保,不会榮保、榮硯由銀, 資料不會便影</li> </ol> | 災害保險之投保薪資,及勞工退休金之月提繳:<br>業聲保局。 | 工資;點選即可下載「 <u>全民健康保險申報投保金額須知懶人包</u> 」    |            |
| 4 各類明細表申請及下載                         | 5.投保金額調整生效日期為申報日期之次月一日。                                                                 | 6-000 CV                       | 吧吧旧旧人应如                                  |            |
| 4 電子繳款單申請及查詢                         | b. 儞忸刖囬標示◎符號代表該儞忸必填。<br>I                                                               |                                | 进择投保金額級距,                                |            |
| ▲單位保費繳納證明申請及列                        | 回查销 同查询中報结果 圓別印 ⑤法除                                                                     |                                | 會直接帶入單位內招                                | 3保         |
| ▲ 健保卡申請作業                            |                                                                                         |                                | 大动和田田的料鱼                                 | ₽具₩♪ 1 只 / |
| 4 健保卡註冊申請作業                          |                                                                                         |                                | 化该叙此休饭打象                                 |            |
| ▲ 公告及下載區                             |                                                                                         |                                |                                          |            |
| ▲ 滿意度調査                              |                                                                                         |                                |                                          |            |

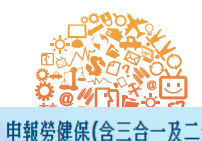

### 育嬰留職停薪作業(健保專用)

~依健保法施行細則第36條之1規定,自113年12月23日起保險對象不得依原規定辦

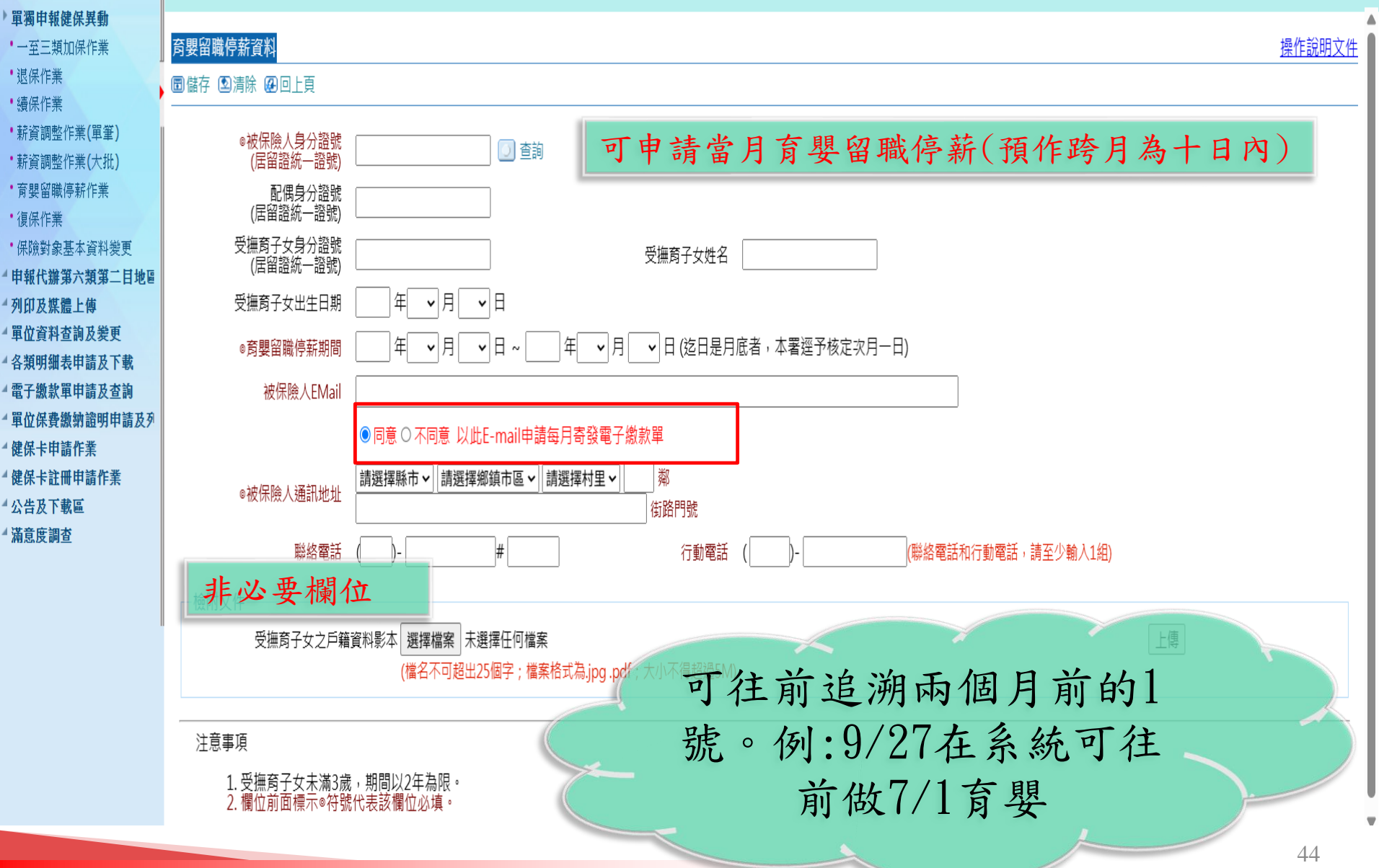

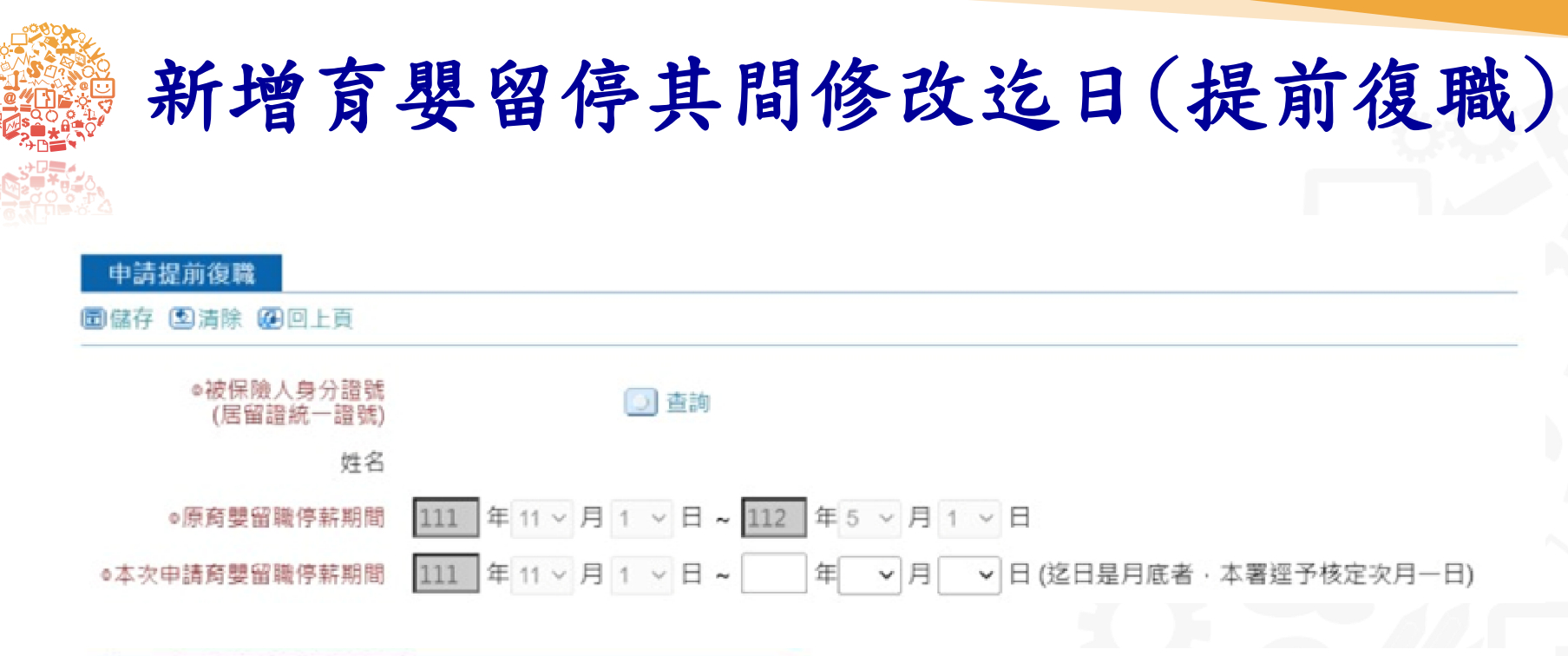

|                  |      | 投保早  | 位考  | 15 |   |   |    |   |   |   |   | 使保  | 填罵  |   |   |
|------------------|------|------|-----|----|---|---|----|---|---|---|---|-----|-----|---|---|
| 委 <b>日</b> 別(打v) | v提前得 | 1職(信 | ¥填3 | 之日 | ) |   | 展延 | 期 | 間 |   |   | 核定生 | 效日期 |   |   |
|                  | 起    |      |     |    |   | 这 |    |   |   |   | 起 |     |     | 选 |   |
| 年                | 月    | B    |     | 年  |   | ) | 月  | 1 | B | 年 | 月 | B   | 年   | 月 | 日 |
|                  |      |      | 1   | 1  | 1 | 1 | 2  | 3 | 0 |   |   |     |     |   |   |

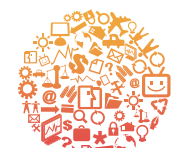

復保作業(健保專用)

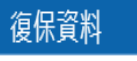

### ■儲存 ⊇清除 @回上頁

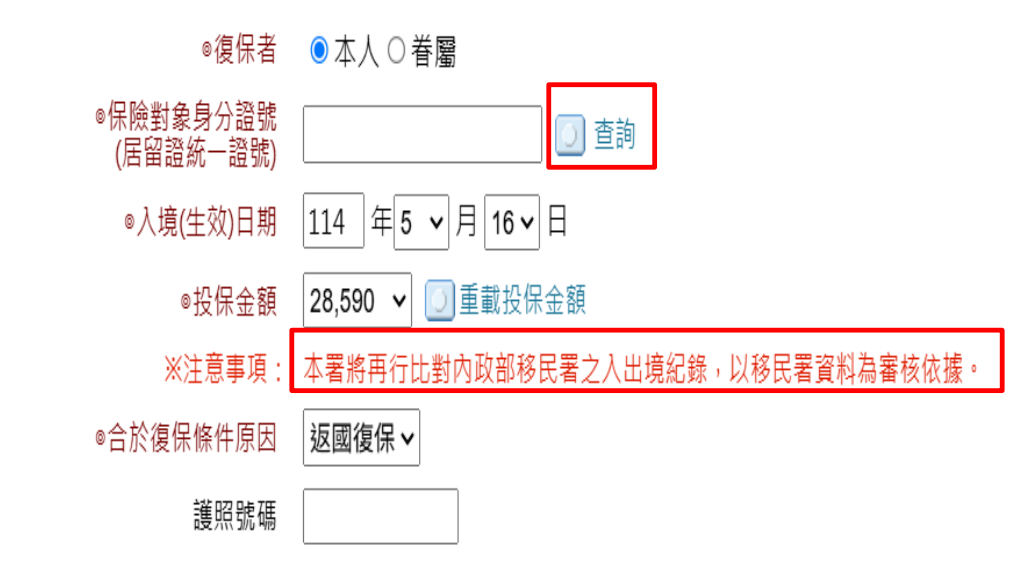

### 注意事項

3. 欄位前面標示 @符號代表該欄位必填。

操作說明文件

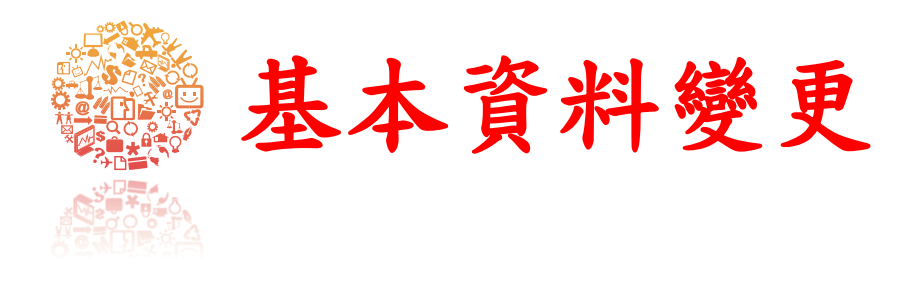

| 保險對象基本資料變更     |                              |
|----------------|------------------------------|
| 圖儲存 🗵 清除 🚇 回上頁 |                              |
| ◎保險對象          | ●本人○眷屬                       |
| ◎保險對象身分證號      | 查詢     查詢     ①     查詢     ① |
| ◎變更項目          | ● 姓名 ○ 出生日期 ○ 身分證字號 ○ 通訊地址   |
| ◎變更後姓名         |                              |

#### 注意事項

- 投保單位為所屬員工變更通訊地址,請先下載保險對象變更通訊地址申請表填寫完畢後,拍照或掃瞄成pdf檔上傳。
   若上述連結無法下載檔案,可直接連結至本署首頁>健保表單下載>投保相關表單>投保資格與異動表單>健保承保專用表格>2-23.全民健康保險非第六類保險對象變更通訊地址申請表下載。
- 3. 辦理姓名、出生日期或身分證字號變更完成後,請辦理健保卡換發。
- 4. 欄位前面標示◎符號代表該欄位必填。

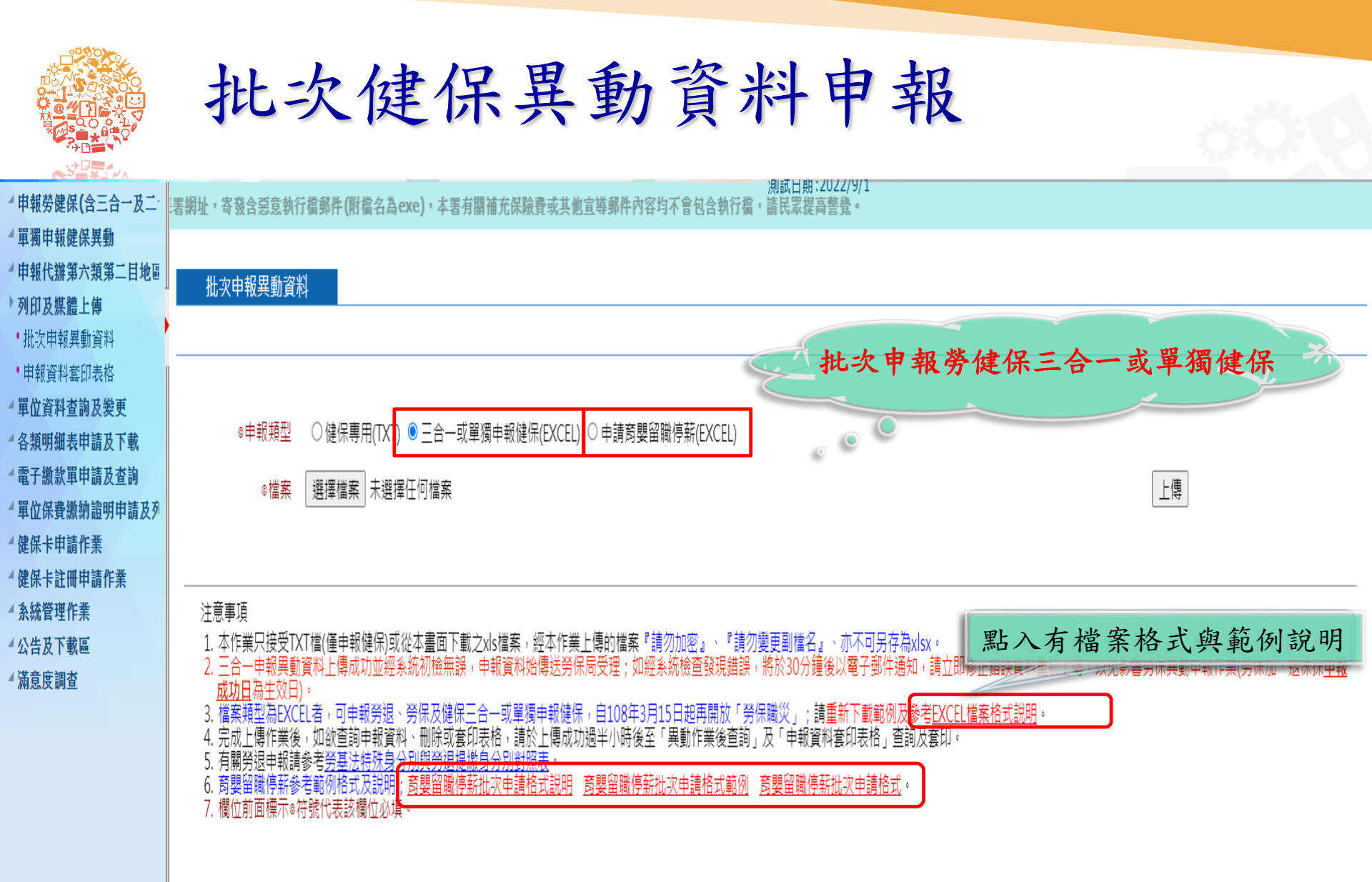

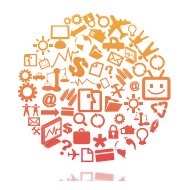

### 勞健保三合一-檔案格式說明及範例

| ※下載範例檔案時,請先「儲存」於電腦後,再開啟檔案。          |        |    |                              |   |                                                                                                    |  |  |  |  |  |
|-------------------------------------|--------|----|------------------------------|---|----------------------------------------------------------------------------------------------------|--|--|--|--|--|
| 上傳申報項目                              |        |    | <b>s格式</b> 檔案內<br>*.xls) 容說明 |   | 注意事項                                                                                                    |  |  |  |  |  |
|                                     | 加保     | 3  | 範例                           | W | <ol> <li>請依不同的上傳申報項目下載所需的檔案格式,編<br/>輯完成後請分別上傳。</li> <li>請勿於同一個檔案格式中同時編輯不同申報項目<br/>(如加保檔案格式,不可同時編輯退保或投保薪資<br/>調整的申報資料),以免發生錯誤。</li> </ol> |  |  |  |  |  |
| 勞保(含職災保險)/健保/勞退<br>三合一<br>(可單獨申報健保) | 退保     | 3) | 範例                           | W | <ul> <li>3. 請勿於同一個檔案格式中同時編輯不同勞保證號資料,以免發生錯誤。</li> <li>4. 加保及退保檔案若單獨申報健保,其「投保別」欄<br/>位填「3」。</li> <li>5. 投保薪資調整檔案若勞工保險證號、勞工保險證號</li> </ul>  |  |  |  |  |  |
|                                     | 投保薪資調整 | 3) | 範例                           | W | <ul> <li>一一一一一一一一一一一一一一一一一一一一一一一一一一一一一一一一一一一一</li></ul>                                                                                  |  |  |  |  |  |

| 中報               | 科套印      | 表格         |            |                    |              |      |
|------------------|----------|------------|------------|--------------------|--------------|------|
| 申報勞健保(含三合一及二合一)星 | 變更,詳見公告欄 |            | 1 、肥 」 肥 、 |                    | 白火石山         | 1    |
| 單獨申報健保異動         | 。由把资料本   | 印志校        | 1. 进择谷     | <b>火列印</b> 衣利      | <b> 谷</b> 類型 |      |
| 申報代辦第六類第二目地區人口   | ●甲報貝科会   | H7X18      | 2. 報表类     | 負別                 |              |      |
| 列印及媒體上傳          | 表格類型     | 勞退、勞保及健    | [保三合一 ▼    | (選擇需要列印表           | 長格類型,否       | 測無》  |
| 批次健保異動資料申報       | 報表類別     |            | -          |                    |              |      |
| 申報資料套印表格         | 身分諮號     | A123456789 | <u></u>    | 分證號不               | 輸入亦可         | Г    |
| 單位資料查詢及變更        |          | A123450705 |            |                    |              |      |
| 各類明細表申請及下載       | 甲報日期     | 105 年 3 🔻  | 月 31 ▼日    | ~ 105 年3           | ▼月 31 ▼      | 「日   |
| 電子繳款單申請及查詢       | 注意事項     | ※ 請先下載安望   | 裝Adobe Rea | der。 <u>奥多比台</u> ; | <u> 彎中文網</u> |      |
|                  |          | ※ 此報表均以比   | big5碼呈現故有  | <b>;</b> 部分字型因受降   | 限電腦字型無       | #法正( |
| 公告及下載區           | 圓列印      |            |            |                    |              |      |

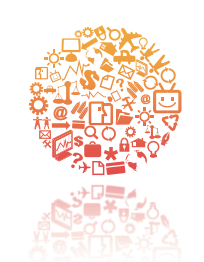

▲ 健保卡註冊申請作業

# 單位資料查詢及變更 減免明細查詢及列印

| ▲申報勞健保(含三合一及二合- | 本站合開放時間                                                                                 |
|-----------------|-----------------------------------------------------------------------------------------|
| ▲ 單獨申報健保異動      |                                                                                         |
| ▲ 申報代辦第六類第二目地區人 | ▶减免明細查詢及列印                                                                              |
| ▲列印及媒體上傳        |                                                                                         |
| 》 單位資料查詢及變更     | 身分證號 減免補助啟效年月 10501 ~ 迄效年月 10511 輸入格式:如106年02月[10602]                                   |
| • 投保單位基本資料      |                                                                                         |
| •保險對象基本資料       | ☆ 注意事項<br>1. 請先輸入身分證號及減免補助起迄年月區間,按「申請」鍵後過10分鐘,再按「查詢」即可顯示資料。                             |
| • 減免明細查詢及列印     | 2. 畫面上是本保險對象在貴單位在保期間之健保費減免補助資料。<br>2. 減免速助資料是該保險對象的層點主政府每月5日計算使保盡前使送太累。                 |
| • 異動作業後查詢       | 3. 减先備的資料定該床機到家所屬線市政府每月3日計算速床質加度这本者。<br>4. 如果對減免補助資格有疑義,請 <u>洽各縣市政府社會局各科室(請點選超連結)</u> 。 |
| • 異動檢核後查詢       |                                                                                         |
| •單位繳款情形查詢       | 創申請  ④ 査詢 <br>                                                                          |
| • 單位未繳保費查詢與列印   | 身分別 姓名 出生日期 身分證號 保費年月 投保金額 自付額 減免金額 減免項目 補助縣市 補助項目及對象                                   |
| •基本資料變更作業—不需檢具  |                                                                                         |
| ▪基本資料變更作業需檢具證   |                                                                                         |
| •基本資料變更狀態查詢     | 1. 輸入身分證號及减免補助起迄年月區間, 按[甲請]。                                                            |
| •n基本資料變更-不需證明文作 | 9 按「查詢」。                                                                                |
| ▲各類明細表申請及下載     |                                                                                         |
| ▲ 電子繳款單申請及查詢    | 3. 可查詢該期間的健保費補助資料。                                                                      |
| ▲ 單位保費繳納證明申請及列印 | 1 按[列印], 列印個人法备明細書。                                                                     |
| ▲ 公告及下載區        |                                                                                         |
| ▲ 滿意度調査         |                                                                                         |
| ▲ 健保卡申請作業       |                                                                                         |

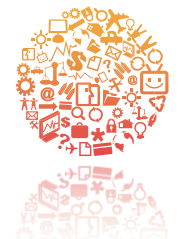

# 單位資料查詢及變更 異動作業後查詢

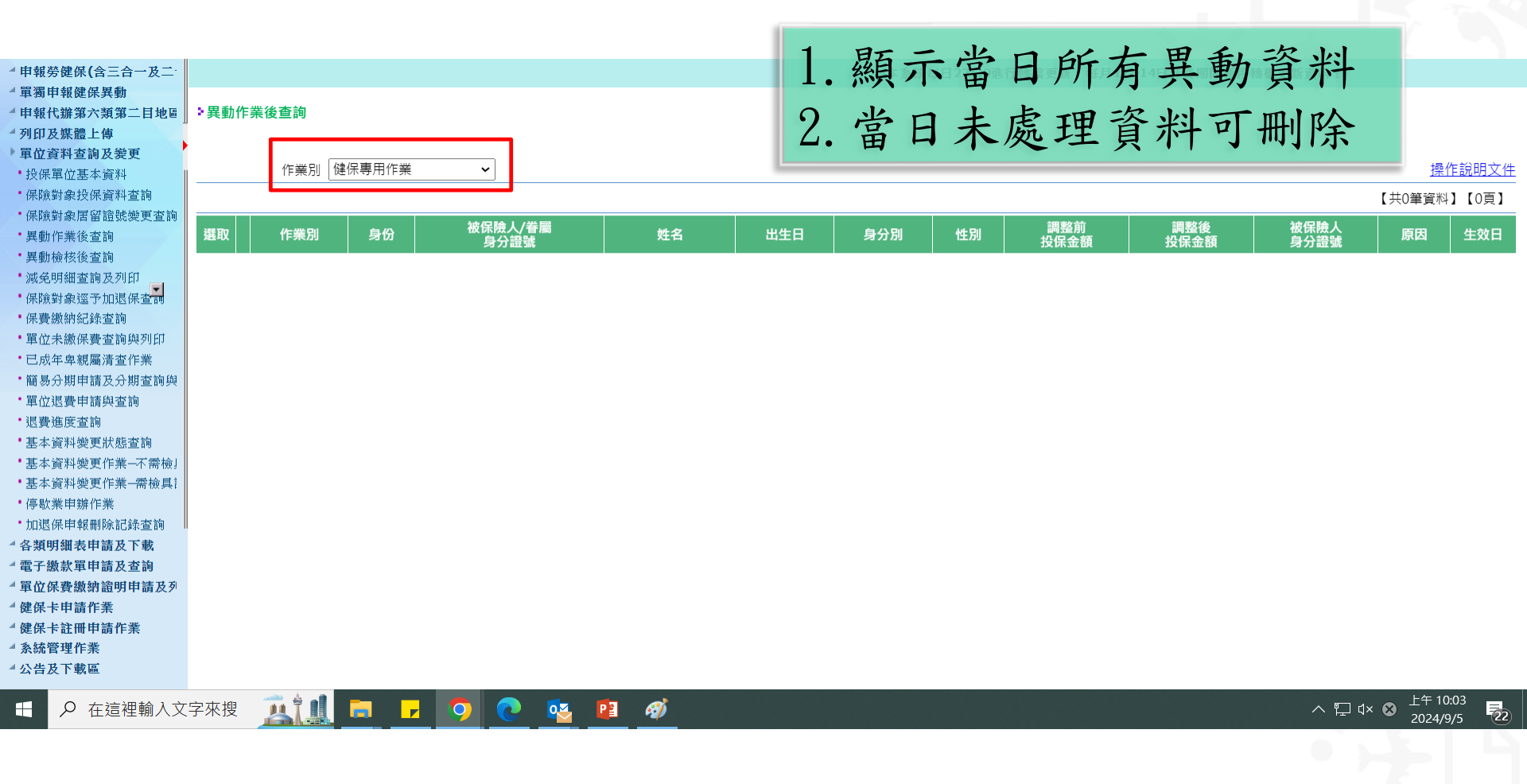

|                                                                                                    | 單位資源                       | 料查詢及                                                            | 變更                                                                               |                                         |                                              |                                                      |
|----------------------------------------------------------------------------------------------------|----------------------------|-----------------------------------------------------------------|----------------------------------------------------------------------------------|-----------------------------------------|----------------------------------------------|------------------------------------------------------|
|                                                                                                    | 里動檢核                       | 6後杏泊                                                            |                                                                                  |                                         |                                              |                                                      |
| 1. 選擇申<br>2. 提供過                                                                                                    | 我日期區間起<br>去兩個月內檢           | 迄及作業別<br>核查詢                                                    | <ol> <li>「錯誤代碼<br/>(1)尚未審核<br/>(2)送檢核中<br/>(3)審核正確</li> </ol>                    | 」欄位顯示異<br>該→當天申報資<br>→資料轉檔後<br>注→資料轉檔後  | 動資料處理狀態<br>資料尚未轉檔<br>後生效日期大於第<br>後已正確進檔      | 系統日留在暫存區未轉檔                                          |
| <ul> <li>甲報勞健保(含三合一及二</li> <li>單獨申報健保異動</li> <li>申報代辦第六類第二目地區</li> <li>列印及媒體上傳</li> <li>單位資料查詢及變更</li> <li>4股項留代基本溶料</li> </ul> | ▶異動檢核後查詢                   | ~本系統每日7                                                         | <ol> <li>(4) 番核不止</li> <li>(5)待業務維</li> <li>(6)顯示錯該</li> <li>2. 點選右上角</li> </ol> | -確→資料有認<br>1審核→資料已<br>長代碼→資料朝<br>「錯誤代碼說 | 兵,健保者承辨,<br>2.傳送給健保署,<br>專檔後因資料有該<br>明」,查詢錯誤 | 人審核不通過。<br>承辦人待審核<br>誤落入錯誤檔中<br>代碼說明及處理方法。<br>儲備現明文作 |
| <ul> <li>· 保險對象投保資料查詢</li> <li>· 保險對象居留證號變更查詢</li> </ul>                                                                        | 申報日期 113 年 8 ✔<br>作業別 退保 ✔ | 月 5 ♥ 日 ~ 113 年 9 ♥ 月 5 ♥ 日<br>(勾選『首次加保(新生兒或外籍人士)),申請           | (提供過去二個月內檢核查詢)<br>健保卡』,需俟加保資料『審核正                                                | 確』才會製卡,作業時間約                            | 約1星期)                                        | 錯誤代碼說明                                               |
| <ul> <li>・異動作業後查詢</li> <li>・異動檢核後查詢</li> </ul>                                                                                  | @查詢 @清除                    |                                                                 |                                                                                  |                                         |                                              | 【共0筆資料】【0頁】                                          |
| •减免明細查詢及列印<br>•保險對象逕予加退保查調                                                                                                    | 備註 借誤 代碼                   | 資料 異動別 作業別 單位 身份 員工<br>來源 日 日 日 日 日 日 日 日 日 日 日 日 日 日 日 日 日 日 日 |                                                                                  | 原因 投保<br>金額                             | 生效日健保卡                                       | 證明文件                                                 |
| <ul> <li>保費繳納紀錄查詢</li> <li>單位未繳保費查詢與列印</li> <li>可式在魚湖國法本次券</li> </ul>                                                           |                            |                                                                 |                                                                                  |                                         |                                              |                                                      |
| <ul> <li>・ 岡島分期申請及分期查詢與</li> <li>・ 開放退费申請協会論</li> </ul>                                                                         |                            |                                                                 |                                                                                  |                                         |                                              |                                                      |
| <ul> <li>- 退費進度查詢</li> <li>- 基本容判総面比能本論</li> </ul>                                                                              |                            |                                                                 |                                                                                  |                                         |                                              |                                                      |
| <ul> <li>基本資料變更作業→不需檢」</li> <li>基本資料變更作業→不需檢」</li> </ul>                                                                        |                            |                                                                 |                                                                                  |                                         |                                              |                                                      |
| · 停歇業申辦作業                                                                                                    |                            |                                                                 |                                                                                  |                                         |                                              |                                                      |
| ▲ 各類明細表申請及下載<br>▲ 亞子鄉封買申請及下載                                                                                                    |                            |                                                                 |                                                                                  |                                         |                                              |                                                      |
| <ul> <li>電士級款単中請及查詢</li> <li>單位保費繳納證明申請及列</li> <li>健保卡申請作業</li> <li>健保卡註冊申請作業</li> <li>多鉢管理作業</li> </ul>                        |                            |                                                                 |                                                                                  |                                         |                                              |                                                      |
| ▲公告及下載區       ●        ●        ●        ●                                                                                      | 字來搜 🔼 🛄 🥫 🕝                | 🧿 💽 🔯 📔 🛷                                                       |                                                                                  |                                         |                                              | ヘ 厚 ⊄× ⊗ 上午 10.06<br>2024/9/5 ■22)                   |

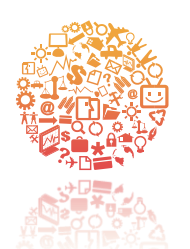

# 僅提供戶政機關轉送之新生兒加保及死亡逕退保資料查詢及下載

| ⑧ 多憑證                                                                                                    | 網路承保作業                                                                                                    |
|----------------------------------------------------------------------------------------------------|----------------------------------------------------------------------------------------------------|
| ▲ 申報勞健保(含三合一及二·                                                                                                    | 本署因機房維護自113年3月17                                                                                                    |
| <ul><li>單獨申報健保異動</li><li>申報代辦第六類第二目地區</li></ul>                                                                                                    | ▶保險對象逕予加退保查詢                                                                                                    |
| <ul> <li>列印及媒體上傳</li> <li>單位資料查詢及變更</li> <li>投保單位基本資料</li> <li>保險對象投保資料查詢</li> <li>保險對象居留證號變更查詢</li> <li>異動作業後查詢</li> <li>異動檢核後查詢</li> <li>減免明細查詢及列印</li> <li>保險對象逕予加退保查詢</li> <li>保費繳納紀錄查詢</li> <li>開始去微促毒态海姆可印</li> </ul> | <ul> <li>注意事項:         <ol> <li>依全民健康保險法第12條規定略以,符合被保險人之眷屬身分者,應隨被保險人辦理投保及退保。本署為提供家長簡便申辦新生兒投保及申領健保<br/>卡,與內政部戶政司跨機關單一窗口作業,依被保險人之選擇由本署辦理其眷屬之加保,本畫面可查詢貴單位在該健保費計費月份本署逕予保加之新<br/>生兒(眷屬)資料。</li> <li>據全民健康保險法第8條、第9條及第13條規定略以,喪失本法所訂加保資格者應予退保。本署依戶政機關傳送通報之死亡日期逕予核定退保,本<br/>畫面可查詢貴單位在該健保費計費月份由本署逕予退保之保險對象資料。</li> <li>原逕予加保或退保之資料,如有事後以人工更正,可能與查詢之結果有出入,如有疑義,請洽詢本署承辦人員。</li> </ol> </li> <li>查詢計費月份 113 ↓ 年2 ↓ 月<br/>報表格式 ●PDF ○TXT</li> </ul> |
| <ul> <li>已成年卑親屬清查作業</li> <li>6萬只分期申請及公期本論係</li> </ul>                                                                                                    | ■申請 ④查詢 ❷清除                                                                                                    |
| ·單位退費申請與查詢                                                                                                    |                                                                                                    |
| <ul> <li>退費進度查詢</li> <li>基本資料變更狀態查詢</li> </ul>                                                                                                    |                                                                                                    |
| <ul> <li>基本資料變更作業→不需檢</li> <li>基本資料變更作業→零給目</li> </ul>                                                                                                    |                                                                                                    |
| 金平東門女文作木 而恢兵                                                                                                    |                                                                                                    |

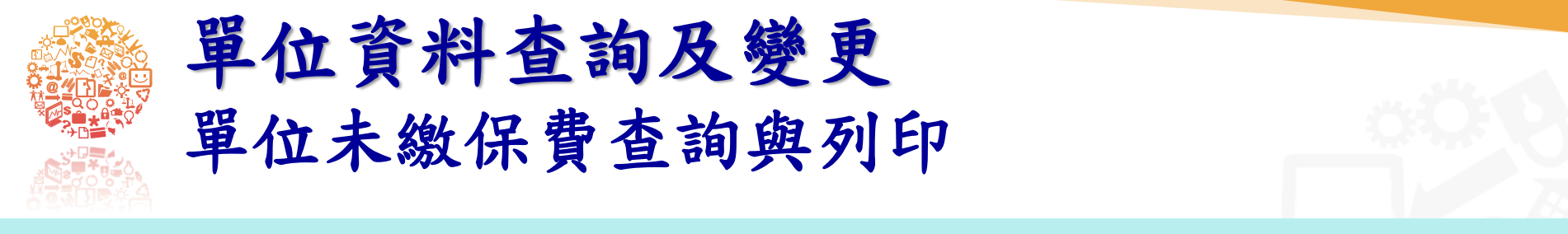

保加保作業,三合一及二合一申報功能暫停使用,詳公告....

### > 單位未繳保費查詢與列印

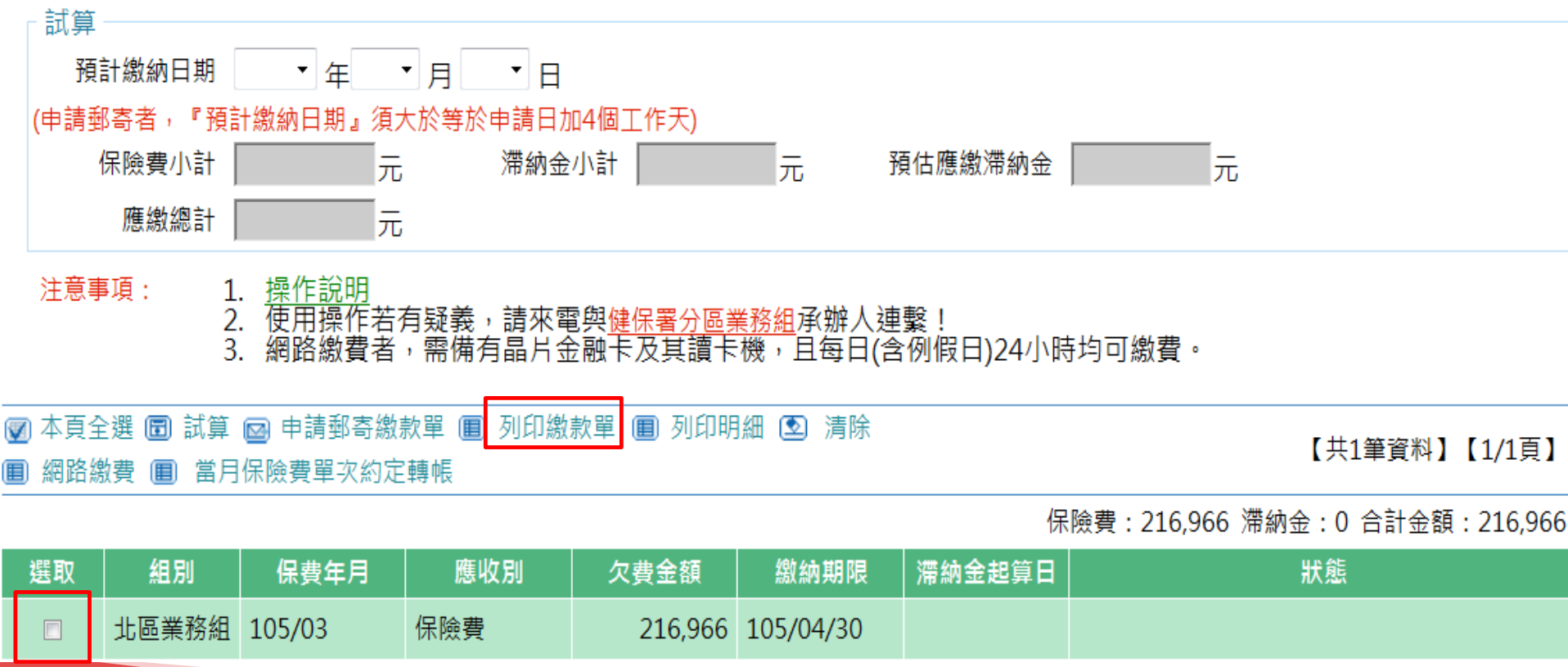

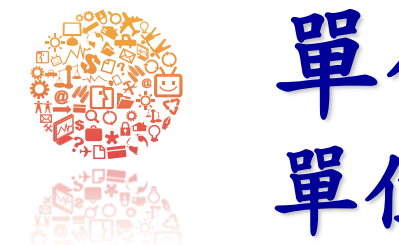

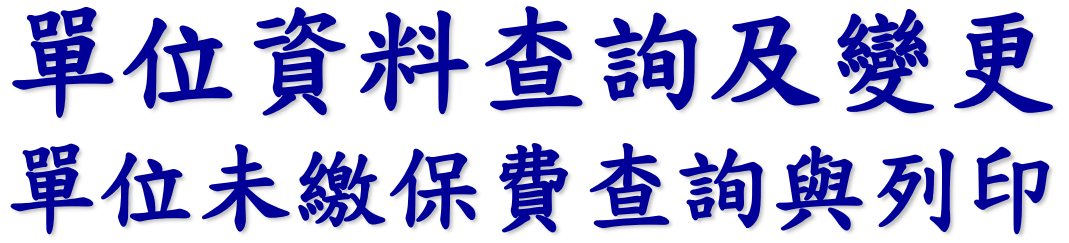

| 5 留在 |                                       |      |
|------|---------------------------------------|------|
| • +, | 副 儲存 @ 回上頁                            |      |
| ÷    |                                       |      |
| Ē.   | 預計繳納日期 年 月 月 日                        |      |
|      |                                       |      |
| (≢   | 總欠費筆數 undefined 筆 勾選筆數 1 筆            |      |
|      |                                       | 0 =  |
|      | 繳款單小計金                                | - /0 |
|      | 保險費小計 216,966 元 滞納金小計 0 元 預估應繳滞納金 0 元 |      |
| 54   | · · · · · · · · · · · · · · · · · · · |      |
| 1    | /法版版目 210,300 元                       |      |
|      |                                       | 可繳費。 |
|      |                                       |      |

### ☑ 本頁全選 圖 試算 ⊠ 申請郵寄繳款單 圓 列印繳款單 圓 列印明細 ᠌ 清除 圓 網路繳費 圓 當月保險費單次約定轉帳

保險費:216,966 滞納金:0 合計金額:216,966

| 選取       | 組別    | 保費年月   | 應收別 | 欠費金額    | 繳納期限      | 滯納金起算日 | 狀態 |
|----------|-------|--------|-----|---------|-----------|--------|----|
| <b>V</b> | 北區業務組 | 105/03 | 保險費 | 216,966 | 105/04/30 |        |    |

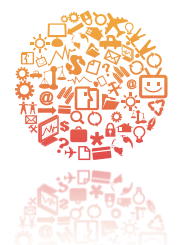

# 提供已成年卑親屬名冊供單位清查

| 申報勞健保(含三合一及二合-                                         | 霍斯·每月13~16日計費期間暫停轉當更新資料~~~                                           |                          |                          |          |        |
|--------------------------------------------------------|----------------------------------------------------------------------|--------------------------|--------------------------|----------|--------|
| •加保作業                                                  |                                                                      |                          |                          |          |        |
| •退保作業                                                  | +已成年卑親屬清查作業                                                          |                          |                          |          |        |
| • 薪資調整作業                                               |                                                                      |                          |                          |          |        |
| 單獨申報健保異動                                               | ◎年滿 25 歲 (歲數可修改)                                                     |                          |                          |          | 操作說明文件 |
| 申報代辦第六類第二目地區人                                          | ※備註:                                                                 |                          |                          |          |        |
| 列印及媒體上傳                                                | 1. 依全民健康保險法施行細則第30條規定略以, 被保險人二親等內直到                                  | 約                        | ,或在學就讀且無職                | 業者,      |        |
| 單位資料查詢及變更                                              | 投保單位應於其年滿20歲富月底,填具續保甲請表1份送交保險人<br>2 請投保單位配合。                         | <sup>-</sup> 辧理續保。       |                          |          |        |
| • 投保單位基本資料                                             | (1)請協助清查貴單位年滿20歲眷屬是否符合繼續依附加保資格。                                      | 卡曾填具繼續依附加保資格者,或續         | 保原因變更者,請以                | 本系統      |        |
| •保險對象基本資料                                              | 「單獨申報健保異動/續保作業」辦理續保。續保原因消失時,應辦現<br>(2)請審查被保險人員左續保原田的發明文件影素,並照左弗器位)(/ | 里轉出,並改以適法身分投保。<br>H/# 查, |                          |          |        |
| • 減免明細查詢及列印                                            | [2] 胡香兰饭休贼八兵为頴休尿凶的短听又什家本,亚苗仔真单位以后<br>【依附加促代碼】                        | (第旦・ 而華祖之际凶及又什如下衣        | 。<br>                    |          |        |
| • 異動作業後查詢                                              | S         在學就讀且無職業                                                   |                          |                          |          |        |
| • 異動檢核後查詢                                              | P 受監護宣告尚未撤銷                                                          |                          | 受監護宣告公文                  |          |        |
| • 單位繳款情形查詢                                             |                                                                      |                          | 殘障手冊<br>手士佐座上            |          |        |
| • 單位未繳保費查讀與列印                                          | Ⅰ   性忠付百本法所補里入傷病且無願素 G 庫屈畢業自営贈在度換了之日把1在成日無職業,或即                      | 3. 丘沿退伍白退伍把1在内日無職業       | <u>里天陽炳卞</u><br>畢業諮書、混伍今 |          |        |
| • 已成年鬼親屬清香作業                                           |                                                                      | 《곳(又必位百必位炮 = 푸임五杰畹木)     | <u> </u>                 |          |        |
| • 其本資料総重作業不季輪目                                         |                                                                      |                          |                          | ſ        |        |
| · 甘太资料総审作举                                             |                                                                      |                          |                          | <b>L</b> |        |
| <ul> <li>基本具件建史IF未一而做具起</li> <li>甘太咨判総审比能本謝</li> </ul> | 被保險人姓名 被保險人證號 眷屬姓名                                                   | 眷屬證號 出生日期                | 稱謂                       | 加保原因     |        |
| 举个具件建立队怒旦詞<br>• 留府消费由注册本词                              |                                                                      |                          |                          |          |        |
| 里位巡宾甲胡兴旦胡                                              |                                                                      |                          |                          |          |        |

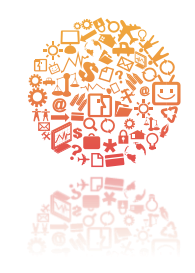

▲ 滿意度調査 ▲ 健保卡申請作業

▲ 健保卡註冊申請作業

# 單位資料查詢及變更 基本資料變更狀態查詢

| 申報勞健保(含三合一及二合-                                                                                            |                                        |                             |                             |           |                         | 4           | 动官用放时间。高00:           |
|----------------------------------------------------------------------------------------------------|----------------------------------------|-----------------------------|-----------------------------|-----------|-------------------------|-------------|-----------------------|
| 單獨申報健保異動                                                                                                  |                                        |                             |                             |           |                         |             |                       |
| 申報代辦第六類第二目地區人                                                                                             | >投保單位基                                 | 基本資料變更查詢作業                  |                             |           |                         |             |                       |
| 列印及媒體上傳                                                                                                   |                                        |                             |                             | _         |                         |             |                       |
| 單位資料查詢及變更                                                                                                 | ◎ 本作業目                                 | 目前提供檢具證明文件及不需檢具證明           | 明文件之基本資料變更狀態查詢,申報作業明細如下<br> |           |                         |             |                       |
| 投保單位基本資料                                                                                                  | 1. 檢                                   | 具證明文件變更項目: <u>單位名稱、登</u>    | <u>記地址</u> 等項目變更。           |           |                         |             |                       |
| 保險對象基本資料                                                                                                  | 2. 不                                   | 需檢具證明文件變更項目: <u>通訊地址</u>    | 、通訊電話、電話傳真、EMail等項目變更。      |           |                         |             |                       |
| 減免明細查詢及列印                                                                                                 | 3. 請調                                  | 點選 <u>「單位變更事項」</u> 的連結,可查詢邊 | ē更資料明細及套表列印。                |           |                         |             |                       |
| 異動作業後查詢                                                                                                   |                                        |                             |                             |           |                         | • 11 - 1    |                       |
| 異動檢核後查詢                                                                                                   |                                        |                             |                             |           |                         | 【共1篇        | [資料] 【1/1頁】           |
| 單位繳款情形查詢                                                                                                  |                                        | 單位變更事項                      | 審核說明                        | 申請日期      | 生效/異動日期                 | 證明文件        | 狀態                    |
| 單位未繳保費查詢與列印                                                                                               |                                        | N77 477 141 141             |                             |           | 400,000,000,400,000,000 | 7.000+22000 | 声明白光                  |
|                                                                                                    | 日本                                     | 油計加加                        |                             | 102/09/12 | 102/09/12 18:36:35      | 不差證明        |                       |
| 基本資料變更作業一不需檢具                                                                                             | 刪除                                     | <u>通訊地址</u>                 |                             | 102/09/12 | 102/09/12 18:36:35      | 不需證明        | 屡旺元成                  |
| 基本資料變更作業—不需檢具<br>基本資料變更作業—需檢具證                                                                            |                                        | <u>通訊肥堆</u><br>本約留仕其大容      | 拟鳞面具不正弦宫术                   | 102/09/12 | 102/09/12 18:36:35      | 小荒誼明        | <u> </u>              |
| 基本資料變更作業—不需檢具<br>基本資料變更作業—需檢具證<br>基本資料變更狀態查論                                                              | 一一一一一一一一一一一一一一一一一一一一一一一一一一一一一一一一一一一一一一 | 通訊181址<br>查詢單位基本資           | 料變更是否正確完成                   | •         | 102/09/12 18:36:35      | 个荒葭明        | 应注元 <i>队</i>          |
| 基本資料變更作業—不需檢具<br>基本資料變更作業—需檢具證<br>基本資料變更狀態查謝<br>n基本資料變更-不需證明文作                                            |                                        | 通訊1891年<br>查詢單位基本資          | 料變更是否正確完成                   | •         | 102/09/12 18:36:35      | 个荒證明        | <u> 经</u> 理元成         |
| 基本資料變更作業不需檢具<br>基本資料變更作業需檢具證<br>基本資料變更狀態查謝<br>n基本資料變更-不需證明文作<br>各類明細表申請及下載                                | 町                                      | 查詢單位基本資                     | 料變更是否正確完成                   | •         | 102/09/12 18:36:35      | 个荒誼明        | 经进元成                  |
| 基本資料變更作業不需檢具<br>基本資料變更作業需檢具證<br>基本資料變更狀態查詢<br>n基本資料變更-不需證明文作<br>各類明細表申請及下載<br>電子繳款單申請及查詢                  |                                        | <sup>通訊肥址</sup><br>查詢單位基本資  | 料變更是否正確完成                   | •         | 102/09/12 18:36:35      | 个荒誼明        | <u> 经</u> 理元 <i>队</i> |
| 基本資料變更作業不需檢具<br>基本資料變更作業需檢具證<br>基本資料變更狀態查讀<br>n基本資料變更-不需證明文化<br>各類明細表申請及下載<br>電子繳就單申請及查詢<br>單位保費繳納證明申請及列印 |                                        | 查詢單位基本資                     | 料變更是否正確完成                   | •         | 102/09/12 18:36:35      | 个荒證明        | <u> 经</u> 理元7以        |

58

| <b>單</b><br>基 | 位資料查詢及變更<br>本資料變更-不需檢具證明         | o Ö V |
|---------------|----------------------------------|-------|
| 基本資料變更-不需證明   | 文件                               | 1     |
| 圖儲存           | 須變更通訊地址、電話、Email可於此處更正。          |       |
| 單位代號          | 統一編號                             |       |
| 單位名稱          |                                  |       |
| 原通訊地址         |                                  |       |
|               | 如需變更通訊地址請勾選並填寫下列地址欄              |       |
| 變更通訊地址        | 請選擇縣市V 請選擇鄉鎮市區V 請選擇村里V 鄰<br>街道門號 |       |
|               | 如需變更其他事項請勾選並填寫下列地址欄              |       |
| 通訊電話          | () 電話傳真 ()                       |       |
| 通訊電話          |                                  |       |
| Email         |                                  |       |

注意事項 <u>1. 本作業目前僅申報健保資料變更,不含勞保、勞退資料異動,變更之資料不會傳送勞保局處理。</u> 2. 申報<u>投保單位名稱或登記地址變更作業</u>,請於申報14日內檢具網路申報之附件編號及相關證明文件至分區業務組完成資料變更事宜,逾期不便受理,感謝配合。 3. 如變更通訊地址後,產生隸屬業務組轉換情形,請當日勿再申報<u>投保單位名稱或登記地址變更作業</u>。 4. 申報異動資料後,請於次日至檢核後查詢作業查明資料處理結果(每月11-16日計費期間,申報資料存放暫存區,俟計費完成再轉檔處理)

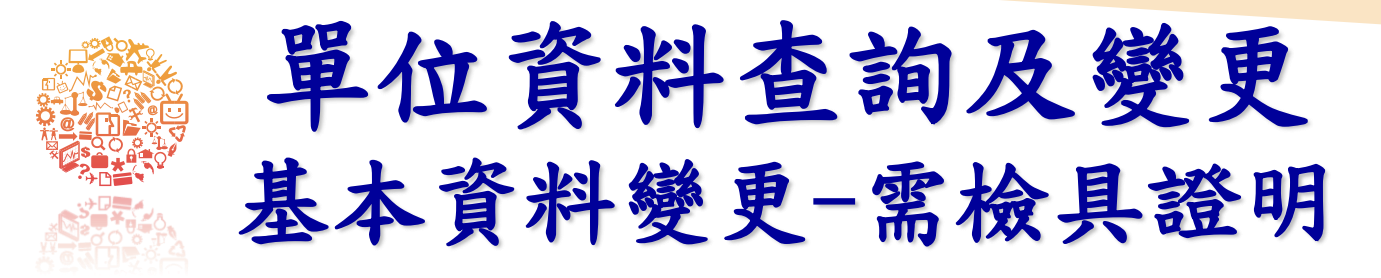

### **;**相關證明文件說明

| 變更變更單位名稱及到 | 登記地址,應檢附下列證明文件:                                                                                                    |
|------------|----------------------------------------------------------------------------------------------------|
| 變更項目       | 上傳證明文件                                                                                                    |
| 單位名稱變更     | <ol> <li>1.政府機關、公立學校、公營事業及農田水利會之單位應檢附主管機關核定函影本</li> <li>2.其他單位:         <ol> <li>(1)工廠:工廠登記有關證明文件或設立許可相關證明文件。</li> <li>(2)礦場:礦場登記證、採礦或探礦執照。</li> <li>(3)鹽場、農場、牧場、林場、茶場:登記證書。</li> <li>(4)交通事業:運輸業許可證或有關證明文件。</li> <li>(5)公用事業:事業執照或有關證明文件。</li> <li>(5)公用事業:事業執照或有關證明文件。</li> <li>(7)私立學校、新聞事業、文化事業、公益事業、合作事業、農業、漁業、職業訓練機構及各業人民團體:立案或登記證明書。</li> <li>(8)其他:目的事業主管機關核發之執業證照或有關登記、核定或備查證明文件。</li> </ol> </li> </ol> |
| 單位登記地址變更   | 主管機關核准變更之證明文件                                                                                                    |

|                        | 位資料查詢<br>、資料變更-需 | <b>及變更</b><br>檢具證明                          | ÖÖ                   |
|------------------------|------------------|---------------------------------------------|----------------------|
| 一                      | 须變更單位名稱          | 、登記地址可於此處更正                                 | 0                    |
| 附件編號<br>單位代號<br>◎ 生效日期 | 年月日              | 相關證明文件說明<br>統一編號 <b>如不清楚</b><br><b>可點選相</b> | 須上傳何種文件,<br>關證明文件說明。 |
| 單位名稱<br>✓ 變更單位名稱       |                  |                                             |                      |
| -                      |                  |                                             |                      |

| 一檢附文件——                                  | ◎證明文件一<br>◎證明文件二<br>◎證明文件三                    | 上傳公司相關證明文件<br>(檔名不可超出25個字; 檔案格式為.jpg.pdf; 大小不得超過5M)                                                                               | 瀏覽 上傳<br>瀏覽 上傳<br>瀏覽 上傳 |
|------------------------------------------|-----------------------------------------------|----------------------------------------------------------------------------------------------------|-------------------------|
| 注意事項<br>1. 本作業目前<br>2. 如變更通訊<br>2. 如嬰更通訊 | <mark>僅申報健保資料變</mark><br>地址後,產生隸屬<br>判後,請於次日召 | 更,不含勞保、勞退資料異動,變更之資料不會傳送勞保局處理。<br> 業務組轉換情形,請當日勿再申報 <u>投保單位名稱或登記地址變更作業</u> 。<br> 維接後李訥佐業李明客料處理結果(每日11-16日計畫期間,由超客料方故斬方區,從計畫完成再轉檔處理) |                         |

3. 申報異動資料後,請於次日至檢核後查詢作業查明資料處理結果(每月11-16日計費期間,申報資料存放暫存區,俟計費完成再轉檔處理)
 4. 欄位前面標示◎符號代表該欄位必填。

|          | 單位資料查詢及變<br>停歇業申辦作業                | 更       | <u>:00</u> |
|----------|------------------------------------|---------|------------|
| 停歇業申辦作   | F業                                 |         |            |
| 圖儲存 圓回上頁 |                                    |         |            |
| 投保單位     |                                    |         |            |
| ◎申報別     | ● 停業申報 ○ 歇業申報                      |         |            |
| ◎停歇業原因   | 請選擇 ✓                              |         |            |
| ◎證照核准註鋿日 |                                    |         |            |
| 暫停迄日     |                                    |         |            |
| 註鋿文號     |                                    |         |            |
| 通訊電話     |                                    | 行動電話 () |            |
| ◎電子郵件    |                                    |         |            |
| 一檢附文件——— |                                    |         |            |
|          | ◎上傳核准函 選擇檔案 未選擇任何檔案                |         | 上傳         |
|          | (福名不可超出25個字;檔系格式為Jpg.pdf;大小不得超過5M) |         |            |
| <br>注意事項 |                                    |         |            |

1. 欄位前面標示◎符號代表該欄位必填。

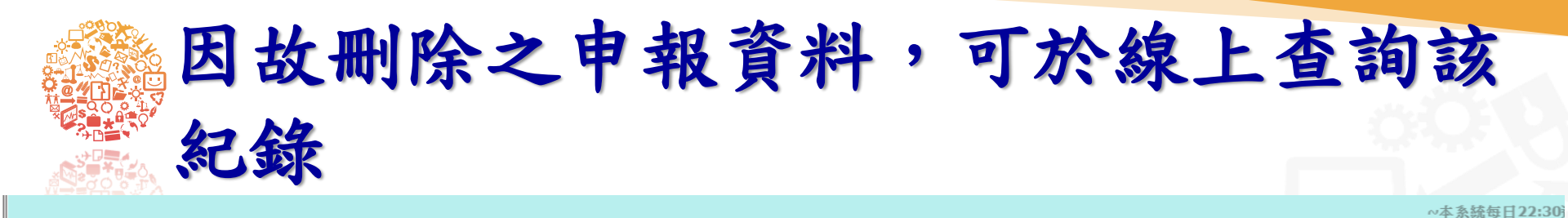

#### >加退保申報刪除記錄查詢

| 投保對象身分證號                    | 僅查詢承辦人自己異動的一年內加退保刪除記錄           |             |
|-----------------------------|---------------------------------|-------------|
| 異動日期                        | 112 年9 • 月5 • 日~113 年9 • 月5 • 日 |             |
| <ul> <li>④查詢 ☑清除</li> </ul> |                                 | 【共0筆資料】【0頁】 |

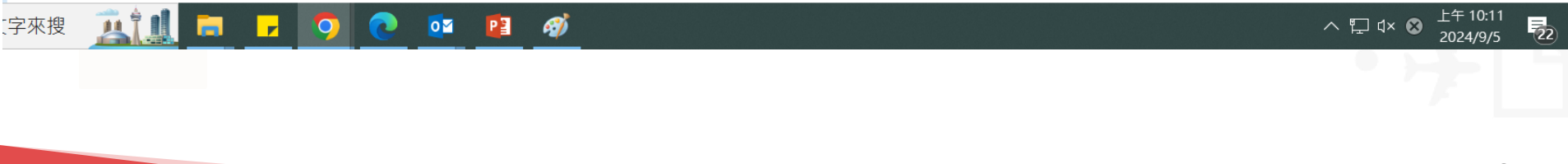

| <b>業</b> |
|----------|
|          |

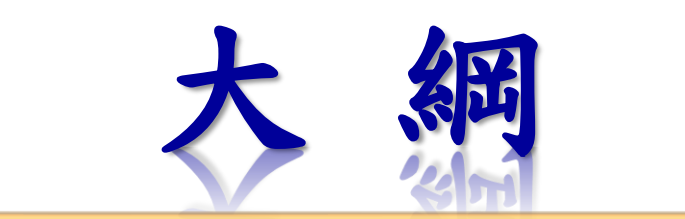

### 單位憑證註冊及指派管理者介紹

### 多憑證網路承保作業的功能說明

各類明細表及電子繳款單 查詢與下載

3

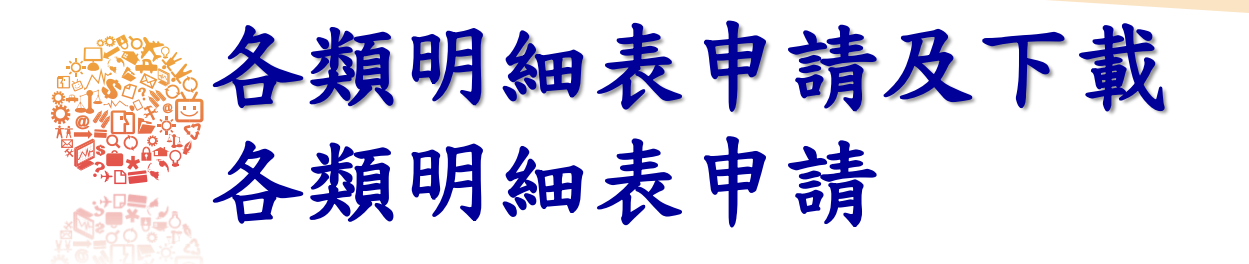

| 申報勞健保(含三合一及二合-                                      |                     |                                 | 111/05/01勞保國       | 哥開辦勞工職業 | 災害保險          | ,本系統有關三合一異  | 動資料作業方式說明詳如 | 公告~!!!~~~暫停「外 | 來人口批次變更新式統 | 一證號併申請換發健 |
|-----------------------------------------------------|---------------------|---------------------------------|--------------------|---------|---------------|-------------|-------------|---------------|------------|-----------|
| 單獨申報健保異動                                            |                     |                                 |                    |         |               |             |             |               |            |           |
| · 甲報代研第八類第一日地區入 ]]<br>• 列印及媒體上傳                     | <b>&gt;</b> 各類明細表申請 | 青及下載                            |                    |         |               |             |             |               |            |           |
| 單位資料查詢及變更                                           | 明細                  | 表類別                             |                    |         | ✔ 新増          | 時此欄位必填      |             |               |            |           |
| 各類明細表申請及下載                                          | 日前計                 | ·                               | ✓ 月*提供最近12個月       |         |               |             |             |               |            |           |
| <ul> <li>各類明細表甲請及下載</li> <li>繳款單及明細表批次申請</li> </ul> |                     | 建日份 111 年 <b>7</b>              |                    | 18日堤伳塁  | 新日份新          | (主 )        |             |               |            |           |
| * * 各類明細表申請作業                                       | Ψ                   |                                 |                    |         | 191 CJ IVJ HU | (1x)        |             |               |            | 缴款注音重佰    |
| *各類明細表下載                                            |                     |                                 |                    |         |               |             |             |               | 保護         | 費明細表媒體格式  |
| 「電子繳款單申請及查詢<br>」單位保費繳納證明申請及列印                       | ■新増 3查詢             | ◙清除                             |                    |         |               |             |             |               | 【共2筆譯      | 資料】【1/1頁】 |
| 健保卡申請作業<br>  健保卡註冊申請作業                              | 執行刪除                | 執行檔案下載                          | 明細表類別              | 檔案類型    | 查詢<br>年月      | <u>申請日期</u> | 狀態          | 下載日期          | 付款處理日期     | 查核(保費)年度  |
| □ 公告及下載區<br>□ 滿意度調査                                 | 刪除                  | 檔案下載_BIG5<br>檔案下載_UTF8<br>PDF下載 | 1.1保費計算明細表報表檔_ID隱碼 | 報表      | 111/07        | 111/08/24   | 可下載         |               |            |           |
|                                                     | 刪除                  | 檔案下載_BIG5<br>檔案下載_UTF8<br>PDF下載 | 保費計算明細表            | 報表      | 111/07        | 111/08/19   | 已下載         | 111/08/24     |            |           |
|                                                     | 可刪                  | 除已申                             | 請報表檔               |         |               |             |             |               |            | 66        |

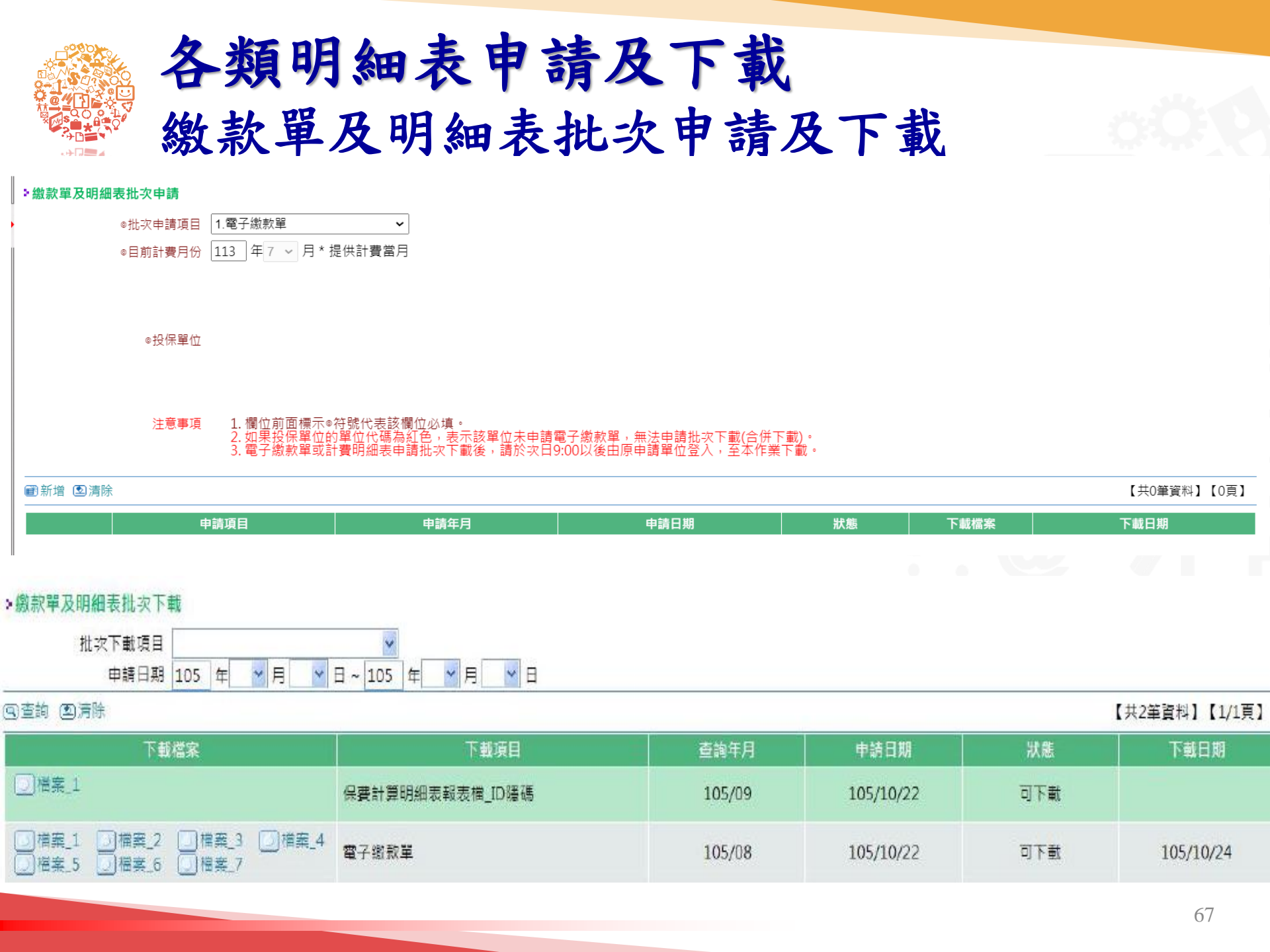

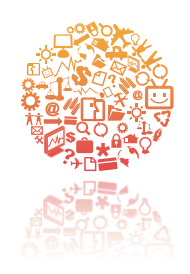

## 各類明細表申請及下載 保險對象計費明細表申請

~依健保法施行細則第36條之1規定,自11

#### >保險對象計費明細表申請

#### 注意事項:

2. 執項作業僅提供下載最近1年內之單一保險對象保費計費明細表。

身分證號 計費年月 114 年5 ▼月 ~ 114 年5 ▼月

■送出申請 🗵 清除

#### 衛生福利部中央健康保險署 保費計費明細

每分證號: 資料申請日期:114/06/16

開單起迄年月:113/04~113/05(保費年月)

| 健保署服務單位 | 開單年月   | 投保單位 | 投保金額/<br>平均保費 | 身分別  | 自付保護 | 自費合計  | 減免保 | <b>资费合計</b> | 單位負    | 接合計   | 政府負 | 擔合計 |
|---------|--------|------|---------------|------|------|-------|-----|-------------|--------|-------|-----|-----|
|         | 追溯起期   |      | 保險對象姓名        | 本月異動 | 本月   | 追溯    | 本月  | 追溯          | 本月     | 追溯    | 本月  | 追溯  |
| 中國      | 113/04 |      | 33, 300       | -#2  |      | 1,032 |     |             |        | 1,611 |     | 269 |
|         |        | 被保險人 |               |      | 516  |       |     |             | 1, 611 |       | 269 |     |
|         |        | 容    |               |      | 516  |       |     |             |        |       |     |     |
|         | 1      |      | 1             |      |      |       |     |             |        |       |     |     |

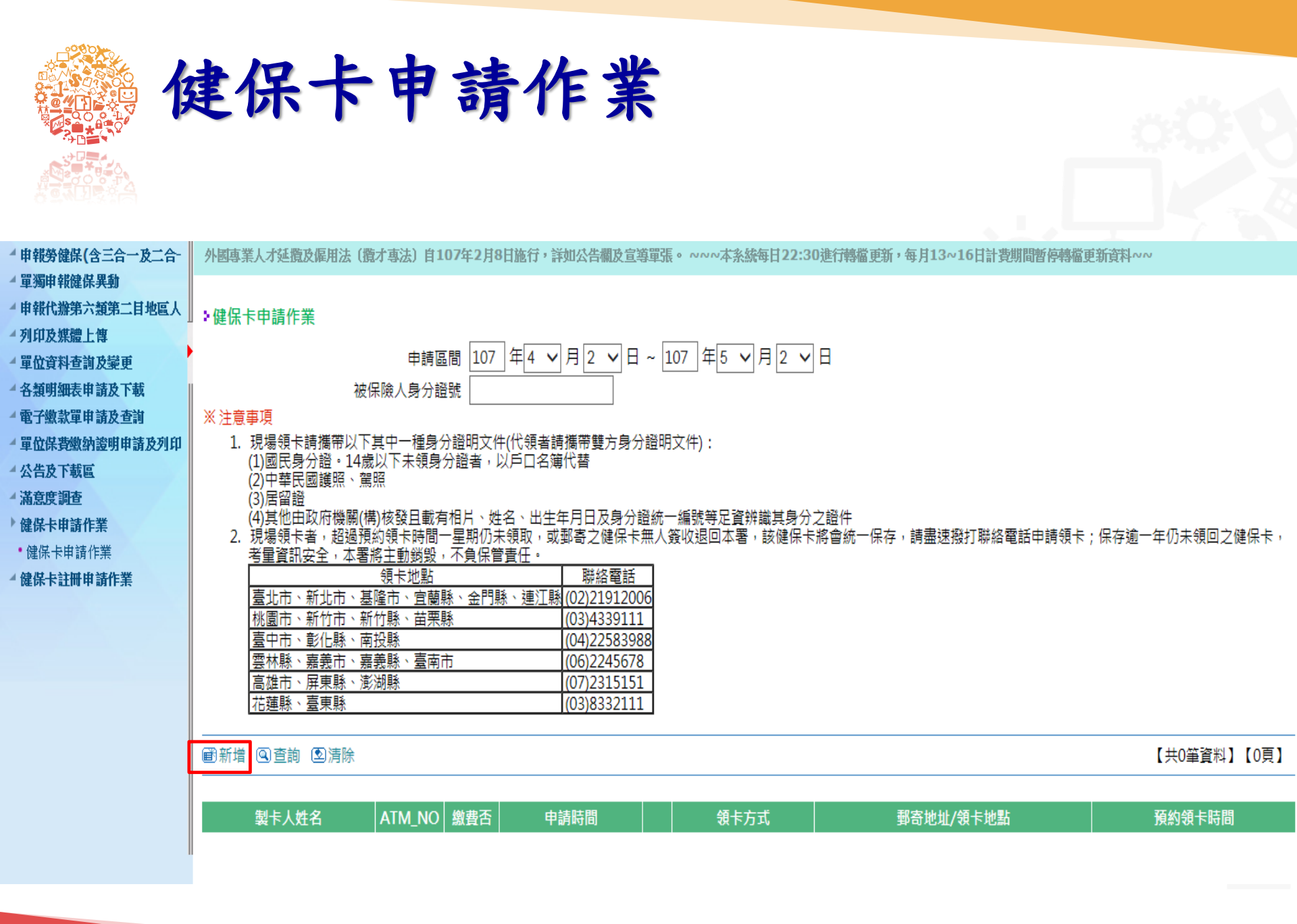

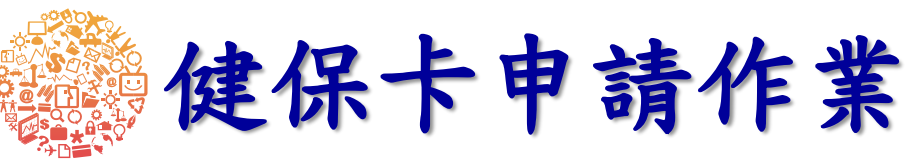

| ▲申報勞健保(含三合一及二)                  |                                                                                                    |
|---------------------------------|----------------------------------------------------------------------------------------------------|
| ▲單獨申報健保異動                       |                                                                                                    |
| ▲ 申報代辦第六類第二目地區                  | 健保卡申請作業                                                                                                    |
| ▲ 列印及媒體上傳                       | ー<br>・<br>・<br>・<br>の<br>は<br>な<br>り<br>し<br>り<br>し<br>り<br>し<br>り<br>し<br>り<br>し<br>り<br>し<br>り<br>し<br>り<br>し<br>り<br>し<br>り |
| ▲ 單位資料查詢及變更                     |                                                                                                    |
| ▲ 各類明細表申請及下載                    | ◎製卡對象 ◎ 本人 〇 眷屬                                                                                                    |
| ▲ 電子繳款單申請及查詢                    | ◎被保險人身分證號(居留證統一證號)                                                                                                    |
| 一單位保費繳納證明申請及列                   |                                                                                                    |
| ) 健保卡申請作業                       | ◎被保險人姓名                                                                                                    |
| •健保卡申請作業                        | ◎申請原因  ◎ 遺失 〇 毀損 〇 更換照片 〇 首發卡                                                                                                  |
| *批次換補發健保卡申請                     | ◎ 電子郵件信箱 ┃                                                                                                    |
| <ul> <li>外籍人士批次申請百發卡</li> </ul> |                                                                                                    |
| *外米人口批次愛更新式統一                   |                                                                                                    |
| ■健保下社世中前作果<br>▲ ≤ 姑祭田化業         |                                                                                                    |
| - 於姚昌垤IF未<br>▲ 八生书下載回           | ◎領卡方式 ◎ 郵寄 ○ 現場領卡  [2] 查詢領卡地點                                                                                                  |
| ▲滿音座調索                          |                                                                                                    |
| Interaction and the             | ◎ 甲位通讯地址                                                                                                    |
|                                 | ○ 被保險人不便到投保單位通訊地址領取健保卡者,請輸入其可領取掛號郵件之健保卡郵寄地址                                                                                    |
|                                 | 請選擇縣市◇│請選擇鄉鎮市區◇│請選擇村里◇│                                                                                                    |
|                                 | 街路門號                                                                                                    |
|                                 | ◎申請種類 ◉ 有照片                                                                                                    |
|                                 |                                                                                                    |
|                                 | 循来 医弹簧束 没有选择循来                                                                                                    |
|                                 | 伯乃观伯前约,近午1929年为"正国"加增"不戴方色收毁,正百海峒(农店百次不吃玩)治力口玩,但几个修改五个侍使而百成治力,定真所越入观。                                                          |
|                                 | 11、1 一惊 「油川上十四川 小殿口十年 计制化十                                                                                                    |
|                                 | 贴心小叮咛~ 健保下有照斤,就置好力使,请聚作有                                                                                                    |
|                                 | 四日伊伊卡,以伍利殷成贮的拉料自八。                                                                                                    |
|                                 | 照力铤休下,以使们酉凉沉川做封才刀。]                                                                                                    |
|                                 | 圖片                                                                                                    |
|                                 |                                                                                                    |
|                                 |                                                                                                    |

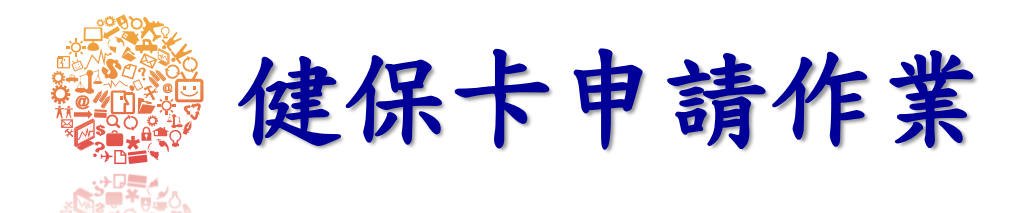

#### >健保卡申請作業

申請區間 110 年1 v月5 v日 ~ 110 年1 v月5 v日 被保險人身分證號

※ 注意事項

- 1. 現場領卡請攜帶以下其中一種身分證明文件(代領者請攜帶雙方身分證明文件):
  - (1)國民身分證。14歲以下未領身分證者,以戶口名簿代替
- (2)中華民國護照、駕照
- (3)居留證
- (4)其他由政府機關(構)核發且載有相片、姓名、出生年月日及身分證統一編號等足資辨識其身分之證件
- 2. 現場領卡者,超過預約領卡時間一星期仍未領取,或郵寄之健保卡無人簽收退回本署,該健保卡將會統一保存,請盡速撥打聯絡電話申請領卡;保存逾一年仍未領回之健保卡,考量資訊安全,本署將主動銷毀, 不負保管責任。

| 領卡地點                    | 聯絡電話         |
|-------------------------|--------------|
| 臺北市、新北市、基隆市、宜蘭縣、金門縣、連江縣 | (02)21912006 |
| 桃圜市、新竹市、新竹縣、苗栗縣         | (03)4339111  |
| 臺中市、彰化縣、南投縣             | (04)22583988 |
| 雲林縣、嘉義市、嘉義縣、臺南市         | (06)2245678  |
| 高雄市、屏東縣、澎湖縣             | (07)2315151  |
| 花蓮縣、臺東縣                 | (03)8332111  |

#### ■新増 ④查詢 図清除

【共5筆資料】【1/1頁】

| 製卡人姓名 | ATM_NO           | 繳費否 | 申請時間               | 製卡狀況 |   | 領卡方式 | 郵寄地址/領卡地點                  | 預約領卡時間 |
|-------|------------------|-----|--------------------|------|---|------|----------------------------|--------|
| 外國人一  | 4600360531178262 | 已繳費 | 110/01/05 00:00:00 |      | Q | 郵寄領卡 | 106-臺北市大安區美好里5鄰信義路三段140號   |        |
| 外國人二  | 4600360531178263 | 已繳費 | 110/01/05 00:00:00 |      |   | 郵寄領卡 | 106-臺北市大安區美好里 5 鄰信義路三段140號 | 圖四     |

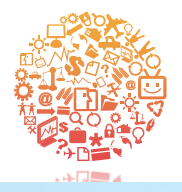

外籍人士批次申請首發卡

4 申報勞健保(含三合一及二合-1有惡意人十冒田健保罢絕地,寄發含惡意執行檔郵件(附檔名為exe),本署有關補充保險費或其他冒導郵件內容拘不會包含執行檔,請民眾提高整優。 ▲ 單獨申報健保異動 ▲ 申報代辦第六額第二日地區人 >外籍人士首發卡批次申請 ▲ 列印及媒體上傳 操作說明文件 ▲ 單位資料查詢及變更 ※注意事項 ▲ 各類明細表申請及下載 1. 點按【申請符合資格名單】按鈕,系統自動比對在保檔未有製卡紀錄之保險對象並自動接收移民署照片。 ▲ 電子繳款單申請及杳詢 批次申請一律使用移民署照片製卡。若不同意以此照片製卡或需指定郵寄批批請至健保卡申請作業另行申請。 ▲ 單位保費繳納證明申請及列印 申請結果僅提供查詢當日申請資料,申請成功後製卡狀態請至健保卡申請作業查詢。 健保卡申請作業 4. 領卡方式一律郵寄。 • 健保卡申請作業 批次換補發健保卡申請 健保卡郵寄地址 326桃園市楊梅區大同里新農街 8 5 號 • 外籍人士批次申請首發卡 ◎電子郵件信箱 外來人口批次變更新式統一證 \*繳費收據及製卡相關訊息將以上開電子郵件遞送 ▲ 健保卡註冊申請作業 ◎電話/行動電話 ▲ 公告及下載區 1 ▲ 滿意度調査 ■申請符合資格名單 雪
首
首
谷
省
格
名
単 由請紀錄查詢 【共0筆資料】【0頁】 申請 照片擷取說明 製卡人身分證字號 製卡人姓名 出生日期 因系統需進行資料比對及擷取移民署相片,須一定時 間後,再點選【查詢符合資格名單】
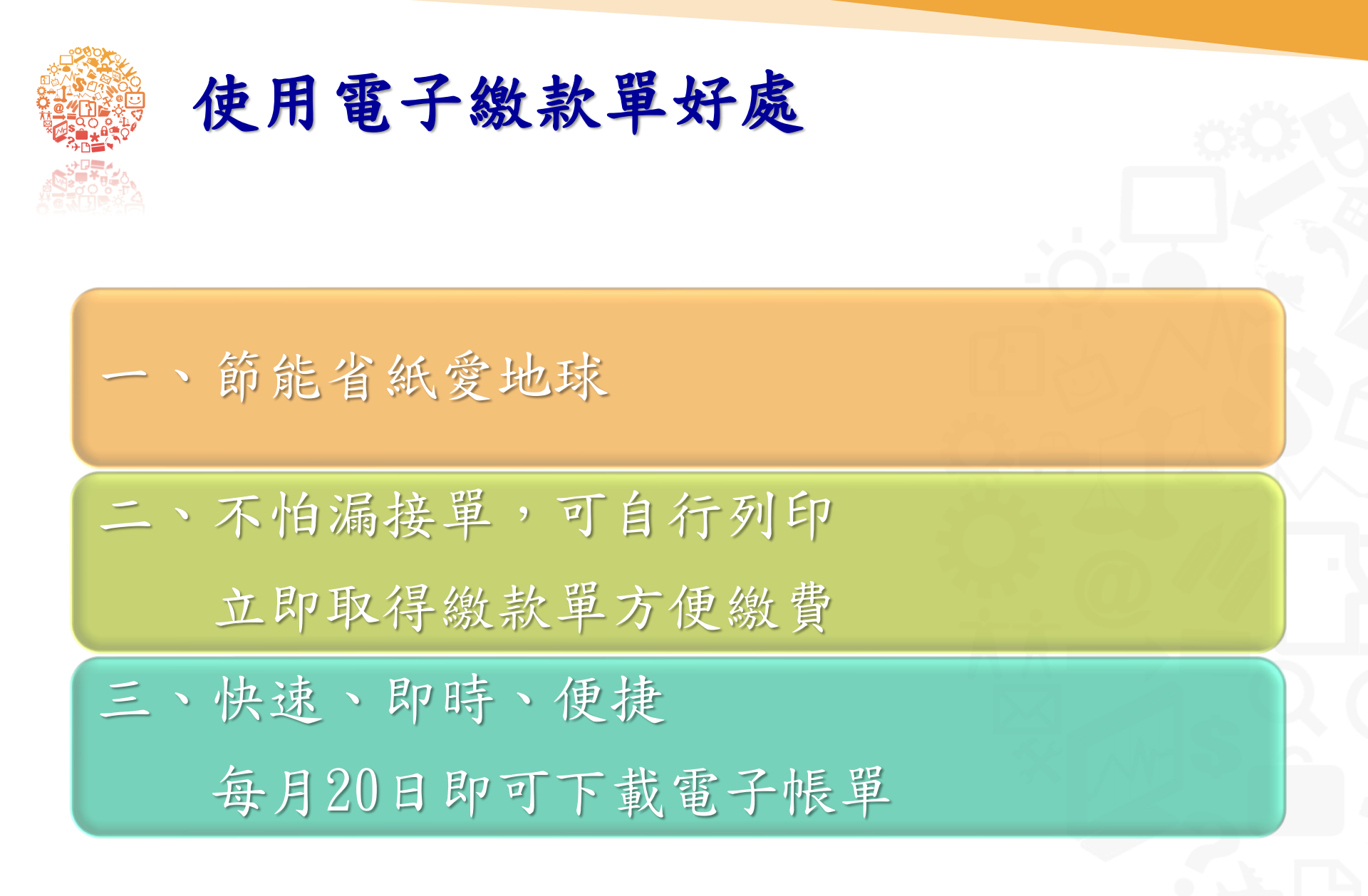

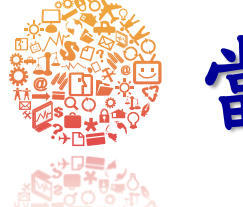

## 當月電子繳款單申請及下載

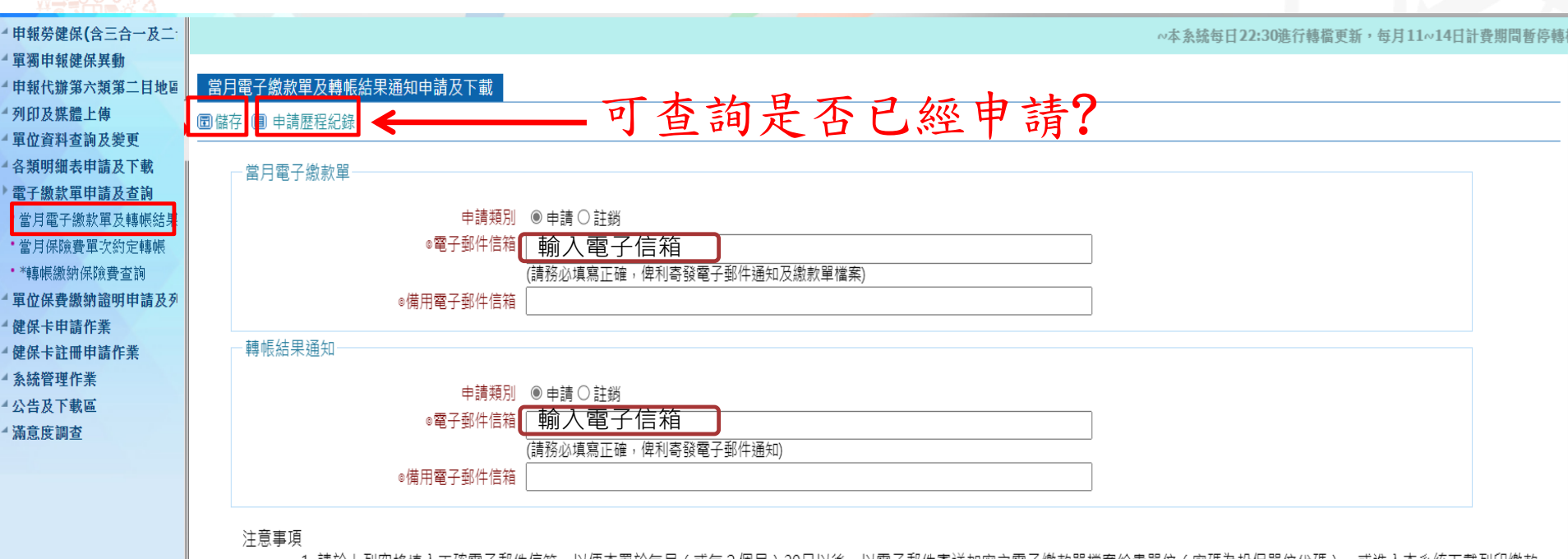

1. 請於上列空格填入正確電子郵件信箱,以便本署於每月(或每2個月)20日以後,以電子郵件寄送加密之電子繳款單檔案給貴單位(密碼為投保單位代碼),或進入本系統下載列印繳款 單(申請一次即可)。

立之王期公元號<u>帳扣繳健保書者,金融機構固定於每月15日(逾</u>假日順延)自約定帳號扣費,且俟轉帳扣費後,本署將寄發電子轉帳收據。

- 申請電子繳款單,本署不再寄發紙本之當月繳款單
- 5. 如需異動暨減免清冊,請至「各類明細表申請及下載」區申請再下載。6. 為利金融機構辨識流水號條碼以順利鍋帳,強烈建議您使用雷射印表設備列印繳款單。

7. 欄位前面標示◎符號代表該欄位必填。

| 下載      |        |      |  |
|---------|--------|------|--|
| 繳款注意事項  | ◯下載    |      |  |
| 電子繳款單月份 | 113年7月 | 💽 下載 |  |
| 最後下載日期  |        |      |  |

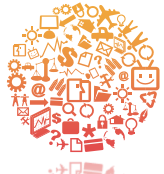

## 單位保費繳納證明線上列印

| ▲申報勞健保(含三合一及二  | ~本系統每日22:30 <b>口</b> 以、 始4 11 14日計費期間暫停轉檔更新資料!    |
|----------------|---------------------------------------------------|
| 4 單獨申報健保異動     |                                                   |
| ■申報代辦第六類第二目地區  |                                                   |
| 列印及媒體上傳        |                                                   |
| "單位資料查詢及變更     |                                                   |
| ▲ 各類明細表申請及下載   | ◎投保單位代號 長月                                        |
| 4 電子繳款單申請及查詢   | ◎計費 / 給付年月 11301 ~ 11312 (輸入格式:如102年1月[10201])    |
| 》 單位保費繳納證明申請及列 |                                                   |
| •單位保費繳納證明線上列印  | ◎繳納期間 1130101 ~ 1140215 (輸入格式:如102年1月1日[1020101]) |
| 4健保卡申請作業       | 備註: 1.以投保單位代號查詢列印之補充保費,僅能列印健保法第34條投保單位負擔之為大係之     |
| 4 健保卡註冊申請作業    | 2.倘貴單位需列印健保法第31條就源扣繳之各類所得補充保費,則請輸入單位約3000號長       |
| * 系統管理作業       |                                                   |
| ▲ 公告及下載區       | 3.順位前面標示®行號形表設備位必填。                               |
| ▲ 滿意度調査        | 圓列印 图清除                                           |
| ▲ 申報勞健保(含三合一及二 |                                                   |
| ▲ 崩獨由報健保異動     |                                                   |
| ▲申報代辦第六類第二目地   | ↓ >單位繳納證明線上列印作業                                   |
| 可自己推广上面        |                                                   |
| 7114及妹腹上侍      | ▶ ◎繳納證明類別 〇 一般保費 ◉ 補充保費 〇 一般保費 + 補充保費             |
| 单位資料查詢及變更      |                                                   |
| 各類明細表甲請及下載     | 印61單位補充保費請勿選統一                                    |
| 电于飘款甲中硝反宜調     |                                                   |
| 軍位保實繳納證明甲請及外   |                                                   |
| •單位保費繳納證明線上列日  |                                                   |
| 4 健保卡申請作業      | ◎繳納期間 1130101 ~ 1140215 (輸入格式:如102年1月1日[1020101]) |
| 4 健保卡註冊申請作業    | 備註: 1.以投保單位代號查詢列印之補充保費,僅能列印健保法第34條投保單位負擔之補充保費。    |
| ▲系統管理作業        |                                                   |
| ▲ 公告及下載區       | 2.倘責單位需列即健保法第31條就源扣繳之咨預所得補允保費,則請輸人單位統一編號。         |
| ▲ 滿意度調査        | 3.欄位前面標示◎符號代表該欄位必填。                               |
|                |                                                   |
|                | ■ 列印 ②清除                                          |

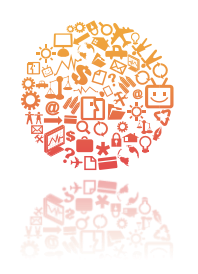

## 轉帳繳納保險費查詢

| ▲ 申報勞健保(含三合一及二合- | ,每月13~16日計費期間體                    | 暫停轉檔更新資料 | ยื่องง |                 |     |         |  |  |  |
|------------------|-----------------------------------|----------|--------|-----------------|-----|---------|--|--|--|
| ▲ 單獨申報健保異動       |                                   |          |        |                 |     |         |  |  |  |
| ▲ 申報代辦第六類第二目地區人  | ▋<br>▶轉帳繳納保險費杳謪                   | ā        |        |                 |     |         |  |  |  |
| ▲ 列印及媒體上傳        |                                   |          |        |                 |     |         |  |  |  |
| ▲ 單位資料查詢及變更      | 轉帳扣款結果                            |          | 約定帳號查詢 |                 |     |         |  |  |  |
| ▲ 各類明細表申請及下載     |                                   |          |        | 107年0月日(1070月)  |     |         |  |  |  |
| ▶ 電子繳款單申請及查詢     |                                   | ~ _      |        | 110/#03H[10/03] |     |         |  |  |  |
| •當月電子繳款單申請及下載    | 保費類別 ●一般保費 ○補充保費                  |          |        |                 |     |         |  |  |  |
| •當月保險費單次約定轉帳     | ※ 注意事項:若需查詢,請按下方「申請」鍵,過10分鐘後即可查詢。 |          |        |                 |     |         |  |  |  |
| **申請存款帳戶轉帳扣繳健保   |                                   |          |        |                 |     |         |  |  |  |
| •轉帳繳納保險費查詢       |                                   |          |        |                 |     | 【六0車員科】 |  |  |  |
| •*申請信用卡約定代繳健保費   | 保費年月(代                            | 扣金額      | 代扣日期   | 轉帳狀況            | 銀行別 | 銀行帳號    |  |  |  |
| ▲ 單位保費繳納證明申請及列印  |                                   |          |        |                 |     |         |  |  |  |
| ▲ 公告及下載區         |                                   |          |        |                 |     |         |  |  |  |
| ▲ 滿意度調査          |                                   |          |        |                 |     |         |  |  |  |
| ▲ 健保卡申請作業        |                                   |          |        |                 |     |         |  |  |  |
| ▲ 健保卡註冊申請作業      |                                   |          |        |                 |     |         |  |  |  |
|                  |                                   |          |        |                 |     |         |  |  |  |

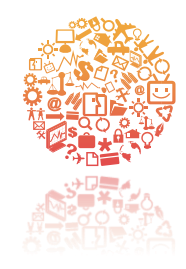

## 線上申報e點通

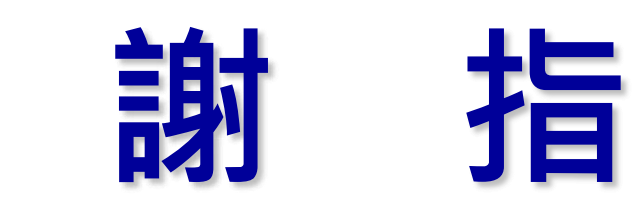

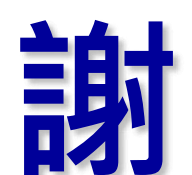

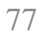

教